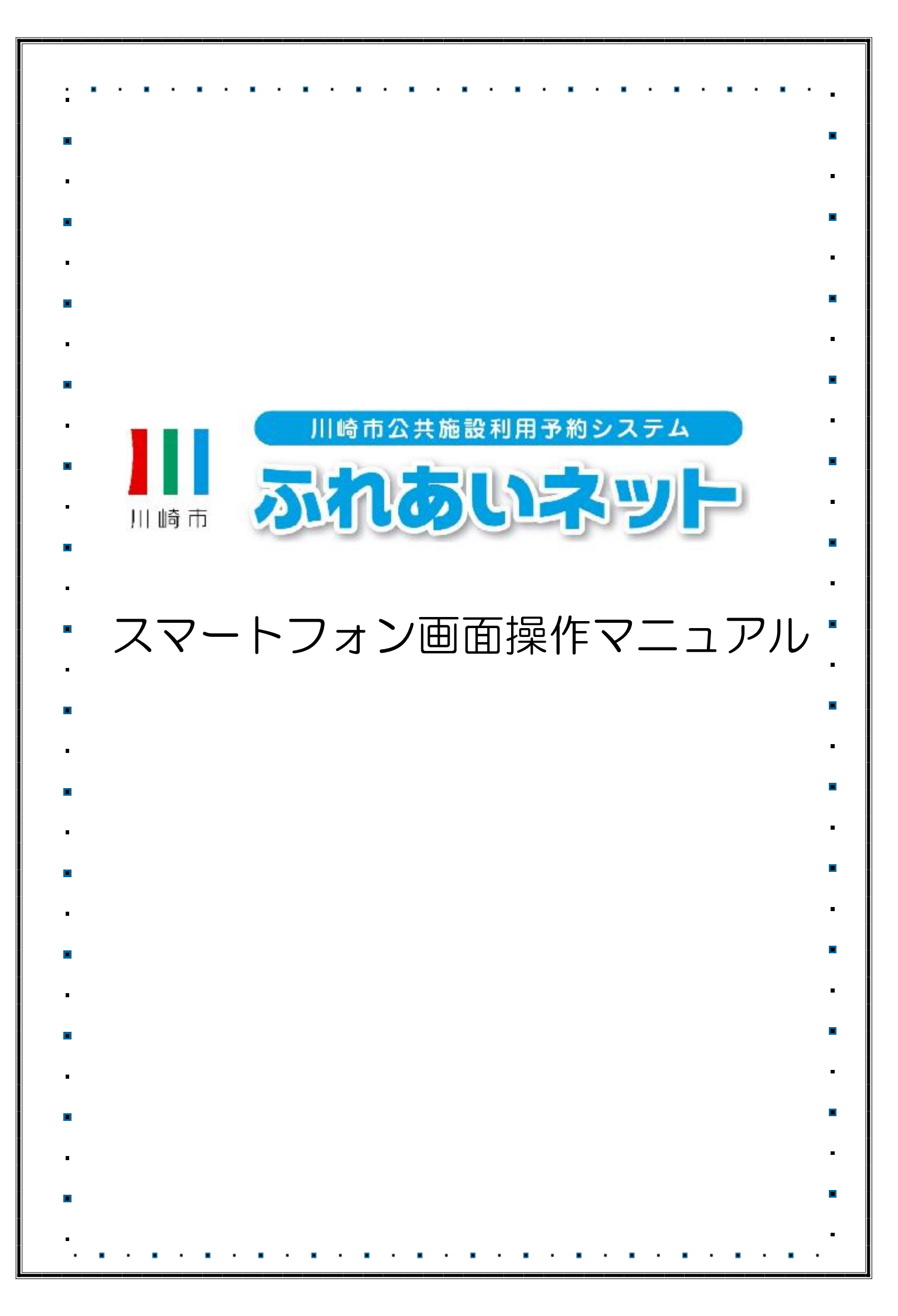

| 1. • • • • • • • | • • • • • • • • • • • • • • • • • • •                 |
|------------------|-------------------------------------------------------|
| . >>>>>          | ▶ 目次 <<<< ■                                           |
| ●                | サービスの利用にあたって                                          |
| ■ 1.1            | 「「「「「「」」」」」」」」」」」」」」」」」」」」」」」」」」」」」」」                 |
| 1.2              |                                                       |
| • 1.3            | 暗証番号(パスワード)                                           |
|                  | <ul> <li>セキュリティ番号を忘れた場合</li> <li>・・・・・・・3P</li> </ul> |
| ∎ 1.4            | ー<br>暗証番号(パスワード)を複数回間違えた場合 · 4P                       |
| • 1.5            | 利用者登録されている方のメニュー                                      |
|                  | (認証後メニュー ) ・・・・・・・・・・6P                               |
| •                |                                                       |
| ∎ 第2章            | 利用者登録(個人登録)                                           |
| 2.1              | 個人登録の概要 · · · · · · · · · · · · · · · · · · ·         |
| • 2.2            | 個人登録申請操作方法                                            |
|                  | (マイナンバーカードを使ったオンライン申請) · 9P                           |
| 2.3              | 個人登録申請操作方法                                            |
|                  | (施設窓口での申請)・・・・・・・・・・18P                               |
| <b>2</b> .4      |                                                       |
| 0.4.4            | (マイナンバーカードを使ったオンフイン甲請)                                |
| ■ 2.4.1<br>2.4.1 | カートの有効期限の更新申請・・・・・・25P                                |
| 2.4.2            |                                                       |
| 2.4.3            |                                                       |
| ■ 2.0            | 利用有情報の変更・カートの再先1」 ■ (施設究口での中語)                        |
| - 251            |                                                       |
| - 2.0.1          |                                                       |
| ■ 253            |                                                       |
| - 254            | → 利用者情報の変更 · · · · · · · · · · · · · · · · · · ·      |
| 2.6              | メールアドレスの確認・変更・削除 ・・・・・34P                             |
| ■ 2.7            | 暗証番号(パスワード)                                           |
|                  | ・セキュリティ番号の変更 · · · · · · · 36P                        |
| •                |                                                       |
| ■ 第3章            | 利用者登録(野球場専用団体登録)                                      |
| 3.1              | 野球場専用団体登録・・・・・・・・・・・・・・・37P                           |
| 3.2              | 野球場専用団体メニューを表示する · · · · · 39P                        |
| <b>■</b> 3.3     | チームを登録する · · · · · · · · · · · 41P ■                  |
| 3.4              | チームに参加する · · · · · · · · · · 43P                      |
| • 3.5            | メンバーを承認する ・・・・・・・・・・45P                               |
| ■ <u>3.6</u>     | メンバーを否認する ・・・・・・・・・・47P                               |
| 3.7              | メンバーを除籍する・・・・・・・・・・49P                                |
| • 3.8            | ナームの史新手続さをする・・・・・・・・・・・・51P                           |
| 3.9              | ナームを廃止する · · · · · · · · · · · · 527                  |
| 3.10             |                                                       |
|                  |                                                       |

|                | • • • • • • • • • • • • • • • • • • •     |
|----------------|-------------------------------------------|
| ·<br>第4章       | 抽選                                        |
| ■ 4.1          | ふれあいネットでの抽選の申込み · · · · · 55P             |
| 4.2            | 抽選申込操作方法                                  |
| 4.2.1          | 地域から探す ・・・・・・・・・・・・・・・・56P                |
| <b>4</b> .2.2  | 目的から探す ・・・・・・・・・・・・・・・・・60P               |
| 4.2.3          | お気に入りから探す ・・・・・・・・・・63P                   |
| • 4.3          | 抽選申込の確認操作方法・・・・・・・・・64P                   |
| 4.4            | 抽選申込の取消操作方法・・・・・・・・・65P                   |
| <b>4</b> .5    | ふれあいネットでの抽選処理及び                           |
| •              | 当選の確定手続きについて・・・・・・・67P                    |
| 4.6            | 抽選結果確認及び当選確定手続き操作方法                       |
| <b>4</b> .6.1  | 抽選結果確認及び当選確定手続き ·····68P                  |
| <b>4</b> .6.2  | 当選結果確認済み一覧表示・・・・・・・・69P                   |
| 4.7            | 抽選期間確認 ·······················            |
| ■ 4 <u>.</u> 8 | 抽選お気に入り登録・・・・・・・・・・71P                    |
| 4.9            | 抽選お気に入り取消・・・・・・・・・・73P                    |
| 4.10           | 抽選申込件数の確認 · · · · · · · · · · · 75P       |
|                | •                                         |
| 第5章            | 予約                                        |
| 5.1            | · ふれあいネットでの予約の申込み · · · · · 76P           |
| <b>■</b> 5.2   | 予約申込操作方法                                  |
| 5.2.1          | 目的・日時から探す · · · · · · · · · · 77P         |
| • 5.2.2        | 目的から探す・・・・・・・・・・・・83P                     |
| 5.2.3          | 施設から探す・・・・・・・・・・・・86Р                     |
| 5.2.4          | 地域から探す ・・・・・・・・・・・・・88P                   |
| • 5.2.5        | お気に入りから探す・・・・・・・・・・90P                    |
| 5.3            | 予約状況の確認操作方法 ・・・・・・・・・92P                  |
| <b>5</b> .4    | 予約の変更操作方法・・・・・・・・・・・・・・・93P               |
| <b>.</b> 5.5   | 予約の取消操作方法 · · · · · · · · · · · 96P       |
| 5.6            | 空き状況照会 ・・・・・・・・・・・・・・・・・98P               |
| ■              | 目的・日時から探す · · · · · · · · · · · 99P       |
| 5.6.2          | 目的から探す・・・・・・・・・・・・・・・・103P                |
| 5.6.3          | 施設から探す・・・・・・・・・・・・・・・106P                 |
| ■ 5.6.4        | 地域から探す ・・・・・・・・・・・・・・・・108P               |
| 5.7            | 予約お気に入り登録・・・・・・・・・・110P                   |
| 5.8            | 予約お気に入り取消 ・・・・・・・・・・113P                  |
| <b>■</b> 5.9   | 予約申込件数 · · · · · · · · · · · · · · 115P ■ |
|                |                                           |
| ● 第6章          | 施設案内                                      |
| ■ 6.1          | 施設案内・・・・・・・・・・・・・・・・・116P                 |
| • 第7章          | その他                                       |
| 7.1            | イベント検索の操作方法 · · · · · · · · 118P          |
| ■ 7.2          | ■<br>□座振替結果の確認 · · · · · · · · · · · 120P |
| <b>.</b> 7.3   | 申請中書類印刷 · · · · · · · · · · · · 121P •    |
|                |                                           |

# 1. サービスの利用にあたって

ふれあいネットでは、利用者登録をすることにより、インターネットや携帯電話のブラウザから施設の申込みや、抽選の申込みをすることができます。

また利用者登録をしていない方であっても、施設の空き状況を参照することができます。

## 1.1 情報照会メニュー(認証前メニュー)

| 認証前メニュー                                                                          |                                                                                                    |
|----------------------------------------------------------------------------------|----------------------------------------------------------------------------------------------------|
| 認証前メニュー                                                                          |                                                                                                    |
| お知らせ<br>                                                                         | <ul> <li>お知らせ(検索)・・・・・施設グループから選択してお知らせを<br/>表示できます。</li> </ul>                                                            |
| 利用者番号(チーム番号)                                                                     | <ul> <li>新着お知らせ(リンク)・・・新着のお知らせを表示できます。</li> </ul>                                                                         |
|                                                                                  |                                                                                                    |
| 暗証番号(パスワード)                                                                      | ・暗証番号(パスワード)・セキュリティ番号を忘れた方はこちら<br>・・・・利用者番号と登録済みのメールアドレスを入力すると<br>再設定の URL の受け取りができます。                                    |
| セキュリティ番号                                                                         | <ul> <li>・暗証番号(パスワード)を複数回間違えた方はこちら</li> <li>・・・・利用者番号と登録済みのメールアドレスを入力すると</li> <li>アカウントロック解除用の URL の受け取りができます。</li> </ul> |
| ※セキュリティ番号について(PDF形<br>式:5.35MB)                                                  | ・認証ボタン・・・認証に成功すると、認証後メニューを表示できま                                                                                           |
| 暗証番号(バスワード)・セキュリティ番<br>号を忘れた方はこちら                                                | 9°.                                                                                                    |
| 暗証番号(パスワード)を複数回間違えた<br>方はこちら                                                     | <ul> <li>・施設空き状況・・・・施設の空き状況を参照ができます。</li> </ul>                                                                           |
| 認証                                                                               | <ul> <li>イベント検索・・・・イベント情報を検索できます。</li> </ul>                                                                              |
|                                                                                  | ・抽選期間確認・・・・抽選受付を行っている施設の一覧を表示し、<br>抽選の期間を確認できます。                                                                          |
| 施設空き状況                                                                           | • 新規利用者登録・・・新規利用者登録画面を表示します。                                                                                              |
| イベント検索                                                                           | ・施設案内・・・・・施設の住所・利用時間などの案内を表示します                                                                                           |
| 新相利田考容為                                                                          |                                                                                                    |
| 和 ぶた ジオ 日 立 家 2 ( ) ( ) ( ) ( ) ( ) ( ) ( ) ( ) ( ) (                            |                                                                                                    |
| <sup>JUBRX</sup> <sup>JUBRX</sup> <sup>AVIIIIIIIIIIIIIIIIIIIIIIIIIIIIIIIII</sup> |                                                                                                    |

## 1.2 ログイン操作方法

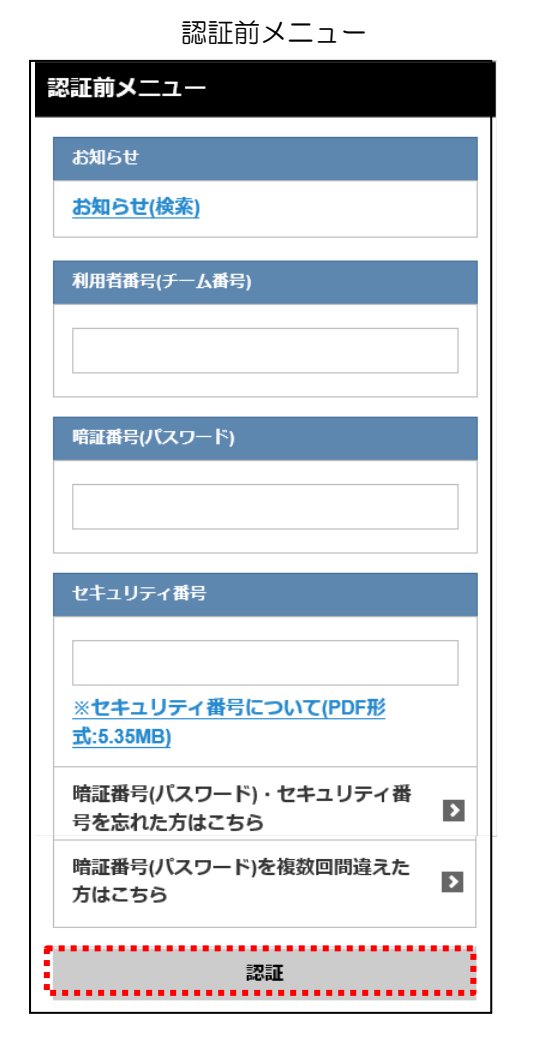

- (1) 利用者番号(チーム番号)、暗証番号(パスワード)を 半角で入力し、認証ボタンをタップします。
  - ※セキュリティ番号を設定している場合は、セキュリティ番号も入力して認証ボタンをタップします。
  - ※パスワード・セキュリティ番号は他人から見られないよう に"●"で表示されます。

認証成功

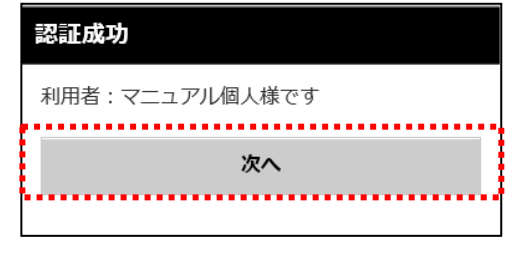

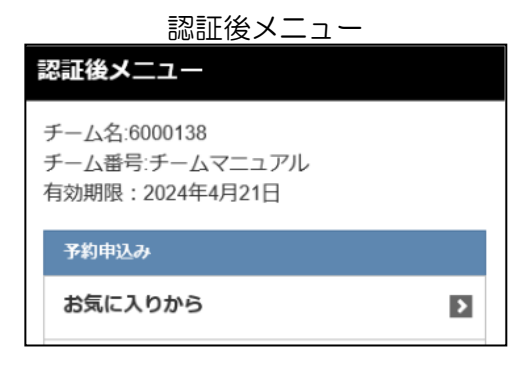

- (2) 認証に成功すると、利用者名が表示されます。 次へボタンをタップします。
- (3) ログインすると認証後メニュー画面が表示されます。 認証後メニューでは、画面上部に利用者名(チーム名)、 利用者番号(チーム番号)、有効期限が表示されます。

## 1.3 暗証番号(パスワード)・セキュリティ番号を忘れた場合

ふれあいネットにログインするパスワード・セキュリティ番号を忘れた場合、再設定が可能です。 ※ふれあいネットにメールアドレスを登録していない場合は、再設定できません。 ふれあいネット運用センター(TEL:044-741-3345)までお問い合わせください。

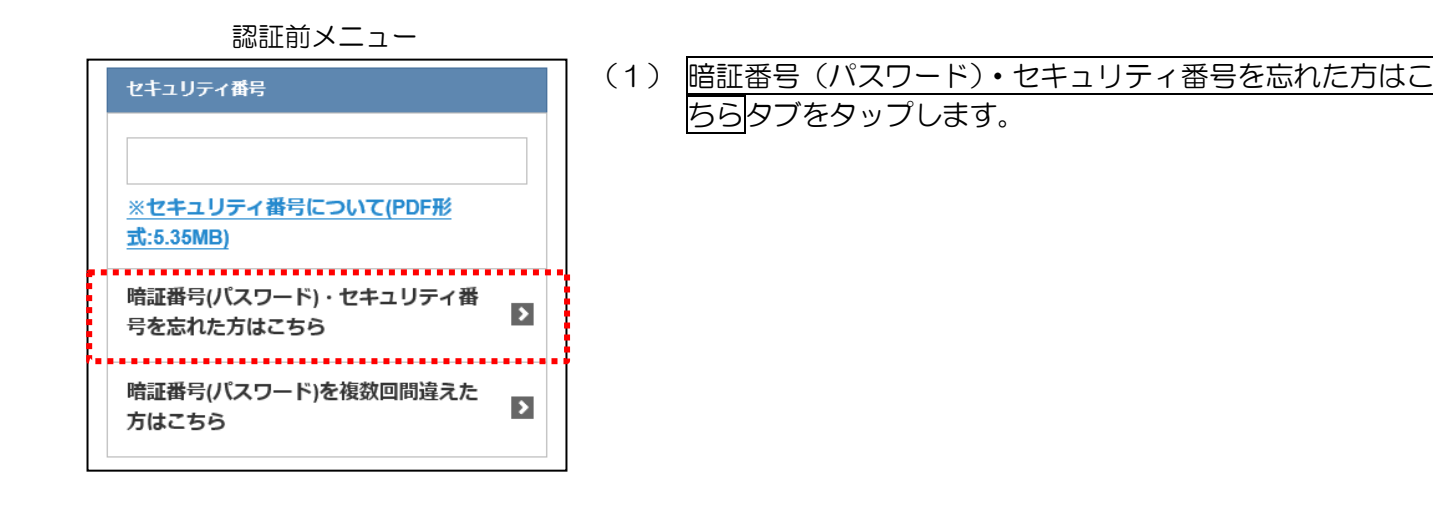

暗証番号(パスワード)・ セキュリティ番号再設定

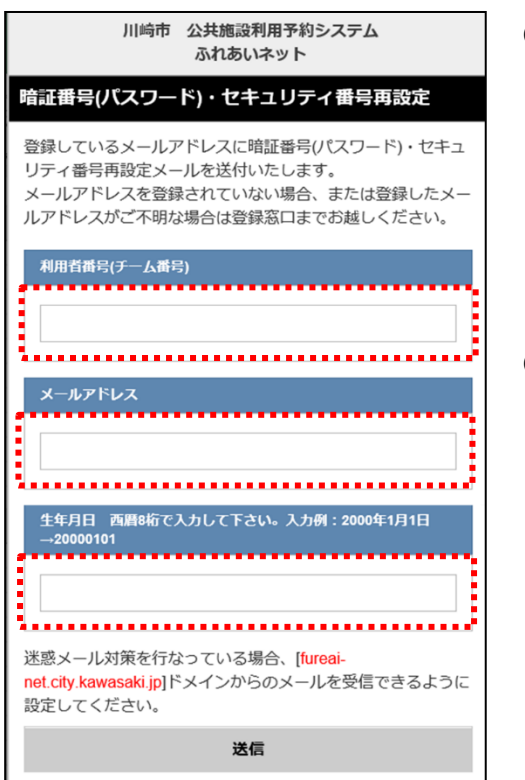

(2) 利用者番号(チーム番号)とふれあいネットに登録済の メールアドレスと生年月日を入力して送信ボタンをタッ プします。

※迷惑メール対策をおこなっている場合、 「fureai-net.city.kawasaki.jp」からのメールを受信 できるように設定してください。

(3) 登録されているメールアドレスに暗証番号(パスワード)・ セキュリティ番号再設定メールが送信されます。 メールの内容に従い再設定してください。

## 1.4 暗証番号(パスワード)を複数回間違えた場合

セキュリティ対策として、ふれあいネットではパスワードを複数回誤って入力するとロックがかかります。 ロックがかかった場合、利用者自身でロックを解除できます。

※ふれあいネットにメールアドレスを登録していない場合のロックの解除については、 ふれあいネット運用センター(TEL:044-741-3345)までお問い合わせください。

|    | 認証前メニュー                                  |   |  |
|----|------------------------------------------|---|--|
|    | セキュリティ番号                                 |   |  |
|    |                                          |   |  |
|    | ※セキュリティ来号について/PDE形                       |   |  |
|    | <u>※ビーエックティー面子について(FDF形</u><br>式:5.35MB) |   |  |
|    | 暗証番号(パスワード)・セキュリティ番<br>号を忘れた方はこちら        | > |  |
|    | 暗証番号(パスワード)を複数回間違えた<br>方はこちら             | Þ |  |
| 15 |                                          |   |  |

(1) 暗証番号(パスワード)を複数回間違えた方はこちらタブ をタップします。

| 暗証番号(パスワード)を                                                                                                    |  |  |
|----------------------------------------------------------------------------------------------------|--|--|
| 複数凹间遅んに場合                                                                                                    |  |  |
| 暗証番号(パスワード)を複数回間違えた場合                                                                                                    |  |  |
| セキュリティ対策として、パスワードを複数回誤っ<br>て入力するとロックがかかります。<br>ロックがかかってしまった場合には、ふれあいネッ<br>ト運用センター(044-741-3345)にご連絡いただけ<br>れば、電話にて本人確認の上解除します。<br>また、ご自身で解除される場合には、「ロックの解<br>除」からお手続きください。 |  |  |
| ※いりにのレネットにメールアトレスが登録されてい<br>ない場合は、ご自身での解除はできません。                                                                                                    |  |  |
| ロックの解除                                                                                                    |  |  |
| O         TOP画面へ                                                                                                    |  |  |

(2) ロックの解除ボタンをタップします。

| 暗証番号(パスワード)の<br>入力間違えによるロックの解除                                                                             |     |                      |
|----------------------------------------------------------------------------------------------------|-----|----------------------|
| 暗証番号(パスワード)の入力間違えによる<br>ロックの解除                                                                             | (3) | 利用者番<br>メールア         |
| 登録しているメールアドレスにログインロック解除<br>メールを送付いたします。<br>メールアドレスを登録されていない場合、または登<br>録したメールアドレスがご不明な場合は登録窓口ま<br>でお越しください。 |     | ※迷惑メ<br>「fure<br>できる |
| 利用者番号(チーム番号)                                                                                               |     |                      |
| 半角数字で入力                                                                                                    |     |                      |
| メールアドレス                                                                                                    |     |                      |
| 半角英数字記号で入力                                                                                                 |     |                      |
| 迷惑メール対策を行なっている場合、[fureai-<br>net.city.kawasaki.jp]ドメインからのメールを受信で<br>きるように設定してください。                         | (4) | 登録され<br>ルが送信         |
| 送信                                                                                                    |     | メールの                 |
|                                                                                                    |     |                      |

- 3) 利用者番号(チーム番号)とふれあいネットに登録済の メールアドレスを入力し、送信ボタンをタップします。
  - ※迷惑メール対策をおこなっている場合、 「fureai-net.city.kawasaki.jp」からのメールを受信 できるように設定してください。

(4) 登録されているメールアドレスにログインロック解除メールが送信されます。 メールの内容に従いロックを解除してください。 1.5 利用者登録されている方のメニュー(認証後メニュー) 認証後メニュー • 有効期限・・・・・サービス利用の有効期限が表示されます。 認証後メニュー 利用停止状態・・・利用停止の場合に利用停止状態が表示されます。 ーム名:6000138 チーム番号:チームマニュアル 有効期限:2024年4月21日 例:利用停止中:2016年3月31日利用分の施設設備使用料未納により 予約申込み お気に入りから > ★予約申込み 目的・日時から > •予約申込み……施設の空き状況を参照し、空きがあれば予約 目的から > できます。 お気に入りから
 ・目的・日時から 施設から > ・ 地域から 目的から 施設から 地域から > 予約変更・・・・・・・予約を変更できます。 予約申込み確認・・・自分の施設の予約状況を確認できます。 予約変更 > ・予約取消………予約の取消しができます。 予約申込み確認 > 予約取消 > ★抽選申込み 抽選申込み 抽選申込み………抽選の申込みをすることができます。 お気に入りから > ・地域から ・お気に入りから 目的から 地域から > ・抽選申込み確認・・・自分が申込んだ抽選の申込状況を確認でき 目的から > ます。 抽選申込み取消・・・・自分が申込んだ抽選の申込みの取消しが 抽選申込み確認 > できます。 抽選結果確認・・・・・自分が申込んだ抽選の当選状況を確認し、 抽選申込み取消 > 予約手続きができます。 抽選結果確認 > ・当選結果確認済み一覧…予約手続きを行った当選結果を確認でき ます。 当選結果確認済み一覧 > ★利用者個別設定 口座振替結果の確認 > 
 ・

 ・
 ロ座振替結果の確認
 ・・・
 ロ座振替結果の
 ・
 ・

 ・
 ロ座振替結果の
 で
 きます。

 予約お気に入り登録……よく予約する施設をお気に入りとして 予約お気に入り登録 > 登録できます。 予約お気に入り削除 予約お気に入り削除……お気に入り施設を削除できます。 Σ 抽選お気に入り登録・・・・よく抽選する施設をお気に入りとして 抽選お気に入り登録 Σ 登録できます。 ・抽選お気に入り削除……お気に入りの抽選を削除できます。 抽選お気に入り削除 Σ 予約申込件数・・・・・・予約申込の件数を確認できます。 予約申込件数 > 抽選申込件数・・・・・・・抽選申込の件数を確認できます。 抽選申込件数 Σ ★利用者登録関係 利用者登録関係 利用者情報の変更・カードの再発行 ・利用者情報の変更・カードの再発行 Σ …登録情報の参照や、利用者カードの再発行申請ができます。 暗証番号(パスワード)・セキュリティ番 Σ ・暗証番号(パスワード)・セキュリティ番号変更…認証パスワード 及びセキュリティ番号を変更できます。 メールアドレス変更 > ・メールアドレス変更・・・・利用者登録時に登録しているメール 申請中書類印刷 > アドレスを変更できます。 ログアウト 申請中書類印刷……申請中の書類をダウンロードできます。

ログアウトボタン・・・・認証前メニューに戻ります。

2. 利用者登録(個人登録)

2.1 個人登録の概要

(1) 個人登録の要件

- ◆以下の全てに該当する方が、ふれあいネットで個人登録を行うことができます。
  - ・利用規約を確認し、内容に同意した方
  - ・登録年度の4月1日現在で、15歳以上である方
  - ・申請日時点で未成年の場合は、施設利用や使用料等について責任を負うことができる法定代理人 が同意した方
  - ・施設利用について責任を負い、使用料等の支払い義務者となる方
- ◆市内在住、在勤、在学の方は「市内個人登録」、それ以外の方は「市外個人登録」となります。 「市外個人登録」の場合は、抽選申込みを行うことはできません。
- ◆利用者カードの発行は一個人につき1枚に限ります。重複する登録はできません。

◆代理人による申請はできません。

(2)申請方法

◆ふれあいネットでの個人登録の申請はマイナンバーカードを使ってオンラインで申請する方法と、 施設窓口で申請する方法の2つの方法があります。

<マイナンバーカードを使ったオンラインでの申請>

- (ア) 9ページ以降に記載された操作を行い、スマートフォンにダウンロードしたアプリとマイナンバーカードで本人確認を行い、オンラインで申請を行います。
- (イ)申請してから1~2営業日程度で登録が完了し、登録が完了しましたら、携帯電話番号あて にショートメールで利用者番号をお知らせいたします。

※万一、入力に不備等があった場合は、「メールアドレス1」欄にご入力いただいたメールアドレスあてにご連絡いたします。メール受領後、14日以内に内容を修正の上、再度申請を行ってください。(14日以内に行われないと申請は無効となりますのでご注意ください。)

- (ウ)支払方法を口座振替でご希望される場合は、Web 口座振替受付サービスで施設使用料の支払
   口座登録手続きを行ってください。市ホームページ(<u>https://www.city.kawasaki.jp/760/</u>
   <u>page/0000127041.html</u>)
- (エ)初回の施設利用時までに申請者本人が施設窓口で利用者カードを受け取ってください。
- ※市内在勤、市内在学の方による「市内登録」については、勤務先や通学先が川崎市内であること を証明する書類を確認する必要がありますので、オンライン申請はできません。

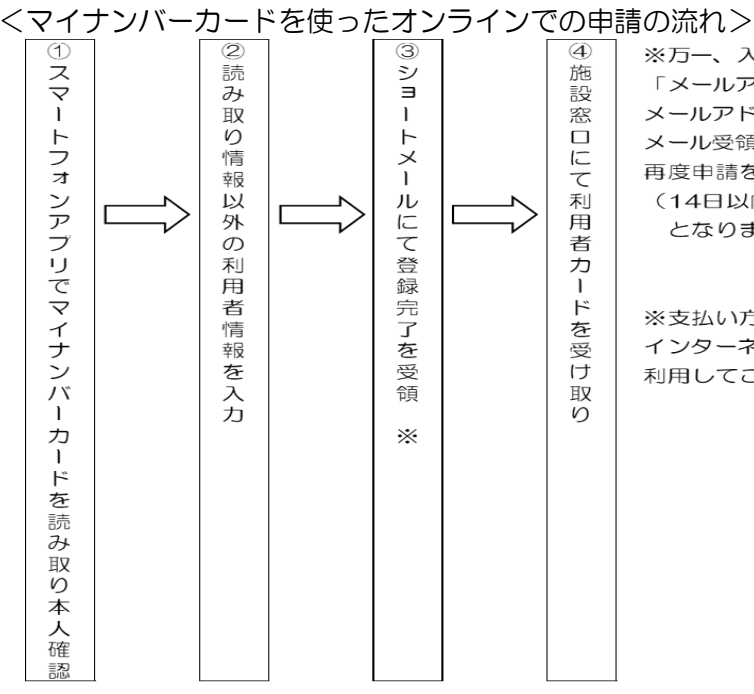

※万一、入力に不備等があった場合は、 「メールアドレス1」欄にご入力いただいた メールアドレスあてにご連絡いたします。 メール受領後、14日以内に内容を修正の上、 再度申請を行ってください。 (14日以内に行われないと申請は無効 となりますのでご注意ください。)

※支払い方法を口座振替で希望される場合は、 インターネット上から、Web口座振替受付サービスを 利用してご自身でお手続きください。

- <施設窓口での申請>
  - (ア)14ページ以降に記載された操作を行い、ご自宅のパソコンやスマートフォン、利用者端末で 利用者情報の仮登録を行います。
  - (イ) 仮登録の完了後、利用者登録申請書を出力します。
  - (ウ)利用者登録申請書を金融機関(ゆうちょ銀行は除く)に提出していただき、口座振替の手続 きを行います(納入通知書払いの場合は手続き不要)。

※Web 口座振替受付サービスで口座振替の手続きをする場合は、金融機関への提出は 不要ですが、(エ)の後に、市ホームページ(<u>https://www.city.kawasaki.jp/760/</u> <u>page/0000127041.html</u>)から、施設使用料の支払口座登録手続きを行ってくださ い。

(エ) 仮登録から14日以内に、利用者登録申請書を利用者登録受付場所に提出してください。 その際、本人確認書類の提示も必要となりますのでご注意ください。 ※仮登録から14日以上経過すると、仮登録情報は無効となります。

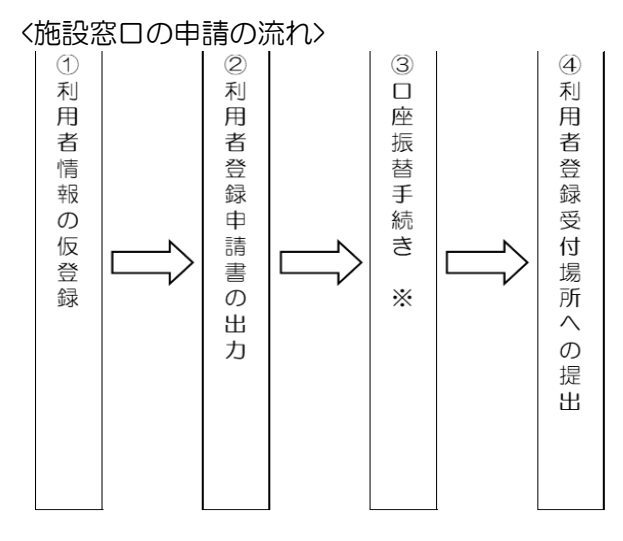

※Webロ座振替受付サービスを利用する場合は、 金融機関でのロ座振替手続きは不要です。 本登録完了後にインターネット上から、ご自身で お手続きください。 2.2 個人登録申請操作方法(マイナンバーカードを使ったオンラインでの申請)

| 認証前メニュー                                                                                                    |     |                           |
|----------------------------------------------------------------------------------------------------|-----|---------------------------|
| 認証前メニュー                                                                                                    | (1) | 新規利用者登録タブをタップします。         |
|                                                                                                    |     |                           |
| お知らせ                                                                                                    |     |                           |
|                                                                                                    |     |                           |
| $\approx$ $\approx$                                                                                                    |     |                           |
| 施設空き状況 💿                                                                                                    |     |                           |
| イベント検索                                                                                                    |     |                           |
| 抽選期間確認                                                                                                    |     |                           |
| 新規利用者登録                                                                                                    |     |                           |
| 施設案内                                                                                                    |     |                           |
| ふれあいネット 運用センターお問合せ先                                                                                                    |     |                           |
| 044-741-3345<br>受付時間:8:30~21:30 (年末年始 [12月29日<br>~1月 3日]を除く)                                                                   |     |                           |
| 利田孝登録について                                                                                                    |     |                           |
|                                                                                                    | (2) | 「マイナンバーカードを使ってオンラインで申請する」 |
| 利用物語が広づいて                                                                                                    |     | を選択します。                   |
| 「あれあいネットの利用にあたって」<br>・ ふれあいネットの2月間にあたっては、「利用原語」に同想いただく必要があります。                                                                 |     |                           |
| ・2010/パウトや花用しいごか高が作用されてものには、単純に用用電源は「風人変展」が必要です。 (用発音量は「低力量」の方言」 スティーレートレキーディーバーパー電源ススなど、振怒電行で発音ススならかつかた分析的のます。しばれた評価電気に行きません。 | (3) | 利用規約を確認し、同意いただいた旨のチェックを入れ |
|                                                                                                    |     | て、個人登録ボタンをタップします。         |
| マイナンバーカートを建ってオンラインで専家する<br>10時年後、私に行ったこと 「時代日日、レージンイン(時代それ19)                                                                  |     |                           |
| ● \$848CC+9873                                                                                                    |     |                           |
|                                                                                                    |     |                           |
| RAMMONGUL ABLAEULL.                                                                                                    |     |                           |
| arecreanyoula UV/balleelellingstrige.cs.                                                                                       |     |                           |
| 0 TOHEA                                                                                                    |     |                           |

### 申込みの流れ

川崎市 公共施設利用予約システム ふれあいネット

#### 申込みの流れ

#### STEP① スマートフォンとマイナンバーカードを準備

申請にはスマートフォンとマイナンバーカー ドが必要ですので、お手元にご準備ください。

#### STEP② スマートフォンにアプリをダウンロード

あらかじめスマートフォンにTRUSTDOCKア プリをダウンロードしてください。

ダウンロードはこちらから <u>Playストア App Store</u>

#### <留意事項>

- オンライン申請できるのは、市内在住で「市内 登録」をする方、及び市外在住で「市外登録」 をする方となります。
   市内在勤、市内在学の方の「市内登録」は、勤 務先や通学先が川崎市内であることを証明する
   書類を確認する必要がありますので、オンライ
   ン申請はできません。(川崎市外にお住まいの)
- 方は、オンラインで申請すると「市外登録」と なります)。
   オンライン申請で、支払方法に口座振替を選択 する場合は、個人名義の普通口座をご指定くだ

さい。 法人口座でのお支払いをご希望の場合は、金融 機関での口座振替手続きが必要となるため、施 設窓口での申請をお願いします。

- 初回の施設利用までに、ご利用の施設や最寄りの施設等で、受信したショートメールと本人確認書類(原本)を提示し申請者ご本人が利用者カードをお受取りください。更新の方は利用者カードもご持参ください。
- 施設を利用する際は、利用者カードをご持参く ださい。
- 野球場専用団体の登録には利用者カードが必要です。登録前に最寄りの施設等で、受信したショートメールと本人確認書類(原本)を提示しカードをお受取りください。

|                   | 本人確認を行う                                                              |
|-------------------|----------------------------------------------------------------------|
| 0                 | ಕどる                                                                  |
| ※マ-<br>リを用<br>い場( | イナンバーカードとスマートフォン専用アプ<br>用いたオンラインでの本人確認を利用されな<br>合は「もどる」ボタンを押して前の画面に移 |
| 動後、<br>くだる        | 改めて「施設窓口で申請する」を選択して<br>さい。                                           |

(4) 申込みの流れを確認し、本人確認を行うボタンをタップします。

| 20 本人確認 X                                       |
|-------------------------------------------------|
|                                                 |
|                                                 |
|                                                 |
|                                                 |
| + 1 70==1 + 46 44 - 7                           |
| 本入唯認を始める<br>**** ***                            |
| ホタンを押して本人確認を<br>始めてください。                        |
|                                                 |
| 本人確認を始める                                        |
| 「TRUSTDOCK」アプリをお持ちでない方は、ボタンを押す<br>とアプリストアに移動します |
| <u>この端末がPCの場合はこちら &gt;</u>                      |
|                                                 |
|                                                 |
|                                                 |
|                                                 |
|                                                 |

## マイナンバーカード認証中

マイナンバーカード認証中のため、このまましば らくお待ちください。 ブラウザの「戻る」、「再読み込み」、「閉じ る」の操作はしないでください。 (5) 本人確認を始めるボタンをタップすると、スマートフォン専用アプリが起動されるので、アプリの説明に沿って本人確認を進めます。

(6) マイナンバーカードの認証確認中は操作をせずに待ちま す。

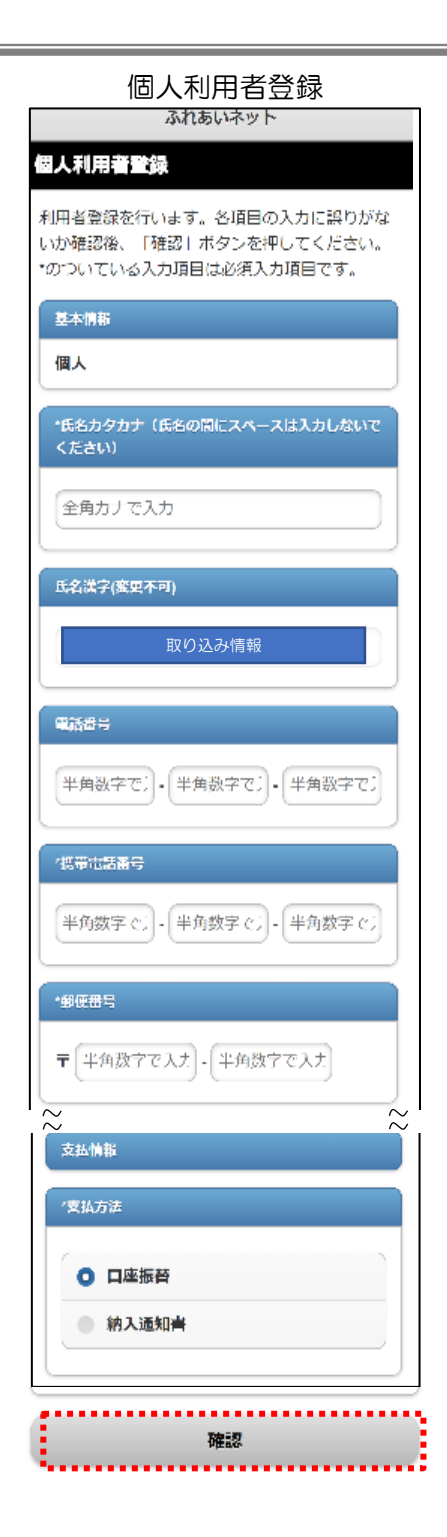

(7)マイナンバーカードから読み取った情報以外の項目を入力 し、確認ボタンをタップします。

※下記の項目はマイナンバーカードか

- ら読み取った情報が表示され、変更不可です。
- 氏名漢字
- ・ご自宅住所
- 牛年月日

※下記の項目は入力・選択が必須です。

- ・氏名カタカナ
  - ・ご自宅郵便番号
  - •携帯電話番号
  - 支払方法
  - ・暗証番号(パスワード)
  - ・暗証番号(パスワード)の確認

#### ※利用者種別はご自宅住所で自動判定

され、「市内在住」「市外」が選択される。

「市内在勤」「市内在学」はオンライン 申請では登録できないため、「施設窓 口での申請」を行ってください。

※支払方法で「ロ座振替」を選択した 場合は登録完了後にWebロ座振替受付サービスでロ座振 替の手続きを行ってください。

| 法定代理人信報<br>未成年の方は、法定代理人情報が入力必須となりま<br>す。法定代理人情報の入力は、必ず法定代理人ご本<br>人がご入力ください。                                                                                                    |  |  |
|----------------------------------------------------------------------------------------------------|--|--|
| *利用者器号                                                                                                    |  |  |
| 半角数字で入力                                                                                                    |  |  |
| ′氏名力タカナ                                                                                                    |  |  |
| 全角カナで入力                                                                                                    |  |  |
| *氏名漢字                                                                                                    |  |  |
| 全角文字で入力                                                                                                    |  |  |
| /運絡先                                                                                                    |  |  |
| 「半角数字で」・「半角数字で」・「半角数字で」                                                                                                    |  |  |
| 1 甲伯番号                                                                                                    |  |  |
| 〒 半角数字で入 - 半角数字で入 照会                                                                                                    |  |  |
| "住所                                                                                                    |  |  |
| 全角文字で入力                                                                                                    |  |  |
| 全角文字で入力                                                                                                    |  |  |
| 全角文字で入り                                                                                                    |  |  |
| *統柄                                                                                                    |  |  |
| ● 親                                                                                                    |  |  |
| <ul><li>その他</li></ul>                                                                                                    |  |  |
| 私は、申請者の法定代理人(ほかに共同親権<br>者がいる場合は、私が共同親権者の代表者)<br>として、川崎市公共施設利用予約システム<br>(ふれあいネット)に関する申請について、<br>川崎市公共施設利用予約システム利用規約を<br>確認の上、あらかじめ同意します。<br>また、公共施設の利用に伴い、申請者の故<br>意、過失により川崎市または第三者に損害を<br>与えた場合、私が責任を持って対応するとと<br>もに、かかる損害を賠償します。 |  |  |
| 同意しました                                                                                                    |  |  |
| 確認                                                                                                    |  |  |

※未成年の方が利用者登録する場合は、法定代理人の方のふれあいネット利用者番号の入力が必要になるため、事前に登録が必要となります。

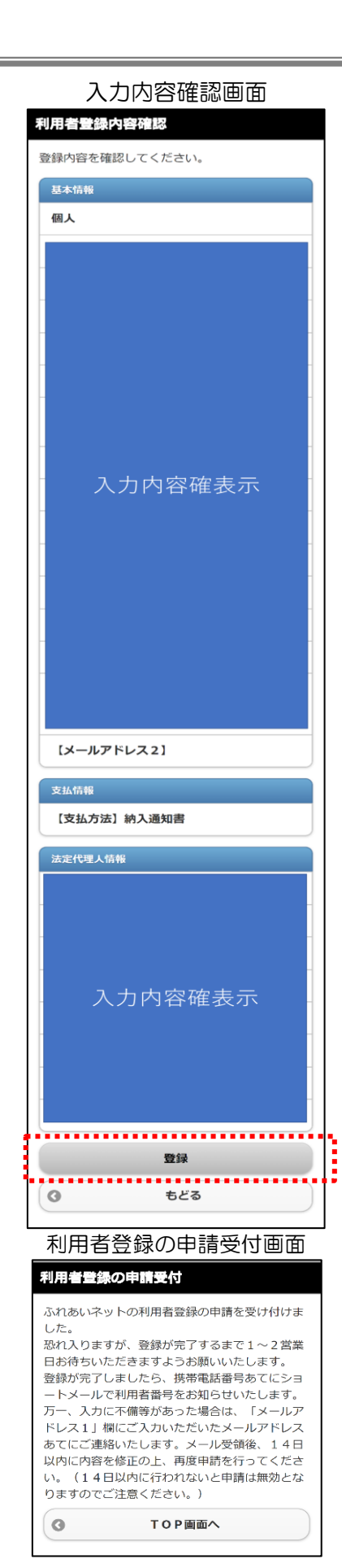

(8)入力内容を確認して、登録ボタンをタップします。

(9)申請の受付が完了しました。 申請してから1~2営業日程度で登録が完了し、登録が 完了しましたら、携帯電話番号あてにショートメールで 利用者番号をお知らせします。

| 認証前メニュ | _ |
|--------|---|
|        |   |

| 認証前メニュー                           |   |
|-----------------------------------|---|
| お知らせ                              |   |
| <u>お知らせ(検索)</u>                   |   |
| 利用者番号(チーム番号)                      |   |
|                                   |   |
|                                   |   |
| 暗証番号(パスワード)                       |   |
|                                   |   |
|                                   |   |
| セキュリティ番号                          |   |
|                                   |   |
| ※セキュリティ番号について(PDF形<br>式:5.35MB)   |   |
| 暗証番号(パスワード)・セキュリティ番<br>号を忘れた方はこちら | > |
| 暗証番号(パスワード)を複数回間違えた<br>方はこちら      | > |
| 認証                                |   |

<ろカ内容に不備等があった場合>

- (1)ふれあいネットから「メールアドレス1」 欄にご入力いただいたメールアドレスあてに不備内容と申請 番号をご連絡します。
- (2) メール受領後、メールに記載されている申請番号と申請時に 設定した暗証番号でログインをしてください。

#### 認証成功

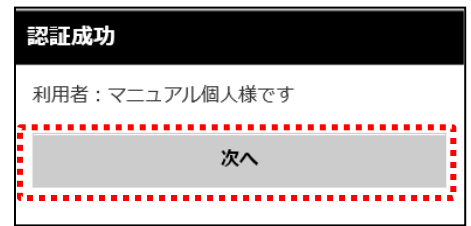

# 認証後メニュー <u> 塚加後メニュー</u> 有効期限:承認後に有効期限は設定されます。 利用者管報の変更・利用者カードの再発 行 暗証番号(パスワード)・セキュリティ番号 変更 メールアドレス変更

ログアウト

(3) ふれあいネットにログイン後、利用者情報の変更・利用者力 ードの再発行リンクをタップします。

| 個人利用者変更(申請中)                                                              |
|---------------------------------------------------------------------------|
| 利用者変更を行います。各項目の入力に誤りがな<br>いか確認後、「確認」ボタンを押してください。<br>*のついている入力項目は必須入力項目です。 |
| 基本情報                                                                      |
| 個人                                                                        |
| 利用者番号                                                                     |
| 1319505                                                                   |
| *氏名カタカナ(氏名の間にスペースは入力しないで<br>ください)                                         |
| 入力内容確表示                                                                   |
| 変更あり                                                                      |
|                                                                           |
| TERO                                                                      |
| 0 ಕಿ2ೆತ                                                                   |

(4)不備のあった入力内容を変更する場合は「変更あり」にチェックをし、修正します。

(5) 確認ボタンをタップします。

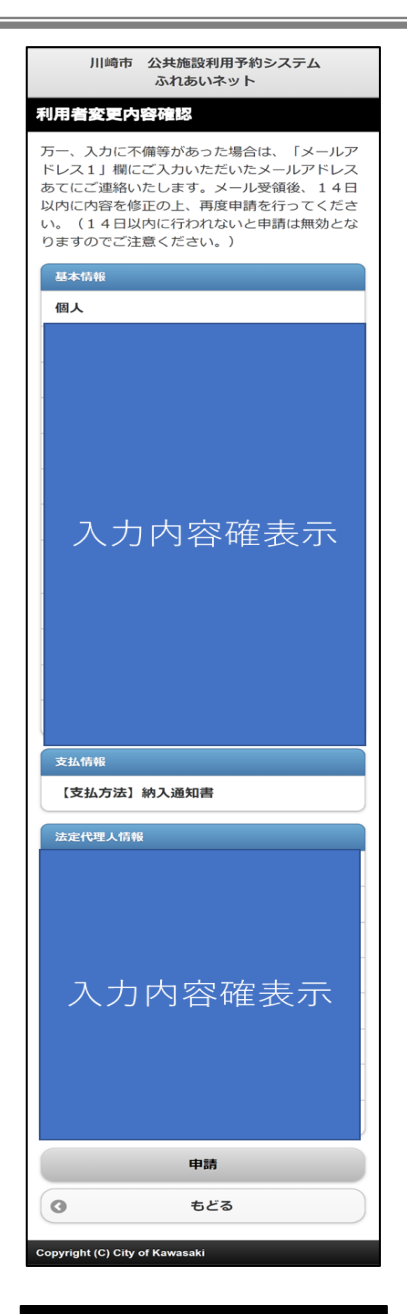

#### 利用者情報の変更受付

ふれあいネットの利用者情報の変更を受け付けま した。 登録が完了しましたら、携帯電話番号あてにショ ートメールでお知らせいたします。 万一、変更申請の入力内容に不備等があった場合 は、「メールアドレス1」欄にご入力いただいた メールアドレスあてにご連絡いたします。 メール受領後、14日以内に内容を修正の上、再 度申請を行ってください。(14日以内に行われ ないと申請は無効となりますのでご注意くださ (h.) 「支払方法」を口座振替に変更した場合は、Web 口座振替受付サービス(外部サイト)による口座 振替手続きも必ず行ってください。Web口座振替 受付サービスでの手続きが完了した後に、ふれあ いネットの支払方法が変更されます。 [Web口座振替受付サービス] TOP画面へ 0

(6)入力内容を確認して、申請ボタンをタップします。

(7)申請の受付が完了しました。 申請してから1~2営業日程度で登録完 了し、登録が完了しましたら、携帯電話 番号あてにショートメールで利用者番 号をお知らせします。

## 2.3 個人登録申請操作方法(施設窓口での申請)

| 認証前メニュー                                                                             |        |
|-------------------------------------------------------------------------------------|--------|
| 認証前メニュー                                                                             |        |
|                                                                                     |        |
| お知らせ                                                                                |        |
| <u>お知らせ(検索)</u>                                                                     |        |
| $\approx$                                                                           | $\sim$ |
| 施設空き状況                                                                              | O      |
| イベント検索                                                                              | Ø      |
| 抽選期間確認                                                                              | O      |
| 新規利用者登録                                                                             | Ø      |
| 施設案内                                                                                | ٥      |
| ふれあいネット 運用センターお問合せ先                                                                 | ;      |
| 044-(41-3345)           受付時間:8:30~21:30         (年末年始 [12,5]           ~ 1月 3日]を除く) | ∃29日   |

## (1) 新規利用者登録タブをタップします。

利用者登録について

|                            |                                                                                                  | TOP面面へ                                                                                                    |                                                                                                    |                                                                                                    |                                                                                                    |                                                                                                    |                                                                                                    |                                                                                                    |
|----------------------------|--------------------------------------------------------------------------------------------------|----------------------------------------------------------------------------------------------------|----------------------------------------------------------------------------------------------------|----------------------------------------------------------------------------------------------------|----------------------------------------------------------------------------------------------------|----------------------------------------------------------------------------------------------------|----------------------------------------------------------------------------------------------------|----------------------------------------------------------------------------------------------------|
|                            |                                                                                                  | 個人登録                                                                                                    |                                                                                                    |                                                                                                    |                                                                                                    |                                                                                                    |                                                                                                    |                                                                                                    |
| 期の職訪ら要です。                  |                                                                                                  |                                                                                                    |                                                                                                    |                                                                                                    | ••••                                                                                                    |                                                                                                    |                                                                                                    |                                                                                                    |
| した。                        |                                                                                                  |                                                                                                    |                                                                                                    |                                                                                                    |                                                                                                    |                                                                                                    |                                                                                                    |                                                                                                    |
|                            |                                                                                                  |                                                                                                    |                                                                                                    |                                                                                                    |                                                                                                    |                                                                                                    |                                                                                                    |                                                                                                    |
|                            |                                                                                                  |                                                                                                    |                                                                                                    |                                                                                                    |                                                                                                    |                                                                                                    |                                                                                                    |                                                                                                    |
| インで申請する<br>()油 オロライタで自行する  | ##/ <b>=</b> =                                                                                   |                                                                                                    |                                                                                                    |                                                                                                    |                                                                                                    | ς.                                                                                                    |                                                                                                    |                                                                                                    |
|                            |                                                                                                  |                                                                                                    |                                                                                                    |                                                                                                    |                                                                                                    |                                                                                                    |                                                                                                    |                                                                                                    |
| 印誦する方法と、施設湯                | 口で申請する方                                                                                          | 法の2つの方                                                                                                    | 法があります                                                                                                    | r, urnei                                                                                                    | 代理申請はて                                                                                                    | esth.                                                                                                    |                                                                                                    |                                                                                                    |
| 「利用規約」に同意いた<br>目予約をするには、専家 | だく必要があり<br>に利用者登録                                                                                | (ます。<br>(個人登録) 力                                                                                                 | 必要です。                                                                                                    |                                                                                                    |                                                                                                    |                                                                                                    |                                                                                                    |                                                                                                    |
|                            |                                                                                                  |                                                                                                    |                                                                                                    |                                                                                                    |                                                                                                    |                                                                                                    |                                                                                                    |                                                                                                    |
|                            | 「利用税(2)」と目前へい<br>用予約をするには、単単<br>申請する方法と、税22<br>ラインで単数する<br>第一単一本の一体であり<br>単<br>目<br>用のの税25からまです。 | (RINKI) CUBALCE (OBVIOU<br>PETRE SCLE. NUCLEARUM<br>HIGTOTICS. NUCLEARUM<br>SCLEARUM<br>SCLEARUM<br>RULE<br>RULE | (和男男) ご用単小たちく必要があります。<br>用予約をするこは、単同に相相推測((A)上別) が<br>申請する方法と、単改訂にで得す方方法の2つのか<br>うだって登録する<br>N la Alaria (A)目的 (A)<br>EUE。<br>EUE。<br>EUE。<br>TOPHEA | (和単規則) に関わたくを送があります。<br>用すれたするには、単同に利用者目的(仏人自的)が必要です。<br>中県すらたたと、脱分素ロマ中県すら力はの2 つのたたがあります<br>5/1/2年編まる<br>Min - hor in a faith a faith<br>EUE。<br>EUE。<br>EUE。<br>EUEA<br>TOPREA | [WRMD] に扱いたく必要がなります。<br>特別大作するこは、単加にWR地球(低人出版) が必要です。<br>中級するの法と、総計加工や様式する方法の2つの方法があります。いずれた<br>フレント<br>にした。<br>一般の必要がいまです。<br>低人出版<br>10年間にへ | [WRAND] に現るいたくく必然やかったす。<br>特許を作するこは、単同に特殊者当然(40.300) が必要です。<br>特別でありまと、他が意知でや用するがありようのかおがかったす。いずれら代替申請はて<br>ランプで登録する<br>Non-Ind-Governmenter<br>PLDE、<br>EUEL<br>EUEL<br>EUEL<br>EUEL<br>T2号版へ | [WIRKID] LIBANCECCUBATEORDET,         METATE SCILL FUNCTIONER (MLBB) 16/80 TF,         METATE SCILL FUNCTIONER (MLBB) 16/80 TF,         METATE SCILL FUNCTIONER (MLBB) 16/80 TF,         METATE SCILL         METATE SCILL         METATE SCILL         METATE SCILL         METATE SCILL         METATE SCILL         METATE SCILL         RULE,         INDIVIDUATION (METATE)         METATE SCILL         RULE,         INDIVIDUATION (METATE)         TOPEEN | [WIRKID] LIBANCECCARNER/DUST,         MPARETAGL.         MPARETAGL.         MULTING STATUS         MULTING STATUS <td< td=""></td<> |

- (2) 「施設窓口で申請する」を選択します。
- (3) 利用規約を確認し、同意いただいた旨のチェックを入れ て、個人登録ボタンをクリックします。

個人利用者登録

## 個人利用者登録

利用者登録を行います。各項目の入力に誤りがないか確認後、「確認」ボタンを押してください。 \*のついている入力項目は必須入力項目です。 電話番号・携帯電話番号はいずれか一方は必須です。

| 基本情報                                       |            |
|--------------------------------------------|------------|
| 個人                                         |            |
| *፲2 1/2 1/2 1/2 1/2 1/2 1/2 1/2 1/2 1/2 1/ |            |
| 成石川ダ川ノ                                     |            |
|                                            |            |
|                                            |            |
| *氏名漢字                                      |            |
|                                            |            |
|                                            |            |
| $\sim$                                     | $\sim$     |
| <b>o</b> /                                 | <b>e</b> / |
| /0                                         | /0         |
| 金融機関支店名                                    |            |
|                                            |            |
|                                            |            |
| 口座名義人                                      |            |
| 全角英数字、全角カナ、全角空白、¥「」,.()・                   | -一/で入力     |
|                                            |            |
|                                            |            |
| 確認                                         |            |
| ••••••                                     |            |

(4) 情報を入力し、確認ボタンをタップします。

※下記の項目は入力・選択が必須です。

- ・氏名カタカナ
- 氏名漢字
- ・電話番号または携帯電話番号
- 郵便番号
- 住所
- •利用者種別
- ・生年月日
- 支払方法
- ・暗証番号(パスワード)
- ・暗証番号(パスワード)の確認

※利用者種別で「市内在勤」、「市内在学」を選択した場合は

下記の項目の入力が必須です。

- ・勤務先、通学先名称カタカナ
- •勤務先、通学先名称

※支払方法で「口座振替」を選択した場合は

下記の項目の入力・選択が必須です。

- 金融機関区分
- 口座種別
- ・金融機関コード
- ・口座番号
- 金融機関名
- 金融機関支店名
- □座名義人

## 個人利用者登録確認

| 7 | 川用者登録内容確認               |   |
|---|-------------------------|---|
|   | 登録内容を確認してください。          |   |
|   | 基本情報                    |   |
|   | 個人                      |   |
|   | 【氏名カタカナ】カワサキ ハナコ        |   |
|   | 【氏名漢字】川崎 花子             |   |
|   | 【電話番号】999-999-9999      |   |
|   | 【携带電話番号】                |   |
|   | 【郵便番号】280-1111          |   |
|   | 【住所】川崎市川崎区川崎1           |   |
| 7 | $\approx$               |   |
|   | 【金融機関支店名】川崎市支店          |   |
|   | 【口座名義人】カワサキ ハナコ         |   |
|   |                         | 1 |
|   | 登録                      | į |
|   | <ul> <li>もどる</li> </ul> |   |

(5)入力内容を確認し、登録ボタンをタップします。

利用者登録の入力完了

#### 利用者登録の入力完了

仮登録が完了しました。まだ申請は完了してお りませんので、14日以内に利用者登録申請書を 印刷し、本人確認書類およびその他必要書類と 一緒に施設窓口に持参し、手続きを行ってくだ さい。 (口座振替をご希望の場合は、施設窓口での手 続きの前に金融機関での口座振替手続きが必要 となります) 14日間が経過すると、仮登録の情報は無効とな りますのでご注意ください。 利用者登録申請書以外に在勤・在学証明書や同 意書、委任状等が必要な場合には、各種申請書 ダウンロード画面から出力してご利用下さい。 利用者番号(チーム番号) 1002064 暗証番号(パスワード) \*\*\*\* セキュリティ番号 \*\*\*\* ..... 2 利用者登録申請書印刷 .....

TOP画面へ

<

- (6) 個人利用者の仮登録が完了します。 利用者番号が表示されるので、控えます。
- (7) <u>利用者登録申請書印刷</u>ボタンをタップして、利用者登録 申請書を印刷します。
  - →支払方法が口座振替の場合、(8)に進みます。
  - →支払方法が納入通知書の場合、(9)に進みます。
- (8) 金融機関(ゆうちょ銀行を除く)に、利用者登録申請書の

1 枚目~4 枚目を提出し、口座振替手続きをします。

※Web 口座振替受付サービスで口座振替の手続きをする 場合は、金融機関への提出は不要ですが、(9)の後に、 市ホームページ (https://www.city.kawasaki.jp/760/page/00001

<u>27041.html</u>)から、施設使用料の支払口座登録手続き を行ってください。

(9)利用者登録申請書の1枚目、2枚目を本人確認書類と
 一緒に、利用者登録受付場所へ提出します。
 ※仮登録から14日以内に提出しないと、仮登録は無効になります。

2.4 利用者情報の変更(マイナンバーカードを使ったオンラインでの申請)

認証後メニュー

| 16) H            | 証後メニュー                                                      |    |
|------------------|-------------------------------------------------------------|----|
| チ・<br>チ・<br>有    | ーム名:6000138<br>ーム番号:チームマニュアル<br>効期限:2024年4月21日              |    |
|                  |                                                             | 22 |
| 7                | 利用者登録関係                                                     |    |
|                  |                                                             |    |
| 1                | 利用者情報の変更・カードの再発行                                            |    |
| 7<br>            | 利用者情報の変更・カードの再発行<br>暗証番号(バスワード)・セキュリティ番<br>号変更              | D  |
| ة<br>1<br>1<br>1 | 利用者情報の変更・カードの再発行<br>暗証番号(バスワード)・セキュリティ番<br>号変更<br>メールアドレス変更 | 2  |

| 利用<br>登録 | 者登録(個人登録)の有効期限更新・<br>内容変更・廃止について<br>ナンバーカードを使ってオンラインで申請す                |
|----------|-------------------------------------------------------------------------|
| る方 があ    | 法と、施設窓口で申請する方法の2つの方法。<br>ります。いずれも代理申請はできません。                            |
|          | 請方法の選択】                                                                 |
|          | マイナンバーカードを使ってオンラ<br>インで申請する<br>※市内在勤、市内在学の方による「市内登<br>録」は、オンラインで申請できません |
|          | ● 施設窓口で申請する                                                             |
|          | 選択                                                                      |
| 0        | TOP画面へ                                                                  |

(1) 利用者情報の変更・カードの再発行タブをタップします。

(2)表示内容を確認し「マイナンバーカードを使ってオンラ インで申請する」を選択して、個人登録ボタンをタップ します。

## 申込みの流れ

川崎市 公共施設利用予約システム ふれあいネット

#### 申込みの流れ

#### STEP① スマートフォンとマイナンバーカードを準備

申請にはスマートフォンとマイナンバーカー ドが必要ですので、お手元にご準備ください。

#### STEP2

スマートフォンにアプリをダウンロード

あらかじめスマートフォンにTRUSTDOCKア プリをダウンロードしてください。 ダウンロードはこちらから Playストア App Store

#### <留意事項>

 オンライン申請できるのは、市内在住で「市内 登録」をする方、及び市外在住で「市外登録」 をする方となります。
 市内在勤、市内在学の方の「市内登録」は、勤 務先や通学先が川崎市内であることを証明する 書類を確認する必要がありますので、オンライ

 シ申請はできません。(川崎市外にお住まいの 方は、オンラインで申請すると「市外登録」と なります)。
 オンライン申請で、支払方法に口座振替を選択

 オンライン中前で、父払う法に口座振音を選択 する場合は、個人名義の普通口座をご指定くだ さい。

法人口座でのお支払いをご希望の場合は、金融 機関での口座振替手続きが必要となるため、施 設窓口での申請をお願いします。

- 初回の施設利用までに、ご利用の施設や最寄りの施設等で、受信したショートメールと本人確認書類(原本)を提示し申請者ご本人が利用者カードをお受取りください。更新の方は利用者カードもご持参ください。
- 施設を利用する際は、利用者カードをご持参く ださい。
- 野球場専用団体の登録には利用者カードが必要です。登録前に最寄りの施設等で、受信したショートメールと本人確認書類(原本)を提示しカードをお受取りください。

#### 本人確認を行う

# もどる ※マイナンバーカードとスマートフォン専用アプリを用いたオンラインでの本人確認を利用されない場合は「もどる」ボタンを押して前の画面に移動後、改めて「施設窓口で申請する」を選択してください。

(3)申込みの流れを確認し、本人確認を行うボタンをタップします。

| 20 本人確認 X                                       |
|-------------------------------------------------|
|                                                 |
|                                                 |
|                                                 |
|                                                 |
| 本人確認を始める                                        |
| ボタンを押して本人確認を                                    |
| 始めてください。                                        |
| 本人確認を始める                                        |
| 「TRUSTDOCK」アプリをお持ちでない方は、ボタンを押す<br>とアプリストアに移動します |
| <u>この端末がPCの場合はこちら &gt;</u>                      |
|                                                 |
|                                                 |
|                                                 |
|                                                 |
|                                                 |

(4) 本人確認を始めるをタップすると、スマートフォン専用 アプリが起動されるので、アプリの説明に沿って本人確認を 進めます。

## マイナンバーカード認証中

マイナンバーカード認証中のため、このまましば らくお待ちください。 ブラウザの「戻る」、「再読み込み」、「閉じ る」の操作はしないでください。

## (5)マイナンバーカードの認証確認中は操作をせずに待ちます。

## 個人利用者変更

| 個人利用者変更                                                                                                   |
|----------------------------------------------------------------------------------------------------|
| カード再発行申請                                                                                                  |
| 再発行申請を行う                                                                                                  |
| <ul> <li>カード紛失</li> </ul>                                                                                 |
| ● その他                                                                                                    |
| その他                                                                                                    |
| カード剤除申請                                                                                                   |
| 削除申請を行う                                                                                                   |
| 利用者変更を行います。各項目の入力に誤りがない<br>か確認後、「確認」ボタンを押してください。<br>*のついている入力項目は必須入力項目です。<br>電話番号・携帯電話番号はいずれか一方は必須で<br>す。 |
| 基本情報                                                                                                    |
| 個人                                                                                                    |
| 利用者番号                                                                                                    |
| 9999999                                                                                                   |

(6) 個人利用者変更画面が表示されます。

## 2.4.1 カードの有効期限の更新申請

## 個人利用者変更

| 個人利用者変更                                                     |
|-------------------------------------------------------------|
| まもなくカードの有効期限が終了します。<br>更新申請を行う場合は、有効期限の更新申請に<br>チェックしてください。 |
| 有効期限の更新申請                                                   |
| ☑ カード有効期限の更新申請を行う                                           |
|                                                             |
| <br>確認                                                      |
| Ø ಕೆಲೆる                                                     |

有効期限の更新が可能な期間のみ、「有効期限の更新申請」メニューが表示されます。

- (1) <u>カード有効期限の更新申請を行う</u>チェックボックスを タップし、チェックを入れます。
- (2) 確認ボタンをタップします。

- (3)入力内容を確認し、申請ボタンをタップします。
- (4)変更申請の受付が完了しました。 申請してから1~2営業日程度で登録了し、登録が完了しましたら、携帯電話番号あてにショートメールで利用者番号をお知らせします。

※申請内容に不備があった場合には、「メールアドレス1」 欄にご入力いただいたメールアドレスあてに不備内容をご 連絡しますので、修正内容を変更して再度申請をして下さ い。

## 利用者変更内容確認

| 利用者変更内容確認                                              |
|--------------------------------------------------------|
| 登録内容を確認してください。<br>14日以内に窓口にて申請を行わない場<br>合、手続きが無効となります。 |
| 有効期限の更新申請                                              |
| 有効期限の更新を行う。                                            |
| 基本情報                                                   |
| 個人                                                     |
|                                                        |
| 申請                                                     |
| ර <b>ಕ</b> ど                                           |

## 2.4.2 カード削除申請

## 個人利用者変更

| 川崎市 公共施設利用予約システム<br>ふれあいネット                                                          |
|--------------------------------------------------------------------------------------|
| 個人利用者変更                                                                              |
| まもなく利用者登録の有効期限が終了します。<br>更新申請を行う場合は、有効期限の更新申請にチ<br>ェックしてください。                        |
| 有効期限の更新申請                                                                            |
| 利用者登録有効期限の更新申請を行う。                                                                   |
| 利用者登録の廃止申請を行う                                                                        |
|                                                                                      |
| 廃止甲請を行う                                                                              |
| 利用者変更を行います。各項目の入力に誤りがな<br>いか確認後、「確認」ボタンを押してください。<br>*のついている入力項目は必須入力項目です。<br>~ ~ ~ ~ |
| 基本情報                                                                                 |
| 個人                                                                                   |
| 利用者番号                                                                                |
| 7000049                                                                              |
| 確認                                                                                   |
| <ul><li>ර ಕどる</li></ul>                                                              |

## (1) <u>削除申請を行う</u>チェックボックスをタップし、チェックを 入れます。

(2) 確認ボタンをタップします。

利用者変更内容確認

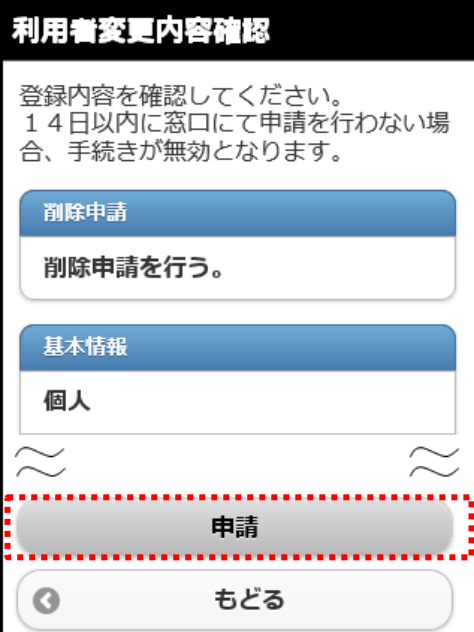

- (3)入力内容を確認し、申請ボタンをタップします。
- (4)変更申請の受付が完了しました。 申請してから1~2営業日程度で登録了し、登録が完了しましたら、携帯電話番号あてにショートメールで利用者番号をお知らせします。

※申請内容に不備があった場合には、「メールアドレス1」 欄にご入力いただいたメールアドレスあてに不備内容をご 連絡しますので、修正内容を変更して再度申請をして下さ い。

## 2.4.3 利用者情報の変更

## 個人利用者変更

| 個人利用者変更                                                                                                   |
|----------------------------------------------------------------------------------------------------|
| 利用者変更を行います。各項目の入力に誤りがない<br>か確認後、「確認」ボタンを押してください。<br>*のついている入力項目は必須入力項目です。<br>電話番号・携帯電話番号はいずれか一方は必須で<br>す。 |
| 基本情報                                                                                                    |
| 個人                                                                                                    |
| 利用者番号                                                                                                    |
| 1245667                                                                                                   |
| *氏名力夕力ナ                                                                                                   |
|                                                                                                    |
| (テストユーザシステム1コジンヘンコウ)                                                                                      |
| 🛛 変更あり                                                                                                    |
|                                                                                                    |
| $\approx$ $\approx$                                                                                       |
| 確認                                                                                                    |
| (O ಕೆಕ್ಷಿತೆ                                                                                               |

- (1) 変更したい項目の直下にある<u>変更あり</u>チェックボックスに チェックを入れます。
- (2) チェックを入れた項目に変更内容を入力します。

※先に変更ありチェックボックスにチェックを入れないと 項目の編集ができません。

(3) 確認ボタンをタップします。

- (4)入力内容を確認し、申請ボタンをタップします。
- (5) 変更申請の受付が完了しました。 申請してから1~2営業日程度で登録了し、登録が完了しま したら、携帯電話番号あてにショートメールで利用者番号を お知らせします。

※申請内容に不備があった場合には、「メールアドレス1」 欄にご入力いただいたメールアドレスあてに不備内容をご 連絡しますので、修正内容を変更して再度申請をして下さい。

| 利用者変更内容確認                                              |
|--------------------------------------------------------|
| 登録内容を確認してください。<br>14日以内に窓口にて申請を行わない場<br>合、手続きが無効となります。 |
| 基本情報                                                   |
| 個人                                                     |
| $\approx$                                              |
| 申請                                                     |
|                                                        |

もどる

0

利用者変更内容確認

2.5 利用者情報の変更・カードの再発行(施設窓口での申請)

認証後メニュー

(1) 利用者情報の変更・カードの再発行タブをタップします。

| 認証後メニュー                                                     |        |
|-------------------------------------------------------------|--------|
| チーム名:6000138<br>チーム番号:チームマニュアル<br>有効期限:2024年4月21日           |        |
| $\sim$ $\sim$                                               | ر      |
| 利用者登録関係                                                     |        |
|                                                             |        |
| 利用者情報の変更・カードの再発行                                            | D      |
| 利用者情報の変更・カードの再発行<br>暗証番号(パスワード)・セキュリティ番<br>号変更              | D<br>D |
| 利用者情報の変更・カードの再発行<br>暗証番号(パスワード)・セキュリティ番<br>号変更<br>メールアドレス変更 |        |

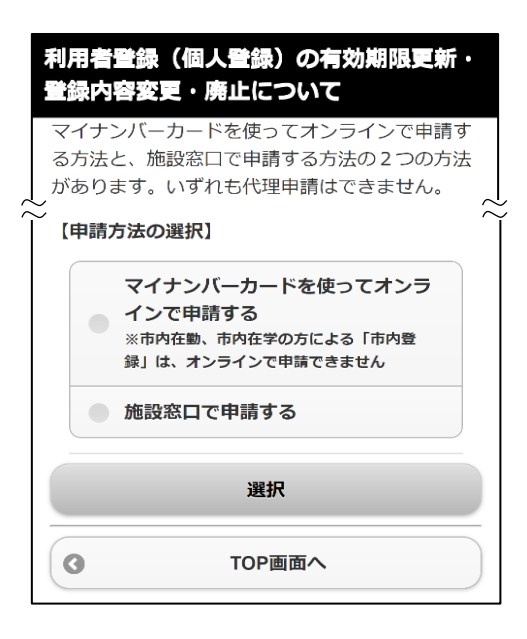

(2) 表示内容を確認し「施設窓口で申請する」を選択して、個人登録 ボタンをクリックします。

## 個人利用者変更

| 個人利用者変更                                                                                                   |
|----------------------------------------------------------------------------------------------------|
| カード再発行申請                                                                                                  |
| 再発行申請を行う                                                                                                  |
| ● カード紛失                                                                                                   |
| ● その他                                                                                                    |
| その他                                                                                                    |
| カード剤除申請                                                                                                   |
| 削除申請を行う                                                                                                   |
| 利用者変更を行います。各項目の入力に誤りがない<br>か確認後、「確認」ボタンを押してください。<br>*のついている入力項目は必須入力項目です。<br>電話番号・携帯電話番号はいずれか一方は必須で<br>す。 |
| 基本情報                                                                                                    |
| 個人                                                                                                    |
| 利用者番号                                                                                                    |
| 9999999                                                                                                   |

(3) 個人利用者変更画面が表示されます。

## 2.5.1 カード再発行申請

## 個人利用者変更

| 個人材        | 列用者変更                |
|------------|----------------------|
|            |                      |
| カー         | ·ド再発行申請              |
|            | <b>市%(=由==</b> ★(=== |
| Ľ          | 西先行中部で行う             |
|            | カード紛失                |
|            | その他                  |
| 70         | の他                   |
| <b>b</b> - | 下削除申請                |
|            | 削除申請を行う              |
| $\approx$  | $\approx$            |
|            | 確認                   |
| 0          | ಕ೭ೆತ                 |

- (1) <u>再発行申請を行う</u>チェックボックスをタップし、チェックを 入れます。
- (2) 再発行する理由の "O" (ラジオボタン) にチェックを 入れます。
  - カード紛失:利用者カードを紛失した場合 その他:カード紛失以外の理由の場合 下のテキストボックスに理由を記入します。
- (3) 確認ボタンをタップします。

- (4)入力内容を確認し、申請ボタンをタップします。
- (5) 利用者登録申請書印刷ボタンをタップすると、申請内容に 応じた書類が印刷されます。申請書に必要事項を記入の上、 施設の窓口に提出します。

※仮登録から14日以内に提出しないと、仮登録は無効になります。

※利用者登録変更で支払方法を口座振替に変更する場合は、 金融機関(ゆうちょ銀行を除く)に利用者登録申請書の 1枚目~4枚目を提出し、口座振替の手続きをします。

※Web ロ座振替受付サービスでロ座振替の手続きをする場合 は、金融機関への提出は不要ですが、市ホームページ (<u>https://www.city.kawasaki.jp/760/page/0000127</u> <u>041.html</u>)から、施設使用料の支払口座登録手続きを行っ てください。

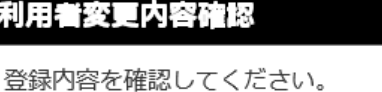

利用者変更内容確認

14日以内に窓口にて申請を行わない場合、手続きが無効となります。

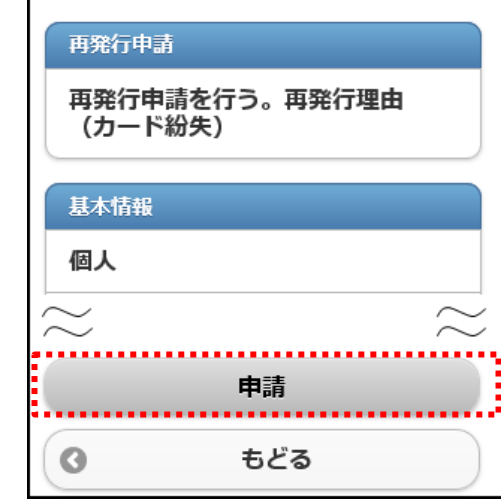

## 2.5.2 カードの有効期限の更新申請

## 個人利用者変更

| 個人利用者変更                                                     |   |  |
|-------------------------------------------------------------|---|--|
| まもなくカードの有効期限が終了します。<br>更新申請を行う場合は、有効期限の更新申請に<br>チェックしてください。 |   |  |
| 有効期限の更新申請                                                   |   |  |
| <br>☑ カード有効期限の更新申請を行う                                       |   |  |
| $\sim$                                                      | * |  |
| <br>確認                                                      |   |  |
| 0 ಕಲೆನ                                                      |   |  |

利用者変更内容確認

利用者変更内容確認

有効期限の更新が可能な期間のみ、「有効期限の更新申請」メニューが表示されます。

- (5) カード有効期限の更新申請を行うチェックボックスを タップし、チェックを入れます。
- (6) 確認ボタンをタップします。

(7)入力内容を確認し、申請ボタンをタップします。

⇒申請後の手続きについては、12ページ(5)を参照してください。

| 登録内容を確認してください。<br>14日以内に窓口にて申請を行わない場<br>合、手続きが無効となります。 |
|--------------------------------------------------------|
| 有効期限の更新申請                                              |
| 有効期限の更新を行う。                                            |
| 基本情報                                                   |
| 個人                                                     |
| $\approx$                                              |
| 申請                                                     |
| ර ಕಲ್ಲಿ ಕಲ್ಲ ಕಲ್ಲ ಕಲ್ಲ ಕಲ್ಲ ಕಲ್ಲ ಕಲ್ಲ ಕಲ್              |

# 2.5.3 カード削除申請

| .5.3      | <b>ノート</b> 則际申請 |
|-----------|-----------------|
|           | 個人利用者変更         |
| 個人利       | 用者変更            |
|           |                 |
| カード       | 再発行申請           |
|           | 再発行申請を行う        |
|           | カード紛失           |
|           | その他             |
| その        | 他               |
| カード       | 剤除申請            |
|           | 削除申請を行う         |
| $\approx$ | $\approx$       |
|           | 確認              |
| 0         | ಕ್ರತ            |
|           | 利田者変更内容確認       |

- (5) <u>削除申請を行う</u>チェックボックスをタップし、チェックを 入れます。
- (6) 確認ボタンをタップします。

(7)入力内容を確認し、申請ボタンをタップします。

⇒申請後の手続きについては、12ページ(5)を参照してください。

| 削除申請      |           |
|-----------|-----------|
| 削除申請を行う。  |           |
| 基本情報      |           |
| 個人        |           |
| $\approx$ | $\approx$ |
| 申請        |           |
| ೦ ಕ್ರಿಕಿ  |           |

登録内容を確認してください。 14日以内に窓口にて申請を行わない場

合、手続きが無効となります。

利用者変更内容確認

## 2.5.4 利用者情報の変更

## 個人利用者変更

| 個人利用者変更                                                                                                |           |
|----------------------------------------------------------------------------------------------------|-----------|
| 利用者変更を行います。各項目の入力に誤りが<br>か確認後、「確認」ボタンを押してください。<br>*のついている入力項目は必須入力項目です。<br>電話番号・携帯電話番号はいずれか一方は必須<br>す。 | ないで       |
| 基本情報                                                                                                   |           |
| 個人                                                                                                    |           |
| 利用者番号                                                                                                  |           |
| 1245667                                                                                                |           |
| *氏名カタカナ                                                                                                |           |
|                                                                                                    |           |
| テストユーザシステム1コジンヘンコウ                                                                                     |           |
| 💟 変更あり                                                                                                 |           |
|                                                                                                    |           |
| $\approx$ 7                                                                                            | $\gtrsim$ |
| 確認                                                                                                    |           |
| 📀 ಕ್ರಕಕ                                                                                                |           |
|                                                                                                    |           |

- (6) 変更したい項目の直下にある<u>変更あり</u>チェックボックスに チェックを入れます。
- (7) チェックを入れた項目に変更内容を入力します。

※先に変更ありチェックボックスにチェックを入れないと 項目の編集ができません。

(8) 確認ボタンをタップします。

(9)入力内容を確認し、申請ボタンをタップします。

⇒申請後の手続きについては、12ページ(5)を参照してください。

| 登録内容を確認してください。<br>14日以内に窓口にて申請を行わない場<br>合、手続きが無効となります。 |
|--------------------------------------------------------|
| 基本情報                                                   |
| 個人                                                     |
| $\sim$                                                 |
| 申請                                                     |
| 🔇 ಕ೭ೆತ                                                 |

利用者変更内容確認

利用者変更内容確認
#### 2.6 メールアドレスの確認・変更・削除

#### 認証後メニュー

| 認証後メニュー                                           |     |  |  |  |
|---------------------------------------------------|-----|--|--|--|
| チーム名:6000138<br>チーム番号:チームマニュアル<br>有効期限:2024年4月21日 |     |  |  |  |
| $\sim$ $\sim$                                     | _ ر |  |  |  |
| 利用者登録関係                                           |     |  |  |  |
| 利用者情報の変更・カードの再発行                                  | >   |  |  |  |
| 暗証番号(パスワード)・セキュリティ番<br>号変更                        | 2   |  |  |  |
| <br>メールアドレス変更                                     | D   |  |  |  |
| 申請中書類印刷                                           | Σ   |  |  |  |

(1) メールアドレス変更タブをタップします。

メールアドレス登録・変更・削除

| メールアトレス宣詠・変史・則味                                                                                                    |
|----------------------------------------------------------------------------------------------------|
| アドレスを空白にしたまま決定ボタンを押すと、登録され<br>ているアドレスは削除されます。                                                                                                    |
| 現在のアドレス1                                                                                                    |
| efgh@XXXX.com                                                                                                    |
| テスト送信                                                                                                    |
| メールアドレス1入力                                                                                                    |
| aaaa@XXXX.com ×                                                                                                    |
| メール通知                                                                                                    |
| <ul> <li>する</li> </ul>                                                                                                    |
| • Utal 1                                                                                                    |
|                                                                                                    |
| $\approx$                                                                                                    |
| メールアドレスを登録し、通知するにチェックした<br>場合、以下の操作時にメールが送信されます。<br>メール配信には時間がかかる場合があります。<br>予約の申込、予約の変更、予約の取消、抽選の申<br>込、抽邏申込の取消、抽邏結果メール<br>※迷惑メール対策を行なっている場合、fureai-<br>net.city.kawasaki.jpドメインからのメールを受信で<br>きるように設定してください。 |
| 決定                                                                                                    |
|                                                                                                    |

(2)現在登録されているメールアドレスが表示されます。 メールアドレスを変更する場合は、メールアドレス入力欄に 変更後のメールアドレスを入力します。

※ <u>テスト送信</u>ボタンをタップすると、
 「現在のアドレス」欄に記載されているメールアドレス
 宛にテストメールを送信します。

- (3) お知らせメールの受信設定を行います。
   希望する「メール通知」設定の"O"(ラジオボタン)に
   チェックを入れます。
  - する :メール通知します しない :メール通知しません
- (4)決定ボタンをタップします。
  - ※メールアドレス入力欄を空白にしたまま決定ボタンを タップした場合、登録されているメールアドレスは 削除されます。

#### メールアドレス設定完了

# メールアドレス設定完了

メールアドレス設定の変更が完了しました。

変更されたメールアドレスに確認のメールが送信され ます。

※メールアドレス登録・変更時の注意※ 迷惑メール対策を行なっている場合、 [fureai-net.citykawasaki,jp]ドメインからのメールを 受信できるように設定してください。

(5) この画面が表示されたら、メールアドレスの変更は完了です。 変更されたメールアドレスに確認メールが送信されます。

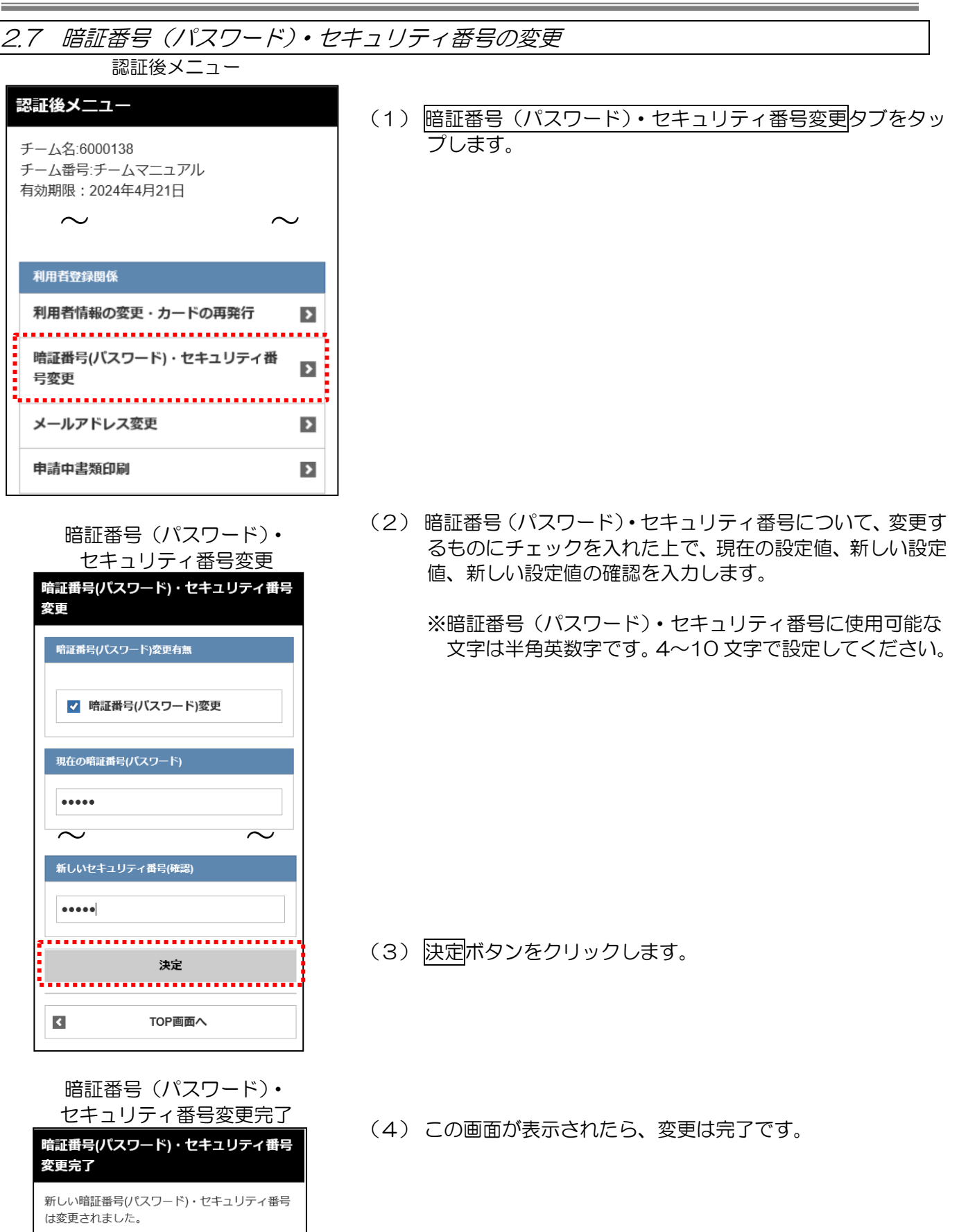

TOP画面へ

<

3. 利用者登録(野球場専用団体登録)

3.1 野球場専用団体登録の概要

- (1)野球場専用団体登録の要件
  - ◆以下の全てに該当する方が、チームの代表者になることができます。
    - ・登録年度の4月1日現在で、15 歳以上である方
    - ・申請日時点で未成年の場合は、施設利用や使用料等について責任を負うことができる法定代理人 が同意した方
    - ・施設利用について責任を負い、使用料等の支払い義務者となる方
  - ◆代表者を含むメンバー9 名以上が、市内個人登録が完了している必要があります。市内個人登録が 完了していない場合は代表者及びメンバーとして登録ができません。 マイナンバーカード利用による利用者登録を行った方は、窓口での利用者カードの発行が必要です。
  - ◆チームの作成やメンバーの追加等は、利用者の方がインターネットからご自身で行っていただく必要がございます。
  - ◆代表者を含むメンバーは、複数のチームに重複して登録することはできません。

(2)申請方法

- ◆ふれあいネットでの野球場専用団体登録の手順は以下の通りです。
  - (ア)代表者が個人登録でふれあいネットにログインし、チームを登録します。
  - (イ)メンバーが(ア)で作成したチームに参加申請をします。
  - (ウ)代表者が(イ)で参加申請をしたメンバーを承認します。
  - (エ)下記のチームの要件を満たすと、抽選申込が行えるようになります。
    - ・代表者を含め、メンバーが9名以上
      - ・代表者及びメンバー全員の個人登録が有効期限内
    - ・代表者及びメンバー全員の個人登録が市内個人登録(市内在住・市内在勤・市内在学)

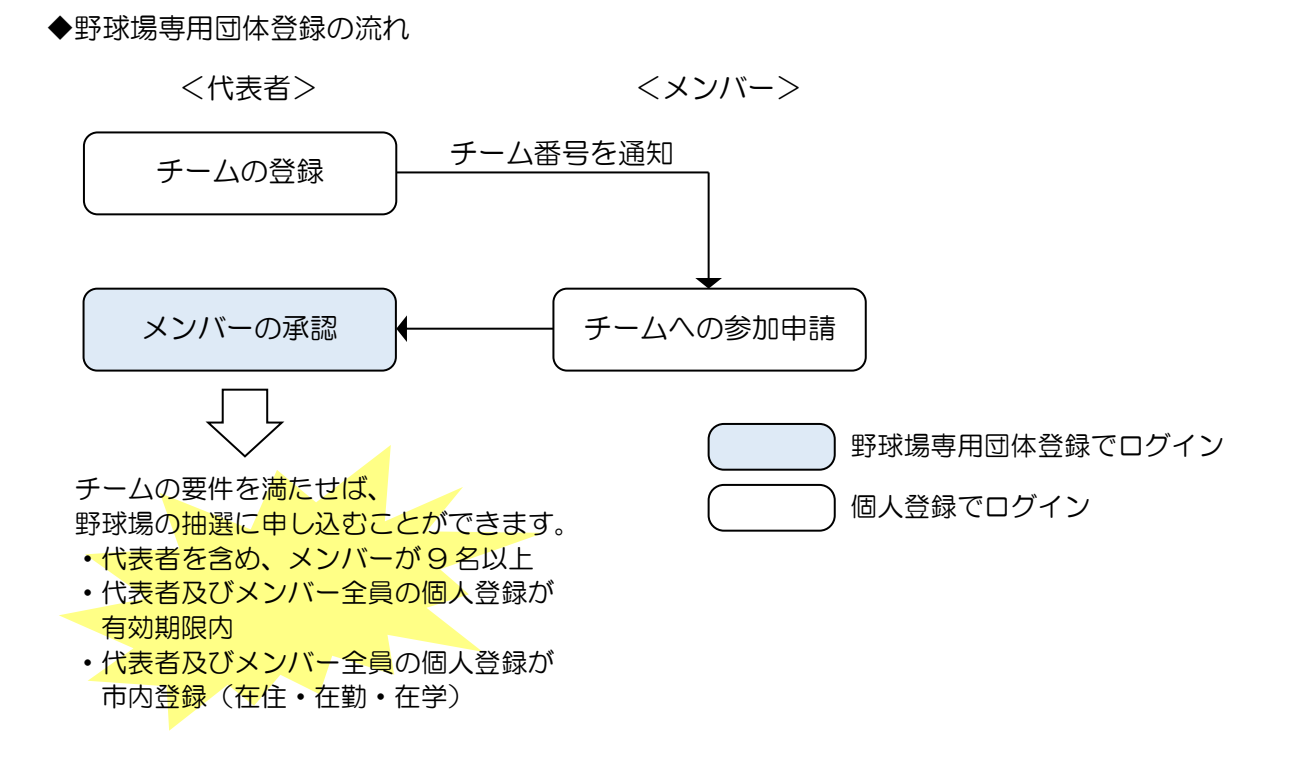

(3)野球場専用団体登録で抽選申込・予約申込ができる施設

◆要件を満たした野球場専用団体登録は、野球場(中瀬球場除く)の抽選申込・予約申込が行えます。

- (4) 次頁以降の操作方法の見方
  - ◆次頁以降の操作方法について、マニュアルの見方は下記の通りです。

ページの右肩に 代表者 と表示されている項目は、チームの代表者が行う操作となります。 ページの右肩に メンバー と表示されている項目は、チームのメンバーが行う操作となります。

| 3.2 野球場専用団体メニュ                                                                                              | ューを表                             | 表示する                                           |
|----------------------------------------------------------------------------------------------------|----------------------------------|------------------------------------------------|
| 認証後メニュー                                                                                                    |                                  | 代表者 メンバー                                       |
| 認証後メニュー                                                                                                    |                                  | (1) 野球場専用団体登録タブをタップします。                        |
| チーム名:6000138<br>チーム番号:チームマニュアル<br>有効期限:2024年4月21日<br>~                                                      | $\sim$                           |                                                |
| 利用者登録関係                                                                                                    |                                  | ※代表者が野球場専用団体登録の利用者番号でログイン                      |
| 對冰場守用凹体豆球                                                                                                   | Z                                |                                                |
| 利用者情報の変更・カードの再発行                                                                                            | >                                | ※マイナンバーカード利用による利用者登録を行った方は、                    |
| 暗証番号(パスワード)・セキュリティ<br>号変更                                                                                   | 番                                | 窓口での利用者ガートの先行が売了していないと<br>野球場専用団体登録タブは表示されません。 |
| メールアドレス変更                                                                                                   | >                                |                                                |
| 申請中書類印刷                                                                                                    | >                                |                                                |
| ログアウト                                                                                                    |                                  |                                                |
| チーム名:野球専用野球団<br>チーム番号:6000001                                                                               |                                  | 野球場専用団体メニューは、ログインした利用者により表示される                 |
| 打坏场 守田山体メニュー                                                                                                | 0                                | メニューが異なります。                                    |
| メノハーを承認する                                                                                                   | 0                                |                                                |
|                                                                                                    | 0                                |                                                |
| メンバーを除籍する                                                                                                   | O                                |                                                |
| チームの更新手続きをする                                                                                                | 0                                |                                                |
| チームを廃止する                                                                                                    | Ø                                |                                                |
| 登録内容照会                                                                                                    | õ                                |                                                |
| チームから脱退する                                                                                                   | O                                |                                                |
| チームを登録する                                                                                                    | O                                |                                                |
| チームに参加する                                                                                                    | O                                |                                                |
| 利用予定の予約または未納の予約がある<br>チームの情報の変更やチームを廃止する<br>ません。<br>また、代表者が未成年等の場合は、インタ<br>らのシステムへの本登録は出来ません。旅<br>でお越しください。 | 場合は、<br>ことはでき<br>マーネットか<br>施設窓口ま |                                                |
| て<br>TOP画面へ                                                                                                 |                                  |                                                |

### 野球場専用団体メニューについて

ログインした利用者と、そのときの状況により、表示されるメニューが異なります。 各メニューの内容、操作対象者、使用する利用者番号は以下のとおりです。

|                  |                           | 協作   | 利用者  | 皆番号           | ,<br>,<br>,<br>,<br>,<br>,<br>,<br>,<br>, |
|------------------|---------------------------|------|------|---------------|-------------------------------------------|
| メニュー名            | 内容                        | 対象者  | 個人登録 | 野球場専用<br>団体登録 | 記載頁                                       |
| チームを登録する         | チーム(野球場専用団体)の<br>登録を行います  | 代表者  | •    |               | 41 ページ                                    |
| チームに参加する         | チームへの参加申請を行いま<br>す        | メンバー | •    |               | 43 ページ                                    |
| メンバーを承認する        | メンバーからのチーム参加申<br>請を承認します  | 代表者  |      | •             | 45 ページ                                    |
| メンバーを否認する        | メンバーからのチーム参加申<br>請を否認します  | 代表者  |      | •             | 47 ページ                                    |
| メンバーを除籍する        | メンバー登録されている利用<br>者を除籍します  | 代表者  |      | •             | 49 ページ                                    |
| チームの更新手続き<br>をする | チームの有効期限を更新しま<br>す        | 代表者  |      | •             | 51 ページ                                    |
| チームを廃止する         | チームを廃止します                 | 代表者  |      | •             | 52 ページ                                    |
| 登録内容照会           | チーム登録内容(メンバーな<br>ど)を照会します | 代表者  |      | •             | 53 ページ                                    |
| チームから脱退する        | チームからの脱退を行います             | メンバー | •    |               | 54 ページ                                    |

代表者

### 3.3 チームを登録する

| 野球場専用団体メニ                                     |                            |
|-----------------------------------------------|----------------------------|
| 野球場専用団体メニュー                                   |                            |
| チーム名:野球専用野球団<br>チーム番号:600001                  |                            |
| 野球場専用団体メニュー                                   |                            |
| チームを <u>登</u> 録する                             | Θ                          |
| チームに参加する                                      | O                          |
| 代表者が未成年等の場合は、インターネットが<br>への本登録は出来ません。施設窓口までおま | からのシステム<br><u>成</u> しください。 |
| ▼ TOP画面へ                                      |                            |

- (1) チームを登録するタブをタップします。
  - ※ログインしている個人登録の利用者が野球場専用団体 (チーム)の代表者又はメンバーでない場合に、 チームを登録するタブが表示されます。

- (2) 情報を入力し、確認ボタンをタップします。
  - ※下記の項目は入力・選択が必須です。
    - ・チーム名フリガナ
    - ・チーム名
    - ・パスワード
    - ・パスワードの確認

| 野球場専用団体登録                                                                     |
|-------------------------------------------------------------------------------|
| 野球場専用団体登録                                                                     |
| 利用者登録を行います。<br>各項目の入力に誤りがないか確認後、「確認」<br>ボタンを押してください。<br>*のついている入力項目は必須入力項目です。 |
| 登録種別                                                                          |
| 野球場専用団体                                                                       |
| *チーム名フリガナ                                                                     |
|                                                                               |
| ቻአ                                                                            |
|                                                                               |
| *暗証番号(バスワード)                                                                  |
|                                                                               |
| 暗証番号(パスワード)を表示                                                                |
| ・暗証番号(バスワード)の確認                                                               |
|                                                                               |
| セキュリティ番号                                                                      |
|                                                                               |
| セキュリティ番号を表示                                                                   |
| セキュリティ番号の確認                                                                   |
|                                                                               |
| 確認                                                                            |
| 🖸 ಕಿ ಜಿತ                                                                      |

#### 利用者登録内容確認

### 利用者登録内容確認

登録内容を確認してください。

| Ħ |              | 44 |   |   |
|---|--------------|----|---|---|
| 묘 | $\mathbf{A}$ | 1E | Ľ | R |

#### 【登録種別】野球場専用団体

【チーム名フリガナ】チームマニュアルサ ン

【チーム名】チームマニュアル3

【暗証番号(パスワード)】※※※※

#### 【セキュリティ番号】※※※※

チームを登録する場合は、チームメンバーを登録する必要がありますので、以下の内容に同意 していただく必要があります。 「メンバーの個人情報は、チームの運営、管理 以外の目的には使用しない」

「本人の同意なしに、メンバーの個人情報を第 3者に提供しません」

| 51日1212日 |     | _ |
|----------|-----|---|
|          | 意する |   |
|          | 確認  | ļ |
| <        | もどる |   |

#### 利用者登録完了

#### 利用者登録完了

利用者登録が完了しました。

チーム番号をメンバーに連絡して、各メンバー からチームへの参加を行ってください。

野球場専用団体でふれあいネットをご利用され る場合は、ログアウト後に野球場専用団体の チーム番号でログインを行ってください。

| <i>∓−</i> <b>∆8</b> |
|---------------------|
| チームマニュアル 3          |
|                     |
| チーム番号               |
| 6000140             |
|                     |
| 暗証番号(パスワード)         |
| ****                |
|                     |
| セキュリティ番号            |
| ****                |

(3) 基本情報を確認し、同意するにチェックを入れた上で確認ボタンをタップし、チームを登録します。

- (4) この画面が表示されたら、チーム登録は完了です。
   チーム登録後には、チーム番号が発行されます。
   代表者は、チームに参加するメンバー予定者へ、チーム番号を連絡します。
   代表者は、チーム番号と暗証番号(パスワード)でログインして、これ以降の操作(メンバーの承認・否認・除籍、 チームの更新手続き・廃止、登録内容の照会)を行います。
  - ※代表者が未成年の場合は、インターネットからのシステム では仮登録状態となるため、施設窓口までお越しいただき、 本登録の手続きをしていただく必要があります。

#### 3.4 チームに参加する

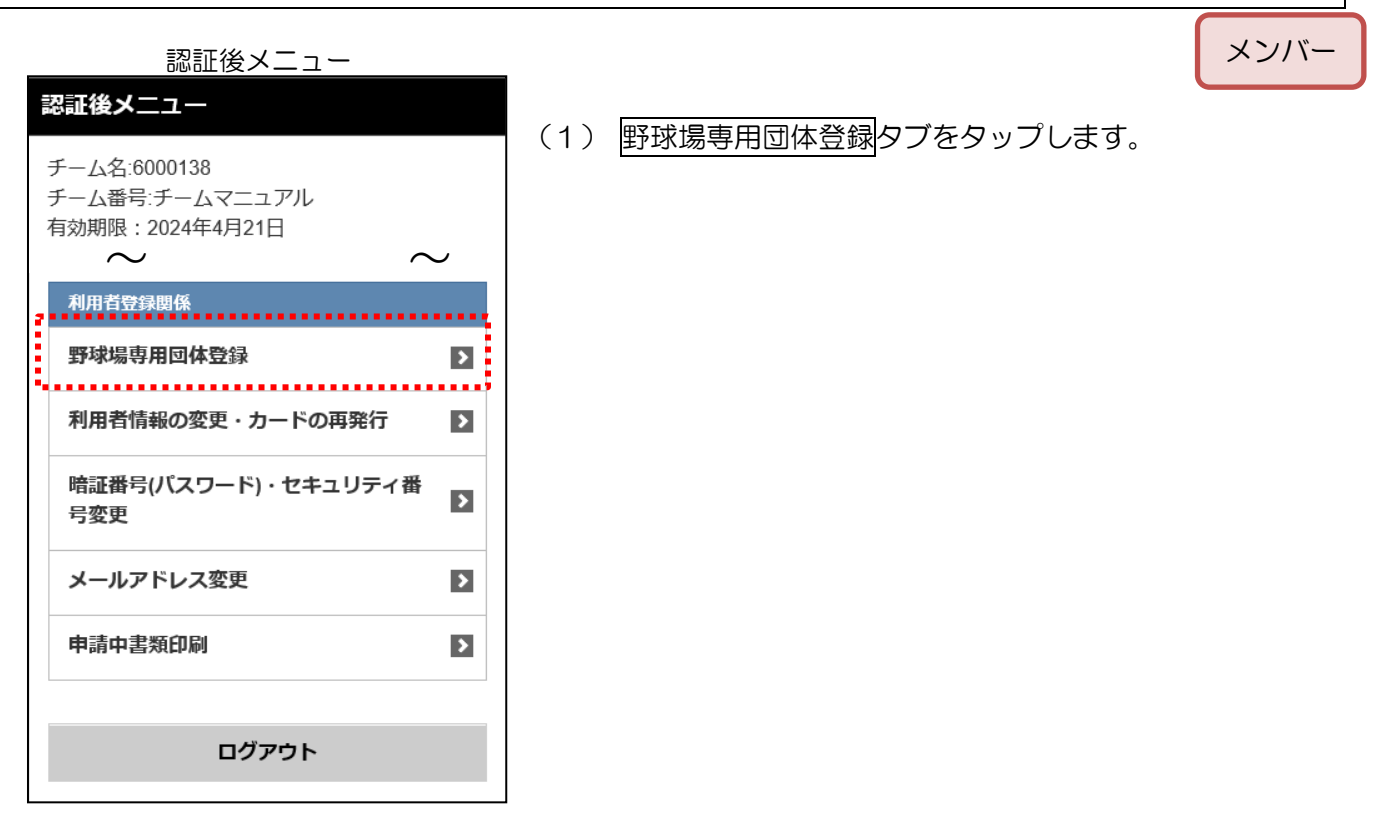

野球場専用団体メニュー

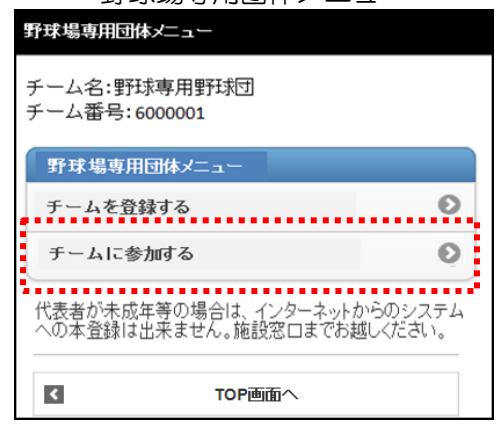

#### 野球場専用団体検索

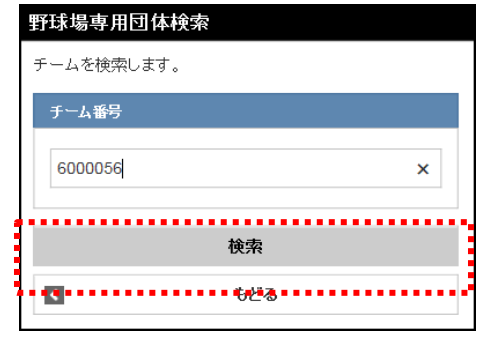

- (2) チームに参加するタブをタップします。
  - ※ログインしている利用者が野球場専用団体(チーム)の 代表者又はメンバーでない場合に、チームに参加する タブが表示されます。

(3) 代表者から通知されたチーム番号を入力し、検索ボタンを タップします。

## 

- (4) 野球場専用団体情報を確認し、参加ボタンをタップします。
  - ※既に参加申請を行っている場合は、状態が「申請中」と なり、取下げボタンが表示されます。 代表者に承認される前に参加取下げをするには取下げ ボタンをクリックします。

#### 野球場専用団体情報

もどる

<

| 野球場専用団体情報                               |  |  |  |
|-----------------------------------------|--|--|--|
| 代表者に利用者番号と氏名が通知されます。参加申請をし<br>てよろしいですか? |  |  |  |
| ακ                                      |  |  |  |
| ▲ キャンセル                                 |  |  |  |

(5) OK ボタンをタップします。利用者番号と氏名がチームの代表者に通知されます。

代表者

### 3.5 メンバーを承認する

| 野球場専用団体メニ                                                                                           | д <b>—</b>                              |
|----------------------------------------------------------------------------------------------------|-----------------------------------------|
| 野球場専用団体メニュー                                                                                         |                                         |
| チーム名:野球専用野球団<br>チーム番号:600001                                                                        |                                         |
| 野球場専用団体メニュー                                                                                         |                                         |
| メンバーを承認する                                                                                           | O                                       |
| メンバーを否認する                                                                                           | Θ                                       |
| メンバーを除籍する                                                                                           | Ø                                       |
| チームの更新手続きをする                                                                                        | O                                       |
| チームを廃止する                                                                                            | Ø                                       |
| 登録内容照会                                                                                              | Ø                                       |
| 利用予定の予約または未納の予約が<br>チームの情報の変更やチームを廃止<br>ません。<br>また、代表者が未成年等の場合は、イ<br>らのシステムへの本登録は出来ません<br>でお越しください。 | ある場合は、<br>することはでき<br>ンターネットか<br>」。施設窓口ま |

利用者変更内容確認

チーム番号でログインします。
 メンバーを承認するタブをタップします。

(2) 参加申請中のメンバーが表示されます。 承認するメンバーをタップして選択し、確認ボタンを タップします。

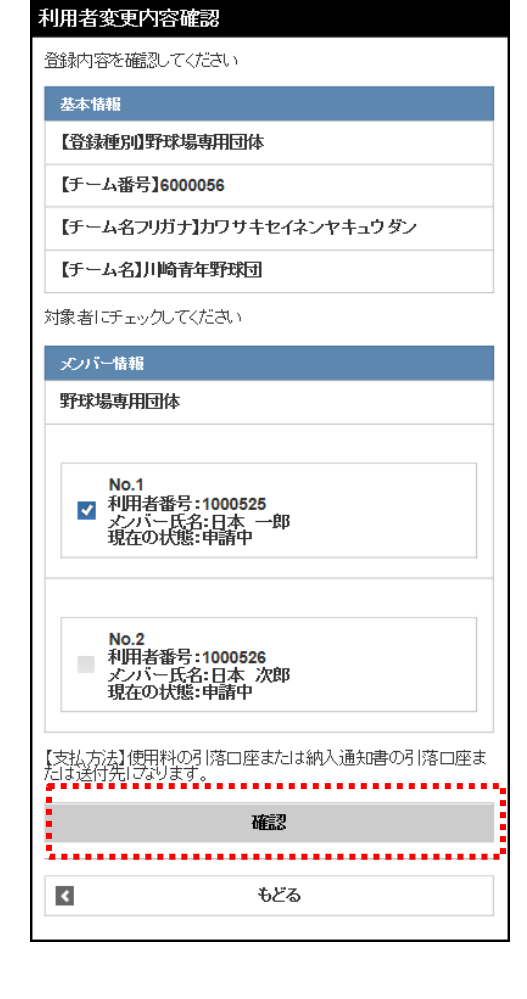

### 利用者変更内容確認 利用者変更内容確認 登録内容を磁認してください 基本情報 【登録種別】野球場専用団体 【チーム番号】6000056 【チーム名フリガナ】カワサキセイネンヤキュウダン 【チーム名】川崎青年野球団

メンバー情報 野球場専用団体

۲

No.1 利用者番号:1000525 メンバー氏名:日本 一郎 手続き内容:承認 (3) 承認するメンバーを確認し、承認ボタンをタップします。

利用者変更完了

【支払方法】使用料の引落口座または納入通知書の引落口座または納入通知書の引落口座または納入通知書の引落口座または新入通知書の引落口座または新入通知書の引席口座また。

もどる

| 利用者変更完了  |          |  |
|----------|----------|--|
| 野球場専用団体変 | 更が完了しました |  |
| <        | TOP画面へ   |  |
|          |          |  |

(4) この画面が表示されたら、メンバーの承認は完了です。 選択したメンバーのチーム参加申請が承認されます。

代表者

## 3.6 メンバーを否認する

| 野球場専用団体メニュー                                                                                                    |                                           | 代表者  |
|----------------------------------------------------------------------------------------------------|-------------------------------------------|------|
| 574 場朝田间後メニュー<br>チーム名:野球専用野球団<br>チーム番号: 600001                                                                                | (1) チーム番号でログインします。<br>メンバーを否認するタブをタップします。 |      |
| 野球場専用団体メニュー<br>メンバーを承認する                                                                                                    |                                           |      |
| メンバーを否認する                                                                                                    |                                           |      |
| チームの更新手続きをする                                                                                                    |                                           |      |
| チームを廃止する     ②       登録内容照会     ③                                                                                             |                                           |      |
| 利用予定の予約または未納の予約がある場合は、<br>チームの情報の変更やチームを廃止することはでき<br>ません。<br>また、代表者が未成年等の場合は、インターネットか<br>らのシステムへの本登録は出来ません。施設窓口ま<br>でお越しください。 |                                           |      |
| 利用者変更内容確認                                                                                                    | (2) 参加申請中のメンバーが表示されます。                    |      |
| 登録内容を確認してください                                                                                                    |                                           | ホタンを |
| 基本情報                                                                                                    |                                           |      |
| 【登録種別』野球場専用団体                                                                                                    |                                           |      |
| 【チーム番号】6000056                                                                                                    |                                           |      |
| 【チーム名フリガナ】カワサキセイネンヤキュウダン                                                                                                    |                                           |      |
| 【チーム名】川崎青年野球団                                                                                                    |                                           |      |
| 対象者にチェックしてください                                                                                                    |                                           |      |

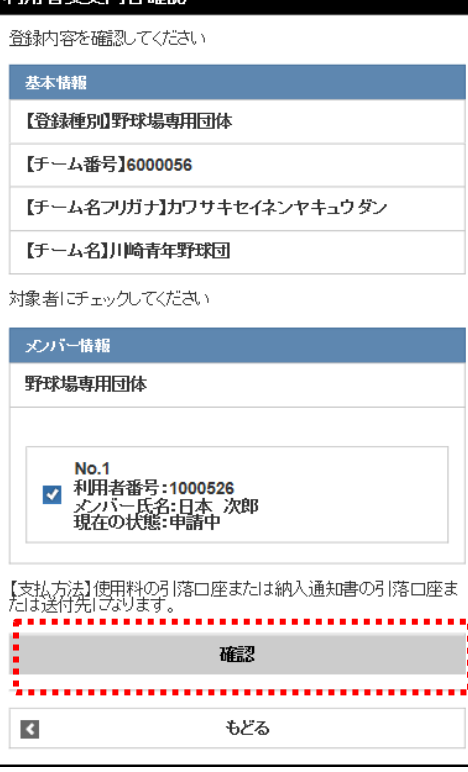

47

# 利用者変更内容確認 利用者変更内容確認 登録内容を確認してください 基本情報 【登録種別】野球場専用団体 【チーム番号】6000056 【チーム名フリガナ】カワサキセイネンヤキュウダン 【チーム名】川崎青年野球団 メンバー情報 野球場専用団体 No.1 利用者番号:1000526 メンバー氏名:日本 次郎 手続き内容:否認 【支払方法】使用料の引落口座または納入通知書の引落口座または終入通知書の引落口座または送付先しております。 否認 ...... 2 ۲ もどる

(3) 否認するメンバーを確認し、 否認ボタンをタップします。

利用者変更完了

| 利用者変更完了  | 7         |  |
|----------|-----------|--|
| 野球場専用団体変 | 変更が完了しました |  |
| <        | TOP画面へ    |  |
|          |           |  |

(4) この画面が表示されたら、メンバーの否認は完了です。選択したメンバーのチーム参加申請が否認されます。

代表者

### 3.7 メンバーを除籍する

| 野球場専用団体メニ:                                                                                           | ц —                                     |
|----------------------------------------------------------------------------------------------------|-----------------------------------------|
| 野球場専用団体メニュー                                                                                          |                                         |
| チーム名:野球専用野球団<br>チーム番号:600001                                                                         |                                         |
| 野球場専用団体メニュー                                                                                          |                                         |
| メンバーを承認する                                                                                            | O                                       |
| メンバーを否認する                                                                                            | O                                       |
| メンバーを除籍する                                                                                            | Ø                                       |
| チームの更新手続きをする                                                                                         | Ø                                       |
| チームを廃止する                                                                                             | O                                       |
| 登録内容照会                                                                                               | Θ                                       |
| 利用予定の予約または未納の予約が<br>チームの情報の変更やチームを廃止す<br>ません。<br>また、代表者が未成年等の場合は、イ<br>らのシステムへの本登録は出来ません<br>でお越しください。 | ある場合は、<br>することはでき<br>ンターネットか<br>」。施設窓口ま |

チーム番号でログインします。
 メンバーを除籍するタブをタップします。

### 利用者変更内容確認

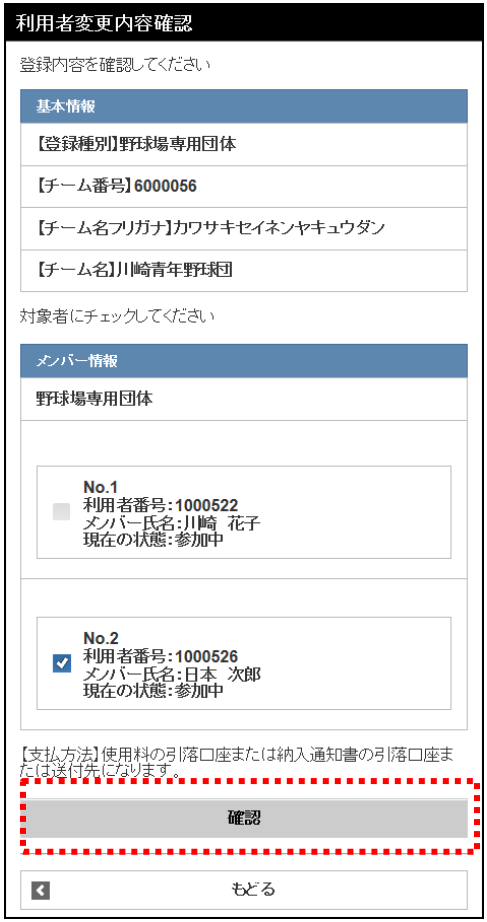

(2) チームから除籍するメンバーをタップして選択し、 確認ボタンをタップします。

| 利用者変更内容確認                                        |
|--------------------------------------------------|
| 利用者変更内容確認                                        |
| 登録内容を確認してください                                    |
| 基本情報                                             |
| 【登録種別】野球場専用団体                                    |
| 【チーム番号】 6000056                                  |
| 【チーム名フリガナ】カワサキセイネンヤキュウダン                         |
| 【チーム名】川崎青年野球団                                    |
| .P. 1.5 AR40                                     |
|                                                  |
| 野球場専用団体                                          |
| No.1<br>利用者番号:1000526<br>ズバー氏名:日本次郎<br>手続き内容:除籍  |
| .た                                               |
| メンハー旧牧                                           |
| 野球場専用団体                                          |
| No.1<br>利用者番号:1000526<br>メバー氏名:日本 次郎<br>手続き内容:除籍 |
| 【支払方法】使用料の引落口座または納入通知書の引落口座ま<br>たは送付告になります       |
| 除籍                                               |
| -<br>                                            |
|                                                  |

(3) 除籍するメンバーを確認し、除籍ボタンをタップします。

### 利用者変更完了

TOP画面へ

利用者変更完了 野球場専用団体変更が完了しました

<

(4) この画面が表示されたら、メンバーの除籍は完了です。 選択したメンバーがチームから除籍されます。

#### 3.8 チームの更新手続きをする

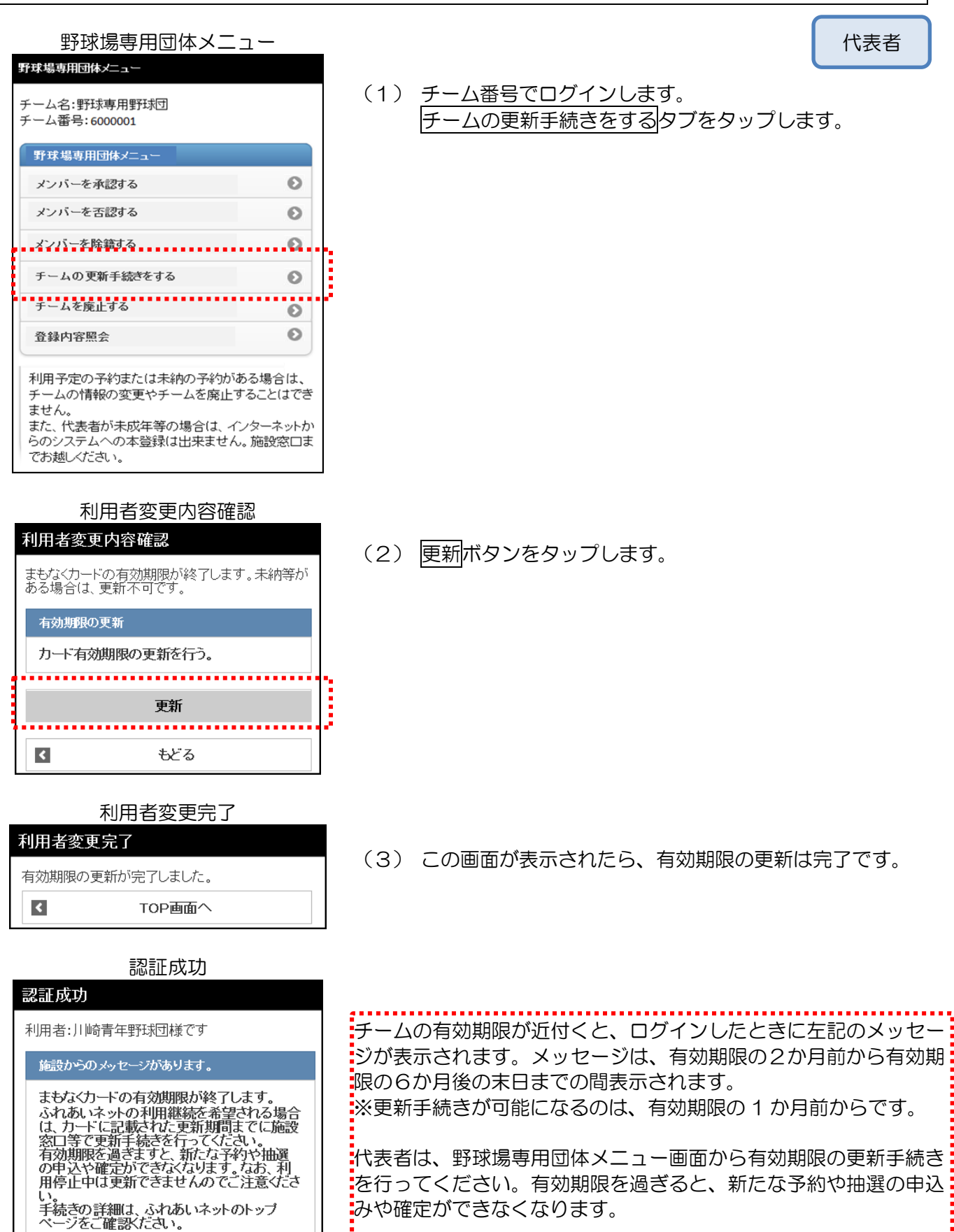

51

### 3.9 チームの廃止をする

野球場専用団体メニュー 野球場専用団体メニュー チーム名:野球専用野球団 チーム番号:6000001 野球場専用団体メニュー メンバーを承認する Θ メンバーを否認する Θ メンバーを除籍する Θ チームの更新手続きをする Θ チームを廃止する Θ 登録内容照会 .0 利用予定の予約または未納の予約がある場合は、 チームの情報の変更やチームを廃止することはでき ません。 また、代表者が未成年等の場合は、インターネットか らのシステムへの本登録は出来ません。施設窓口ま でお越しください。

代表者

- チーム番号でログインします。
   チームを廃止するタブをタップします。
  - ※チームを廃止すると、チーム番号でのログインができなく なりますのでご注意ください。
  - ※利用予定の予約又は使用料未納の予約がある場合は、 チームを廃止することはできません。

利用者変更内容確認

| 利用者変更内容確認 |                |
|-----------|----------------|
| チームの廃止    | を行います。よろしいですか? |
|           | OK             |
|           | ы.<br>С. С.    |
| <         | キャンセル          |
|           |                |

## 利用者変更完了

| 利用者変更完  | 了        |  |
|---------|----------|--|
| チーム登録廃止 | が完了しました。 |  |
| <       | TOP画面へ   |  |
|         |          |  |

(2) OK ボタンをタップします。

(3) この画面が表示されたら、チームの廃止は完了です。

代表者

## 3.10 登録内容照会

| 野球場専用団体メニ                                                   | <u>а</u> —                      |
|-------------------------------------------------------------|---------------------------------|
| 野球場専用団体メニュー                                                 |                                 |
| チーム名:野球専用野球団<br>チーム番号:600001                                |                                 |
| 野球場専用団体メニュー                                                 |                                 |
| メンバーを承認する                                                   | Ø                               |
| メンバーを否認する                                                   | Θ                               |
| メンバーを除籍する                                                   | Θ                               |
| チームの更新手続きをする                                                | Ø                               |
| チームを廃止する                                                    |                                 |
| 登錄内容照会                                                      | Θ                               |
| ません。<br>また、代表者が未成年等の場合は、ィ<br>らのシステムへの本登録は出来ません<br>でお越しください。 | ッ るここは こさ<br>シターネットか<br>い。施設窓口ま |
| 野球場専用団体照                                                    |                                 |
| 野球場専用団体照会                                                   |                                 |
| 基本情報                                                        |                                 |
| 【申請日】2016年11月27日                                            |                                 |
| 【登録日】2016年11月27日                                            |                                 |
| 【登録種別】野球場専用団体                                               |                                 |
| 【チーム番号】6000056                                              |                                 |
| 【チーム名フリガナ】カワサキセイネ<br>ウダン                                    | ベンヤキュ                           |
| 【チーム名】川崎青年野球団                                               |                                 |
| メンバー情報                                                      |                                 |
| 野球場専用団体                                                     |                                 |

No.1

No.1 代表: 利用者番号:1000522 メバー氏名:川崎 花子 現在の状態:参加中 利用停止:無 有効期限:2019年11月23日

チーム番号でログインします。
 登録内容照会タブをタップします。

(2) チームの情報が表示されます。

メンバー

### 3.11 チームから脱退する

|         | 野球場専用団体メニュー                                                    |
|---------|----------------------------------------------------------------|
|         | 野球場専用団体メニュー                                                    |
| 4 - 4 - | チーム名:野球専用野球団<br>チーム番号:600001                                   |
| 1       | 野球場専用団体メニュー                                                    |
|         | チームから脱退する                                                      |
|         | 代表者が未成年等の場合は、インターネットからのシステム<br>への本登録は出来ません。施設窓口までお越しください。<br>― |
|         | TOP画面へ                                                         |

(1) 個人登録でログインします。 チームから脱退するタブをタップします。

※チームからの脱退にあたり、代表者の承認は不要です。

#### 野球場専用団体情報

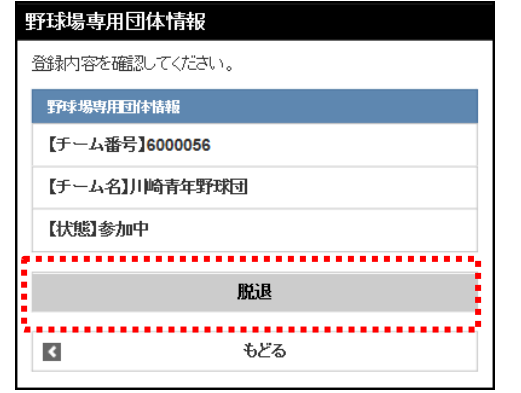

(2) 野球場専用団体情報を確認し、脱退ボタンをタップします。

野球場専用団体情報

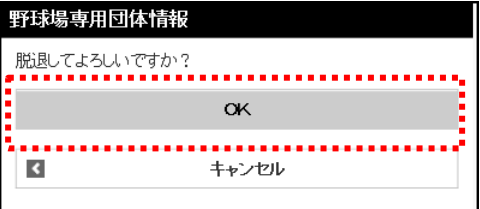

(3) OK ボタンをタップすると、野球場専用団体メニュー画面に 戻ります。チームからの脱退は完了です。

### 4. 抽選

- 4.1 ふれあいネットでの抽選の申込
- (1) ふれあいネットでの抽選受付・取消・確認の期間
- ◆ふれあいネットでの抽選受付期間は、施設の種別により下記の通り異なります。
  - 抽選申込みの取消、確認についても同様の期間となります。
    - (ア)屋外スポーツ施設、バーベキュー場:利用月の1か月前の1日~7日
    - (イ)屋内スポーツ施設、教育文化会館・市民館、会館施設:利用月の4か月前の17日~23日
- (2) 抽選申込ができる利用者
- ◆下記の利用者が、抽選申込みを行うことができます。
  - (ア)市内個人登録
  - (イ)野球場専用団体登録
- ◆野球場専用団体登録の場合、下記のチーム要件を満たしていないと抽選申込が行えません。
  - (ア)代表者を含め、メンバーが9名以上
  - (イ)代表者及びメンバー全員の個人登録が有効期限内
  - (ウ)代表者及びメンバー全員の個人登録が市内登録(在住・在勤・在学)
- (3) 抽選申込ができる施設
- ◆ふれあいネットで抽選申込ができる施設は、利用者登録種別により異なります。
  - (ア)市内個人登録:野球場以外の屋外スポーツ施設、バーベキュー場(一部施設除く)、
    - 会館施設(一部施設除く)、屋内スポーツ施設
  - (イ)野球場専用団体登録:野球場
  - ※上記抽選申込ができる施設は変更となっている可能性があります。詳細はふれあいネットトップページの「操作マニュアル 利用の手引き」中の、「利用の手引」でご確認ください。
- (4) 抽選申込件数の制限
- ◆抽選申込には、利用施設等により申込件数に制限があります。 詳しくは、ふれあいネットトップページの「抽選・予約設定内容一覧」でご確認いただくか、 ふれあいネット運用センター(電話:044-741-3345)までお問い合わせください。

## 4.2 抽選申込操作方法

## 4.2.1 地域から探す

認証後メニュー

| 認証後メニュー                                                           |           |
|-------------------------------------------------------------------|-----------|
| チーム名: [テストユーザ] システム1<br>チーム番号: <b>9999999</b><br>有効期限 : 2022年1月4日 |           |
| $\approx$                                                         | $\approx$ |
| 抽選申込み                                                             |           |
| お気に入りから                                                           | Ø         |
| 地域から                                                              | Ø         |
| 目的から                                                              | 0         |
| 抽選申込み確認                                                           | Ø         |
| 抽選申込み取消                                                           | Ø         |
| 抽選結果確認                                                            | Ø         |
| 当選結果確認済み一覧                                                        | O         |

### 地域設定

| 地技       | 或設定          |           |
|----------|--------------|-----------|
| 8件<br>1~ | の候補<br>8件を表示 |           |
| 3        | すべて          | >         |
| J        | 山崎区          | >         |
| Ξ        | 超区           | >         |
| C        | 中原区          | >         |
| $\sim$   |              | $\gtrsim$ |

## (2) 地域をタップして選択します。

(1) 地域からタブをタップします。

| 抽選グループ設定<br>抽選グループ設定 |
|----------------------|
| 1件の候補<br>1〜1件を表示     |
| 選択情報                 |
| 地域:高津区               |
| 運動場                  |
| రి కరన               |

(3) 抽選グループをタップして選択します。

### 館設定

| 館設定              |    |
|------------------|----|
| 1件の候補<br>1~1件を表示 |    |
|                  |    |
| 選択情報             |    |
| 地域:高津区           |    |
| 抽選グループ:運動場       |    |
| ニ子ソフトボール場        | Ø  |
| 0 to             | కఠ |

# (4) 館をタップして選択します。

### 施設設定

| 施設設定             |   |
|------------------|---|
| 2件の候補<br>1~2件を表示 |   |
| 選択情報             |   |
| 地域:高津区           |   |
| 抽選グループ:運動場       |   |
| 館:二子ソフトボール場      |   |
| ースソフトボール得る       | 0 |
|                  | 0 |
| ニ子ソフトボール場B       | 0 |
|                  |   |
| ර ප්රිය          |   |

(5)施設をタップして選択します。

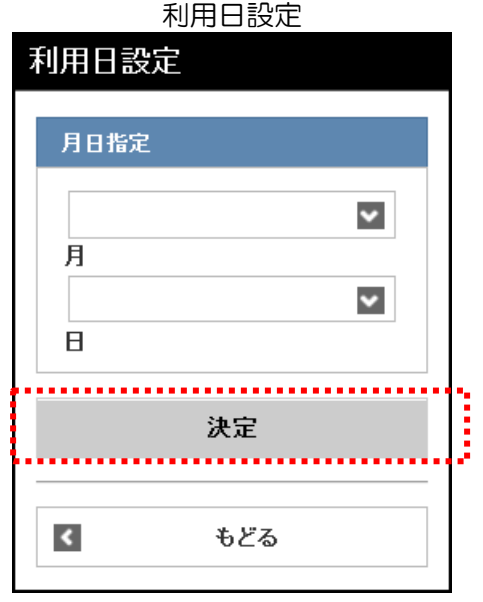

利用時間設定

# (6)「月」「日」のそれぞれの▼を押して利用日を設定し、 決定ボタンを押します。

| 月     | :利用する月を選択する |
|-------|-------------|
| Θ     | :利用する日を選択する |
| 決定ボタン | /:利用日を決定する  |

(7)選択した施設の当選可能数、現在の申込数が表示されます。
 利用する時間の開始時間、終了時間、目的のそれぞれの▼を
 押して設定します。

※開始時間、終了時間、目的は必須です。

(8) 人数、催し物名、グループ名を入力します。

※人数は必須です。

※催し物名を入力する際には、必ず第1水準あるいは 第2水準の文字を使用して入力してください。 常用漢字でない漢字(例「高」など)を入力して 申込みを行うと、「データ通信を正しく行うことが できませんでした。」というエラーが出力されます。

(9) 申込みボタンを押します。

| 2022年4月10日 申込状況            |        |
|----------------------------|--------|
| (当選可能数/申込数)                |        |
| 0 9 0 0 6/0                |        |
| 1 2 0 0 6/0<br>1 4 0 0 6/0 |        |
| 1 6 0 0 6/0                |        |
| ご利用時間等を設定し、申込みボタンを押して下     | さい。    |
| 時間指定                       |        |
| 9:00                       | ▼      |
| ~ 12:00                    |        |
|                            |        |
| 目的                         |        |
| テニス(屋外)                    |        |
|                            |        |
| 人数                         |        |
| 4                          |        |
|                            |        |
| 催し物名                       |        |
| 練習                         | ×      |
|                            |        |
| グループ名                      |        |
| ○○同好会                      |        |
|                            |        |
| 申込み                        |        |
|                            | ······ |
| 4 もどる                      |        |

#### 申込み内容確認

| 申込み内容確認                                                                                                    |
|----------------------------------------------------------------------------------------------------|
| 甲込内容                                                                                                    |
| 【抽選グループ】川崎マリエン(テニスコート)<br>【地域】すべて<br>【館】川崎マリエンテニスコート<br>【施設】テニスコート(どれでもよい)<br>【利用日】2022年4月10日(日)<br>【時間】9:00~12:00<br>【利用目約】テニス(屋外)<br>【人数】4人<br>【催し物名】練習<br>【グループ名】○○同好会 |
| この内容で抽選申込みを行ないます。<br>決定ボタンを押して下さい。<br>申込後は必ず、「抽選申込み確認」にて申込の状況を確認してください。<br>メール配信を設定されている場合でも、迷惑メール機能等により、結果<br>メールが不達となる場合がありますのでご注意ください。                                 |
| 抽選お気に入り                                                                                                    |
| お気に入りに追加                                                                                                    |
| 決定                                                                                                    |
| 🗹 కర్                                                                                                    |

- (10) 申込み内容を確認し、決定ボタンを押すと、抽選申込みが 完了します。
  - ※お気に入りに追加チェックボックスにチェックをすると、 申込み内容をお気に入り抽選に登録することができます。
  - ※メール通知設定をしている場合は、 確認メール送信画面が表示されます。 確認メールを送信する場合:
    - 確認メールの送信 ボタンをタップします。 確認メールを送信しない場合: 送信しないボタンをタップします。

(11) 抽選申込み完了後、それぞれの条件から申込み条件を指定し直して、引き続き抽選申込みをすることができます。

| 館から指定リンク   | :館から指定する   |
|------------|------------|
| 施設から指定リンク  | :施設から指定する  |
| 利用日から指定リンク | :利用日から指定する |

| 抽選申込みが完了しました。              |   |
|----------------------------|---|
| 連続入力する場合は下記条件。<br>り指定できます。 | £ |
| 館から指定                      |   |
| 施設から指定                     |   |
| 利用日から指定                    |   |
|                            |   |
| TOP画面へ                     |   |

抽選申込完了

抽選申込完了

# 4.2.2 目的から探す

| 認証後メニュー                                                   |           |
|-----------------------------------------------------------|-----------|
| 認証後メニュー                                                   |           |
| チーム名: [テストユーザ] システム1<br>チーム番号: 9999999<br>有効期限: 2022年1月4日 |           |
| $\approx$                                                 | $\approx$ |
| 抽選申込み                                                     |           |
| お気に入りから                                                   | Ø         |
| 地域から                                                      | Θ         |
| 目的から                                                      | Θ         |
| 抽選申込み確認                                                   | Ø         |
| 抽選申込み取消                                                   | Θ         |
| 抽選結果確認                                                    | 0         |
| 当選結果確認済み一覧                                                | Ø         |

(1) 目的からタブをタップします。

### 目的分類設定

| 目的分類設定             |           |
|--------------------|-----------|
| 13件の候補<br>1~10件を表示 |           |
| 屋外スボーツ             | >         |
| 屋内·球技              | >         |
| 武道等                | >         |
| ダンス等               | >         |
| 体操·各種健康法           | >         |
| その他スポーツ            | >         |
| $\sim$             | $\approx$ |

(2) 目的分類をタップして選択します。

### 目的設定 目的設定 12件の候補 1~10件を表示 選択情報 目的分類:屋外スポーツ 軟式野球 > ソフトボール > サッカー > 少年サッカー(小・中学生) > テニス(屋外) > > キックベースボール $\sim$

### (3) 目的をタップして選択します。

(4) 抽選グループをタップして選択します。

| 抽選グループ設定         |   |
|------------------|---|
| 抽選グループ設定         |   |
| 4件の候補<br>1~4件を表示 |   |
| 選択情報             |   |
| 目的分類:屋外スポーツ      |   |
| 目的:テニス(屋外)       |   |
| テニスコート           | Ø |
| 川崎マリエン (テニスコート)  | Ø |
| 川崎マリエン (テニスナイター) | Ø |
| 川崎市多摩スポ(テニス)     | Ø |
| 🔇 కరరె           |   |

### 館設定

| 館設定              |            |   |
|------------------|------------|---|
| 4件の候補<br>1~4件を表示 |            |   |
|                  |            |   |
| 選択情報             |            |   |
| 目的分類:屋外ス         | スポーツ       |   |
| 目的:テニス(唇         | <b>屋外)</b> |   |
| 抽選グループ:ラ         | =ニスコート     |   |
|                  |            |   |
| 大師テニスコ・          | -ト         | Θ |
| 富士見テニス           | コート        | Ø |
| 等々カテニス           | コート        | Ø |
| とんびいけテ:          | ニスコート      | 0 |
| 0                | もどる        |   |

(5) 館をタップして選択します。

### 施設設定

| 施設設定             |   |
|------------------|---|
| 3件の候補<br>1~3件を表示 |   |
|                  |   |
| 選択情報             |   |
| 目的分類:屋外スポーツ      |   |
| 目的:テニス(屋外)       |   |
| 抽選グループ:テニスコート    |   |
| 館:大師テニスコート       |   |
| 大師テニス場1          | Ø |
| 大師テニス場2          | Ø |
| 大師テニス場3          | 0 |
| O ಕどる            |   |

(6)施設をタップして選択します。

⇒58ページ~59ページの操作方法を参照し、抽選を申し込んで ください。

### 4.2.3 お気に入りから探す

| 認証後メニュー                                                          |           |
|------------------------------------------------------------------|-----------|
| 認証後メニュー                                                          |           |
| チーム名: [テストユーザ]システム1<br>チーム番号: <b>9999999</b><br>有効期限 : 2022年1月4日 |           |
| $\approx$                                                        | $\gtrsim$ |
| 捕選申込み                                                            |           |
| お気に入りから                                                          | Ø         |
| 地域から                                                             | Ø         |
| 目的から                                                             | 0         |
| 抽選申込み確認                                                          | 0         |
| 抽選申込み取消                                                          | 0         |
| 抽選結果確認                                                           | 0         |
| 当選結果確認済み一覧                                                       | Ø         |

(1) お気に入りからタブをタップします。

※お気に入り登録については71ページ~72ページを参照してください。

#### お気に入り検索

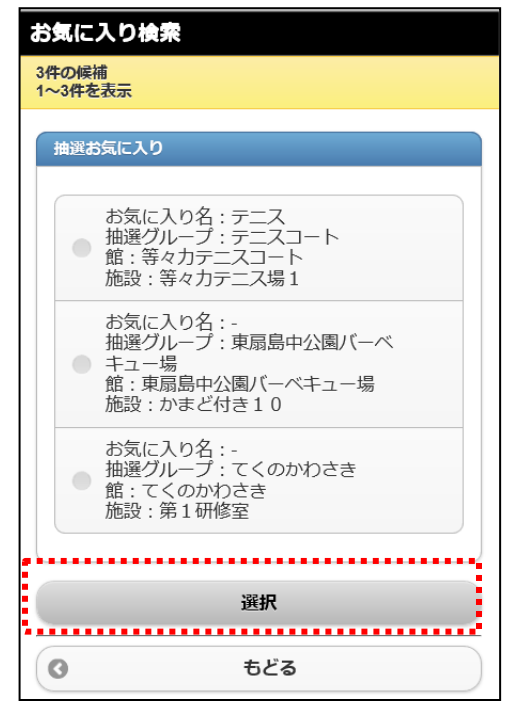

(2) お気に入り条件の"O"(ラジオボタン)をチェックし、 選択ボタンをタップします。

⇒58ページ~59ページの操作方法を参照し、抽選を申し込んで ください。

## 4.3 抽選申込の確認操作方法

| 認証後メニュー                                                   |           |
|-----------------------------------------------------------|-----------|
| 認証後メニュー                                                   |           |
| チーム名: [テストユーザ] システム1<br>チーム番号: 9999999<br>有効期限: 2022年1月4日 |           |
| $\approx$                                                 | $\approx$ |
| 抽選申込み                                                     |           |
| お気に入りから                                                   | Θ         |
| 地域から                                                      | Θ         |
| 目的から                                                      | 0         |
| 抽選申込み確認                                                   | Ø         |
| 抽選申込み取消                                                   | Ø         |
| 抽選結果確認                                                    | Θ         |
| 当選結果確認済み一覧                                                | Ø         |

(1) 抽選申込み確認タブをタップします。

### (2) 抽選申し込み状況の一覧が表示されます。

### 抽選申込内容確認

| 抽選申込内容確認          |
|-------------------|
| 1件の候補<br>1~1件を表示  |
| 1件目               |
| 抽選グループ:テニスコート     |
| 状態:受付中            |
| 申込み番号:1番目         |
| 地区:全区             |
| 館:大師テニスコート        |
| 施設:大師テニス場1        |
| 利用日:2022年4月1日金曜日  |
| 利用時間:12:00~14:00  |
| グループ名 : OO同好会     |
|                   |
| Comparison TOP画面へ |

# 4.4 抽選申込の取消操作方法

## 認証後メニュー

| 認証後メニュー                                                           |           |
|-------------------------------------------------------------------|-----------|
| チーム名: [テストユーザ]システム 1<br>チーム番号: <b>9999999</b><br>有効期限 : 2022年1月4日 |           |
| $\approx$                                                         | $\approx$ |
| 抽選申込み                                                             |           |
| お気に入りから                                                           | Ø         |
| 地域から                                                              | Ø         |
| 目的から                                                              | 0         |
| 抽選申込み確認                                                           | Ø         |
| 抽選申込み取消                                                           | 0         |
| 抽選結果確認                                                            | Ø         |
| 当選結果確認済み一覧                                                        | Ø         |
|                                                                   |           |

(1) 抽選申込み取消タブをタップします。

### 抽選取消

| 抽選取           | 抽選取消                                                                                                    |  |
|---------------|----------------------------------------------------------------------------------------------------|--|
| 2件の候<br>1~2件を | 橋                                                                                                    |  |
| 取消制           | 日本<br>日本<br>日本<br>日本<br>日本<br>日本<br>日本<br>日本<br>日本<br>日本                                                                                            |  |
| -             | 1件目<br>抽選グループ:テニスコート<br>申込み番号:1番目<br>地区:全区<br>館:大師テニスコート<br>施設:大師テニスコート<br>施設:大師テニス3 1<br>利用目:2022年4月1日金曜日<br>利用時間:12:00~14:00<br>グループ名:OO同好会       |  |
| -             | 2件目<br>抽選グループ:川崎マリエン (テニスコート)<br>申込み番号:1番目<br>地区:全区<br>館:川崎マリエンテニスコート<br>施設:テニスコート (どれでもよい)<br>利用日:2022年4月10日日曜日<br>利用時間:09:00~12:00<br>グループ名:00同好会 |  |
|               | 砂道                                                                                                    |  |
| l             | -0.45                                                                                                    |  |
| ۲             | TOP画面へ                                                                                                    |  |

(2) 取り消したい抽選申込みをタップして選択し、 取消ボタンを タップします。

#### 抽選取消確認

| 抽選取消確認           |
|------------------|
| 取消明細             |
| 抽選グループ : テニスコート  |
| 申込み番号:1番目        |
| 地区:全区            |
| 館:大師テニスコート       |
| 施設:大師テニス場1       |
| 利用日:2022年4月1日金曜日 |
| 利用時間:12:00~14:00 |
| グループ名:00同好会      |
| 削除               |
|                  |
| 1                |

(3) 取消明細を確認し、削除ボタンをタップします。

### 抽選取消完了

| 抽選取消完了           |        |
|------------------|--------|
| 取消完了明細           |        |
| 抽選グループ:テニスコート    |        |
| 申込み番号:1番目        |        |
| 地区:全区            |        |
| 館:大師テニスコート       |        |
| 施設:大師テニス場1       |        |
| 利用日:2022年4月1日金曜日 | 3      |
| 利用時間:12:00~14:00 |        |
| グループ名:00同好会      |        |
| ٢                | TOP画面へ |

- (4) この画面が表示されたら、抽選の取消は完了です。
  - ※メール通知設定をしている場合は、 確認メール送信画面が表示されます。 確認メールを送信する場合: 確認メールの送信ボタンをタップします。
    - 確認メールを送信しない場合: 送信しないボタンをタップします。

4.5 ふれあいネットでの抽選処理及び当選の確定手続きについて

(1) ふれあいネットでの抽選処理日

◆ふれあいネットでの抽選処理日は、施設の種別により異なります。
 (ア)屋外スポーツ施設、バーベキュー場:利用月の1か月前の8日
 (イ)屋内スポーツ施設、教育文化会館・市民館、会館施設:利用月の4か月前の24日

◆ふれあいネットでの抽選はコンピュータにより自動的に処理されます。

(2) 抽選結果の確認方法

◆ふれあいネットにメールアドレスを登録している場合、抽選日当日にメールにより抽選結果が 通知されます。

※迷惑メール対策を行っている場合、[fureai-net.city.kawasaki.jp]ドメインからのメールを受信 できるように設定してください。

※迷惑メール対策やフィルタに関する問い合わせには、ふれあいネット運用センターでは回答でき ませんのでご了承ください。

◆ふれあいネットにログインして抽選結果の確認を行うことも可能です。ただしふれあいネットに ログインしての確認は、抽選日の翌日から可能となりますのでご注意ください。

(3) 当選確定手続き

- ◆抽選に当選した場合、予約として登録するために当選確定の手続きが必要となります。
   当選確定手続きが行える期間は、施設の種別により下記の通り異なります。
   (ア)屋外スポーツ施設、バーベキュー場:利用月の1か月前の9日~12日
   (イ)屋内スポーツ施設、教育文化会館・市民館、会館施設:利用月の4か月前の25日~28日
- ◆抽選確定手続きを行わなかった場合、確定期間終了後にシステムの自動処理により当選は無効と なりますので、ご注意ください。

(4) 当選確定後の予約取り消しについて

- ◆当選確定手続きを行うと、予約として登録されますので、取り消す場合は、抽選申込の取消しではなく、予約の取消しが必要となります。予約の取り消しについては、96ページの「5.5 予約状況の取 消操作方法」をご参照ください。
- ◆施設等によって予約を取り消すことのできる期限は異なります。この期限を過ぎると、使用料等の一部もしくは全額をお支払いいただくことになりますので、ご注意ください。 予約の取消しの期限については施設に直接お問い合わせいただくか、ふれあいネット運用センター (電話:044-741-3345)までお問い合わせください。

4.6 抽選結果確認及び当選確定手続き操作方法

4.6.1 抽選結果確認及び当選確定手続き

|    | ========                                                          |                              |
|----|-------------------------------------------------------------------|------------------------------|
|    | 認証後メニュー                                                           | 当選催定手続きを行わないと、予約として登録されませんので |
|    | 認証後メニュー                                                           | こ汪意くたさい。                     |
|    | チーム名: [テストユーザ] システム1<br>チーム番号: <b>9999999</b><br>有効期限 : 2022年1月4日 | (1) 抽選結果確認タブをタップします。         |
|    | $\approx$ $\approx$                                               |                              |
|    | 抽選申込み                                                             |                              |
|    | お気に入りからの                                                          |                              |
|    | 地域から                                                              |                              |
|    | 目的から                                                              |                              |
|    | 抽選申込み確認                                                           |                              |
|    | 抽選申込み取消                                                           |                              |
| Į. | 抽選結果確認                                                            |                              |
|    | 当選結果確認済み一覧                                                        |                              |
|    | 抽選結果一覧                                                            |                              |
|    | 抽選結果一覧                                                            | (2)当選を確認したい当選結果をタップして選択し、    |
|    | 2件の候補                                                             | 確認ボタンをタップします。                |
|    | 1~2件を表示                                                           | また、落選したものは、当選結果の下に表示されます。    |
|    | 利用する当選結果を選択し、確認ボタンを押下して<br>ください。                                  |                              |
|    | 抽選結果                                                              | 抽選結果の確認(予約手続き)を確認期間中に行わない場合、 |
|    | 当選                                                                | 当選はキャンセルされます。                |
|    | 館:県民ホール<br>施設:大ホール                                                | •                            |
|    | ☑ 面数:1                                                            |                              |
|    | 利用日:2015年1月14日水曜日<br>利用時間:09:00~13:00                             |                              |
|    | 落選                                                                |                              |
|    | <ul> <li>         ・</li></ul>                                     |                              |
|    | 面数:1<br>利用口:2015年1月14日水曜日                                         |                              |
|    | 利用時間:09:00~13:00                                                  |                              |
| :  |                                                                   |                              |
|    | 確認                                                                |                              |
|    | TOP画面へ                                                            |                              |
| L  |                                                                   | 1                            |
|    | 確認処理完了                                                            | (3)この両面が表示されたら、当躍の確守毛結キけ空了です |
|    | 確認処理完了                                                            |                              |
|    | 確認処理を行いました。                                                       |                              |
|    | ▲ TOP画面へ                                                          |                              |

# 4.6.2 当選結果確認済み一覧表示

| 認証後メニュー                                                           |        |
|-------------------------------------------------------------------|--------|
| 認証後メニュー                                                           |        |
| チーム名: [テストユーザ] システム1<br>チーム番号: <b>9999999</b><br>有効期限 : 2022年1月4日 |        |
| $\approx$                                                         | $\sim$ |
| 抽選申込み                                                             |        |
| お気に入りから                                                           | Ø      |
| 地域から                                                              | Ø      |
| 目的から                                                              | Θ      |
| 抽選申込み確認                                                           | Ø      |
| 抽選申込み取消                                                           | 0      |
| 抽選結果確認                                                            | 0      |
| 当選結果確認済み一覧                                                        | 0      |

(1) 当選結果確認済み一覧タブをタップします。

### 当選結果確認済一覧

| 当選結果確認済一覧        |
|------------------|
| 4件の候補<br>1~4件を表示 |
|                  |
| 当選               |
| 館:県民ホール          |
| 施設:小ホール          |
| 面数:1             |
| 利用日:2016年7月5日火曜日 |
| 利用時間:09:00~13:00 |
| 料金:120,100円      |
| 当選               |
| 館:県民ホール          |
| 施設:小ホール          |
| 面数: 1            |
| 利用日:2016年7月9日土曜日 |
| 利用時間:09:00~13:00 |
| 料金:180,100円      |

(2) 確認済みの当選結果を一覧で確認できます。
#### 4.7 抽選期間確認

| 認証前メニュー                                                  |              |    |
|----------------------------------------------------------|--------------|----|
| 認証前メニュー                                                  |              |    |
|                                                          |              |    |
| お知らせ                                                     |              |    |
| <u>お知らせ(検索)</u>                                          |              |    |
| $\approx$                                                | $\sim$       | // |
| 施設空き状況                                                   | 0            |    |
| イベント検索                                                   | . <u>e</u> . | 5  |
| 抽選期間確認                                                   | Ø            |    |
| 新規利用者登録                                                  | Θ            | 1  |
| 施設案内                                                     | Θ            |    |
| ふれあいネット 運用センターお問合せ先                                      |              |    |
| 044-141-3343<br>受付時間:8:30~21:30 (年末年始 [12月<br>~1月3日]を除く) | 29日          |    |

# (1) 抽選期間確認タブをタップします。

(2) 抽選グループをタップして選択します。

| 抽選グループ選択           |             |
|--------------------|-------------|
| 抽選グループ選択           |             |
| 55件の候補<br>1~10件を表示 |             |
|                    |             |
| 国際交流センター           | Ø           |
| てくのかわさき            | Ø           |
| サンピアンかわさき          | Ø           |
| TT TAAA            | -           |
| 平和 <b>昭</b>        | Ø           |
| すくらむ21             | Ø           |
| $\sim$             | $\sim$      |
| $^{\prime}\sim$    | $^{\prime}$ |

#### 抽選一覧

| 抽選一覧                     |  |  |  |  |
|--------------------------|--|--|--|--|
| 国際交流センター                 |  |  |  |  |
|                          |  |  |  |  |
| 受付期間・11月17日~11月30日       |  |  |  |  |
| X[]#]0].[/][/[] []/]00[] |  |  |  |  |
|                          |  |  |  |  |
| <ul><li>もどる</li></ul>    |  |  |  |  |
| ✓ TOP画面へ                 |  |  |  |  |
|                          |  |  |  |  |

(3) 抽選一覧が表示され、抽選期間を確認できます。

### 4.8 抽選お気に入り登録

|   | 認証後メニュー                                                            |           |
|---|--------------------------------------------------------------------|-----------|
|   | 認証後メニュー                                                            |           |
|   | チーム名: [テストユーザ] システム 1<br>チーム番号: <b>9999999</b><br>有効期限 : 2022年1月4日 |           |
|   | $\approx$                                                          | $\gtrsim$ |
|   | 口座振替結果の確認                                                          | 0         |
|   | 予約お気に入り登録                                                          | 0         |
|   | 予約お気に入り削除                                                          | 0         |
|   | 抽選お気に入り登録                                                          | 0         |
| - | 抽選お気に入り削除                                                          | 0         |
|   | 予約申込件数                                                             | 0         |
|   | 抽選申込件数                                                             | 0         |

(1) 抽選お気に入り登録タブをタップします。

※お気に入り条件は複数登録できます。

抽選グループ設定

| 抽選グループ設定           |          |
|--------------------|----------|
| 26件の候補<br>1~10件を表示 |          |
| 国際交流センター           | O        |
| てくのかわさき            | Ø        |
| サンピアンかわさき          | Ð        |
| 平和館                | Ø        |
| すくらむ21             | Ø        |
| $\approx$          | $\sim >$ |

(2) 抽選グループをタップして選択します。

#### 施設設定

| 施設設定               |           |
|--------------------|-----------|
| 15件の候補<br>1~10件を表示 |           |
| musitas            |           |
| 選択情報               |           |
| 抽選グループ:サンピアンかわさき   |           |
| 館:サンピアンかわさき        |           |
| 第1会議室              | Ø         |
| 第2会議室              | Ø         |
| $\approx$          | $\approx$ |

(3)施設をタップして選択します。

#### 抽選お気に入り登録

| 抽避お気に入り登録                  |
|----------------------------|
| 以下の条件でお気に入りを登録します。よろしいですか? |
| 選択情報                       |
| 抽選グループ:サンピアンかわさき           |
| 館:サンピアンかわさき                |
| 施設:茶室                      |
| お気に入り名                     |
| 茶道                         |
| 設定                         |
| ● 取消                       |

(4) お気に入り名を入力し、設定ボタンをタップします。

### 抽選お気に入り登録完了

TOP画面へ

| 抽 | į | ₹ð | )ŝ | Ī | נכ | У | り | 登銅 | 捖 | 了 |  |
|---|---|----|----|---|----|---|---|----|---|---|--|
|   |   |    |    |   |    |   |   |    |   |   |  |

お気に入り条件を登録しました。

<

(5) この画面が表示されたら、お気に入り登録は完了です。

#### 4.9 抽選お気に入り取消

#### 認証後メニュー

| 認証後メニュー                                                           |           |
|-------------------------------------------------------------------|-----------|
| チーム名: [テストユーザ] システム1<br>チーム番号: <b>9999999</b><br>有効期限 : 2022年1月4日 |           |
| $\approx$                                                         | $\approx$ |
| 口座振替結果の確認                                                         | Ø         |
| 予約お気に入り登録                                                         | Ø         |
| 予約お気に入り削除                                                         | Ø         |
| 抽選お気に入り登録                                                         | O         |
| 抽選お気に入り削除                                                         | 0         |
| 予約申込件数                                                            | Ø         |
| 抽選申込件数                                                            | Ø         |

(1) 抽選お気に入り削除タブをタップします。

抽選お気に入り取消

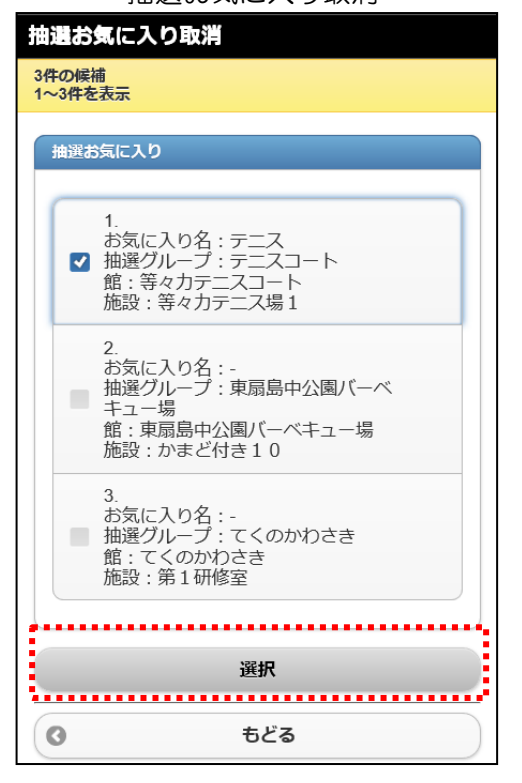

(2) 削除したい抽選お気に入り条件をタップして選択し、選択ボ タンをタップします。

# 

(3) 選択内容を確認して、削除ボタンをタップします。

- 抽選お気に入り取消完了 抽選お気に入り取消完了 お気に入り条件を削除しました。 **てOP画面**へ
- (4) この画面が表示されたら、お気に入り取消は完了です。

#### 4.10 抽選申込件数

| 認証後メニュー                                                   |           |
|-----------------------------------------------------------|-----------|
| 認証後メニュー                                                   |           |
| チーム名: [テストユーザ] システム1<br>チーム番号: 9999999<br>有効期限: 2022年1月4日 |           |
| $\approx$                                                 | $\approx$ |
| 口座振替結果の確認                                                 | Ø         |
| 予約お気に入り登録                                                 | O         |
| 予約お気に入り削除                                                 | 0         |
| 抽選お気に入り登録                                                 | 0         |
| 抽選お気に入り削除                                                 | 0         |
| 予約申込件数                                                    | Ο         |
| 抽選申込件数                                                    | 0         |

1回の抽選に対して申込みできる件数は、施設ごとに異なっていま す。施設ごとの申込件数の制限と、ご自身の抽選申込み件数を確認 することができます。

(1) 抽選申込件数タブをタップします。

(2)抽出したい抽選グループ名を▼からタップして選択し、表示 ボタンをタップします。

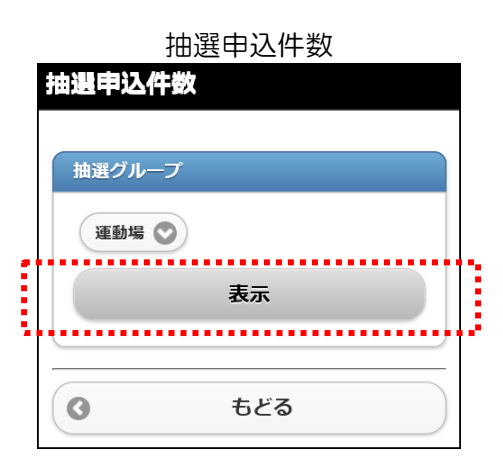

#### 抽選申込件数

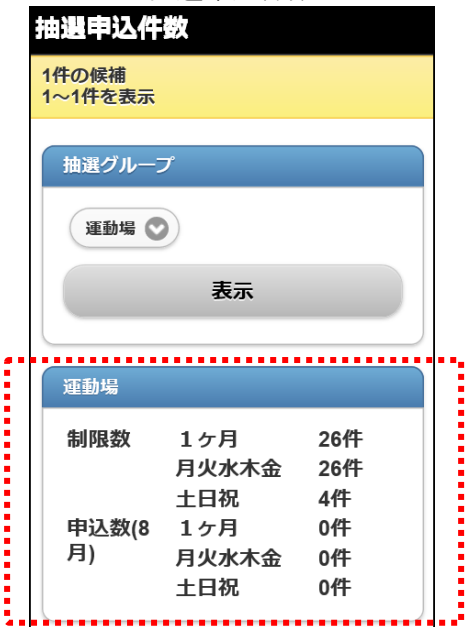

(3) 該当する抽選グループの制限数及び申込数が表示されます。

5. 予約

5.1 ふれあいネットでの予約の申込み

- (1) ふれあいネットでの予約受付の期間
- ◆ふれあいネットでの予約受付期間は、施設の種別により下記の通り異なります。
  - (ア) 屋外スポーツ施設、バーベキュー場
    - a. 空き状況参照:利用月の1か月前の1日~利用当日
    - b. 予約:利用月の1か月前の13日~利用日の3日前 ※
    - c. 予約情報照会及び予約変更・取消:予約手続き後 ※
  - (イ)屋内スポーツ施設、教育文化会館・市民館、会館施設
    - a. 空き状況参照:利用月の4か月前の1日~利用当日
    - b. 予約:利用月の4か月前の29日(29日がない月は3か月前の1日)~ 利用日の3日前 ※
    - c. 予約情報照会及び予約変更・取消:予約手続き後 ※
- ◆※の記載されている予約、予約情報照会及び予約変更・取消が行える期間は施設により異なります。 詳細はふれあいネットトップページの「操作マニュアル 利用の手引き」中の、「利用の手引」をご参照ください。

(2)予約申込ができる施設

- ◆ふれあいネットで予約申込ができる施設は、利用者により異なります。予約申込ができる施設の概要 は以下の通りです。詳細はふれあいネットトップページの「操作マニュアル 利用の手引き」中の、 「利用の手引」をご参照ください。
  - (ア)個人登録:屋外スポーツ施設、教育文化会館・市民館(一部施設除く)、バーベキュー場、 会館施設(一部施設除く)、屋内スポーツ施設
  - (イ)野球場専用団体登録:野球場

(3)予約申込件数の制限

◆予約申込には、利用施設等により申込件数に制限があります。 詳しくは、ふれあいネットトップページの「抽選・予約設定内容一覧」でご確認いただくか、 ふれあいネット運用センター(電話:044-741-3345)までお問い合わせください。

### 5.2 予約申込操作方法

### 5.2.1 目的・日時から探す

|   | 認証後メニュー                                                         |          |   |
|---|-----------------------------------------------------------------|----------|---|
|   | 認証後メニュー                                                         |          |   |
|   | チーム名: [テストユーザ] システム1<br>チーム番号: <b>9999999</b><br>有効期限:2022年1月4日 |          |   |
|   | 予約申込み                                                           |          |   |
| • | お気に入りから                                                         | <u>.</u> |   |
|   | 目的・日時から                                                         | Ø        |   |
| 1 | 目的から                                                            | O        | ľ |
|   | 施設から                                                            | Ø        |   |
|   | 地域から                                                            | Ø        |   |
|   | 予約変更                                                            | O        |   |
|   | 予約申込み確認                                                         | O        |   |
|   | 予約取消                                                            | 0        |   |

(1) 目的・日時からタブをタップします。

#### 利用目的分類選択

| 7 | 利用目的分類選択                       |           |
|---|--------------------------------|-----------|
|   | 10件の候補<br>1~10件 <del>を表示</del> |           |
|   | 屋内・球技                          | >         |
|   | 武道等                            | >         |
|   | ダンス等                           | >         |
|   | 体操·各種健康法                       | >         |
|   | その他スポーツ                        | >         |
| 1 | $\approx$                      | $\approx$ |

(2) 利用目的分類をタップして選択します。

#### 利用目的選択

| 利用目的選択             |           |
|--------------------|-----------|
| 6件の候補<br>1~6件を表示   |           |
| 選択情報               |           |
| 目的分類:会議·講演·学習会     |           |
| 会議·講演·学習会(定員20名以下) | >         |
| 会議·講演·学習会(定員25名以下) | >         |
| 会議・講演・学習会(定員30名以下) | >         |
| $\approx$          | $\gtrsim$ |

#### 期間設定

| ļ | 期間設定                                     |  |
|---|------------------------------------------|--|
|   | インターネットからの受付期間が過ぎてい<br>る場合、施設窓口でご予約ください。 |  |
|   | 月日指定                                     |  |
|   | 2016                                     |  |
|   | 年<br>12 V                                |  |
|   | 月                                        |  |
|   |                                          |  |
|   | 次へ                                       |  |
|   |                                          |  |
|   | もどる                                      |  |

(3)利用目的をタップして選択します。

(4)利用日を選択します。
 「年」「月」「日」のそれぞれの▼を押して利用日を設定し、
 次へボタンを押します。

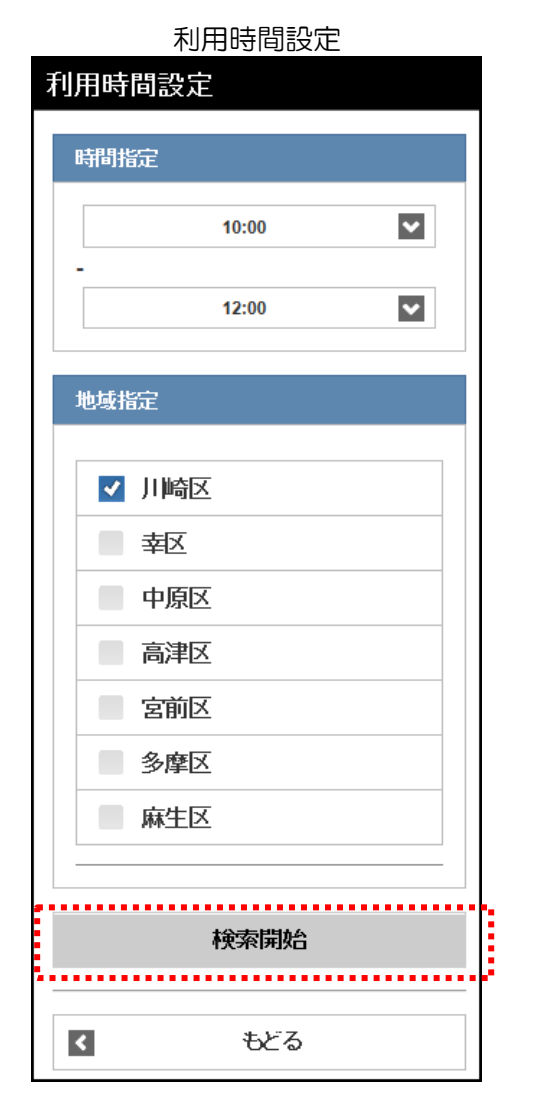

#### 利用施設選択

| 利用施設選択             |   |
|--------------------|---|
| 7件の候補<br>1~7件を表示   |   |
|                    |   |
| 国際交流センター:第6会議室     | > |
| 国際交流センター:第8会議室     | > |
| 国際交流センター:第7会議室(和室) | > |
| 国際交流センター:第8会議室     | > |
| てくのかわさき:第2研修室      | > |
| てくのかわさき:第3研修室      | > |
| てくのかわさき:談話室        | > |
|                    |   |
| く もどる              |   |

- (5)時間指定の「開始時間」「終了時間」の▼を押して時間を 設定します。
  - ※利用時間帯指定の施設の場合、時間設定が「午前」「午後」 「夜間」などで表示されます。
  - ※検索する地域が決まっている場合、該当の地域の チェックボックスにチェックをすると、その地域のみの 空き状況を表示します。
- (6) 検索開始ボタンを押します。
  - ※施設の最大ヒット件数は30件です。それ以上候補が あった場合、「対象施設が最大ヒット件数を超えました」 と表示されます。その場合もどるリンクを押すと、 最大ヒット件数の30件分のみ表示されます。

30件を超える施設がヒットした場合の画面

| 警告                                      |
|-----------------------------------------|
| 対象施設が最大ヒット件数を超えました。                     |
| O ಕೆಜಿತ                                 |
| *************************************** |

(7)利用施設をタップして選択します。

施設空き状況 (時間帯貸し施設の場合)

|   | 施設空き状況        |  |
|---|---------------|--|
|   | 表示情報          |  |
|   | 国際交流センター      |  |
|   | 第1会議室         |  |
|   | 2016年12月1日(木) |  |
|   | 空き情報          |  |
|   |               |  |
|   | 午前 ×          |  |
|   | ✔ 午後〇         |  |
|   | 夜間〇           |  |
|   |               |  |
|   | 決定            |  |
| • | 前日 翌日         |  |
|   | క కిడిన       |  |
|   | 【 TOP画面へ      |  |

(8)「〇」または「×」で空き状況の検索結果画面が表示され ます。選択した施設によって、検索結果画面の表示形式が 異なります。 利用する時間のチェックボックスにチェックし、決定ボタン を押します。

〇:空きあり

×:空きなし

決定ボタン:予約確認画面を表示します。

前日ボタン:前日の検索結果を表示します。

翌日ボタン:翌日の検索結果を表示します。

#### 施設空き状況 (時間貸し施設の場合)

| 施設空き状況         |  |
|----------------|--|
| 表示情報           |  |
| サンビアンかわさき      |  |
| 第4交流室          |  |
| 2016年12月10日(土) |  |
|                |  |
| _ 空ざ情報         |  |
| 09:00~21:00 〇  |  |
| 前日 翌日          |  |
| く もどる          |  |
| TOP画面へ         |  |

時間貸し施設の場合は、時間帯をタップして選択します。 その後、時間を入力画面が表示されます。

| 時間を入力       |
|-------------|
| (時間貸し施設の場合) |

| 時間を入力          |
|----------------|
|                |
| 表示情報           |
| サンビアンかわさき      |
| 第4交流室          |
| 2016年12月10日(土) |
|                |
| 時間指定           |
| 10:00          |
| ~              |
| 14:00          |
|                |
| 決定             |
|                |
| く もどる          |
|                |

時間指定の「開始時間」「終了時間」の▼を押して時間を 設定します。 設定したら、決定ボタンを押します。

#### 予約確認

| 予約確認                                                                                                    |  |
|----------------------------------------------------------------------------------------------------|--|
| 予約情報                                                                                                    |  |
| てくのかわさき                                                                                                    |  |
| 第1研修室                                                                                                    |  |
| 2022年2月14日18:00~22:00                                                                                                    |  |
| 下記の情報を入力し決定ボタンを押して下さい。                                                                                                    |  |
|                                                                                                    |  |
| 利用人数                                                                                                    |  |
|                                                                                                    |  |
| 利田日か                                                                                                    |  |
|                                                                                                    |  |
| -未選択-                                                                                                    |  |
|                                                                                                    |  |
| 催し物名                                                                                                    |  |
|                                                                                                    |  |
|                                                                                                    |  |
| クループ名                                                                                                    |  |
|                                                                                                    |  |
| 利用日2日前からは使用料の返還はできません。<br>申込後は必ず、「予約申込み確認」にて申込の状況を確認してください。<br>メール配信を設定されている場合でも、迷惑メール機能等により、結果<br>メールが不遠となる場合がありますのでご注意ください。 |  |
| 決定                                                                                                    |  |
| 1000                                                                                                    |  |

利用人数、利用目的、催し物名、グループ名を入力または変更し、決定ボタンを押します。

※利用人数、利用目的は必須です。

※催し物名を入力する際には、必ず第1水準あるいは 第2水準の文字を使用して入力してください。 常用漢字でない漢字(例「高」など)を入力して 申込みを行うと、「データ通信を正しく行うことが できませんでした。」というエラーが出力されます。

予約結果

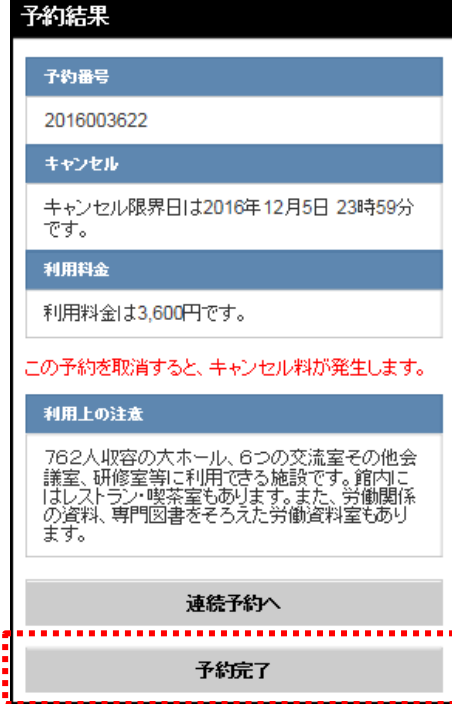

(9)予約番号やキャンセル期限が表示されるので、
 内容を確認してください。
 内容に間違いがなければ、予約完了ボタンをタップします。

連続予約へボタン:引き続き予約ができます。 予約完了ボタン :予約が完了します。

### 5.2.2 目的から探す

| ĺ | 認証後メニュー                          |   |
|---|----------------------------------|---|
|   | 記録:後メニュー<br>チーム名: [テストユーザ] システム1 |   |
|   | 有効期限:2022年1月4日<br>予約申込み          |   |
|   | お気に入りから                          | Ø |
|   | 目的・日時から                          | Ø |
|   | 目的から                             | Θ |
|   | 施設から                             | 0 |
|   | 地域から                             | Θ |
|   | 予約変更                             | O |
|   | 予約申込み確認                          | O |
|   | 予約取消                             | O |

# (1) 目的からタブをタップします。

### 利用目的分類選択

| 7 | 利用目的分類選択           |           |
|---|--------------------|-----------|
|   | 10件の候補<br>1~10件を表示 |           |
|   | 屋内·球技              | >         |
|   | 武道等                | >         |
|   | ダンス等               | >         |
|   | 体操·各種健康法           | >         |
|   | その他スポーツ            | >         |
|   | $\approx$          | $\approx$ |

#### (2) 利用目的分類をタップして選択します。

#### 利用目的選択

| 利用目的選択             |           |
|--------------------|-----------|
| 6件の候補<br>1~6件を表示   |           |
| 選択情報               |           |
| 目的分類:会議·講演·学習会     |           |
| 会議•講演•学習会(定員20名以下) | >         |
| 会議•講演•学習会(定員25名以下) | >         |
| 会議•講演•学習会(定員30名以下) | >         |
| $\approx$          | $\gtrsim$ |

(3) 利用目的をタップして選択します。

#### 利用館選択

| 利用館選択                 |
|-----------------------|
| 2件の候補<br>1~2件を表示      |
| 選択情報                  |
| 目的分類:会議·講演·学習会        |
| 目的:会議·講演·学習会(定員20名以下) |
| 国際交流センター              |
| てくのかわさき               |
|                       |
| <b>১</b> চেই          |

#### (4) 利用館をタップして選択します。

#### 利用施設選択

| 利用施設選択                |   |
|-----------------------|---|
| 4件の候補<br>1~4件を表示      |   |
| 選択情報                  |   |
| 目的分類:会議·講演·学習会        |   |
| 目的:会議·講演·学習会(定員20名以下) |   |
| 館:国際交流センター            |   |
| 第6会議室                 | > |
| 第8会議室                 | > |
| 第7会議室(和室)             | > |
| 第8会議室                 | > |
|                       |   |
| <ul><li>もどる</li></ul> |   |

### (5)利用施設をタップして選択します。

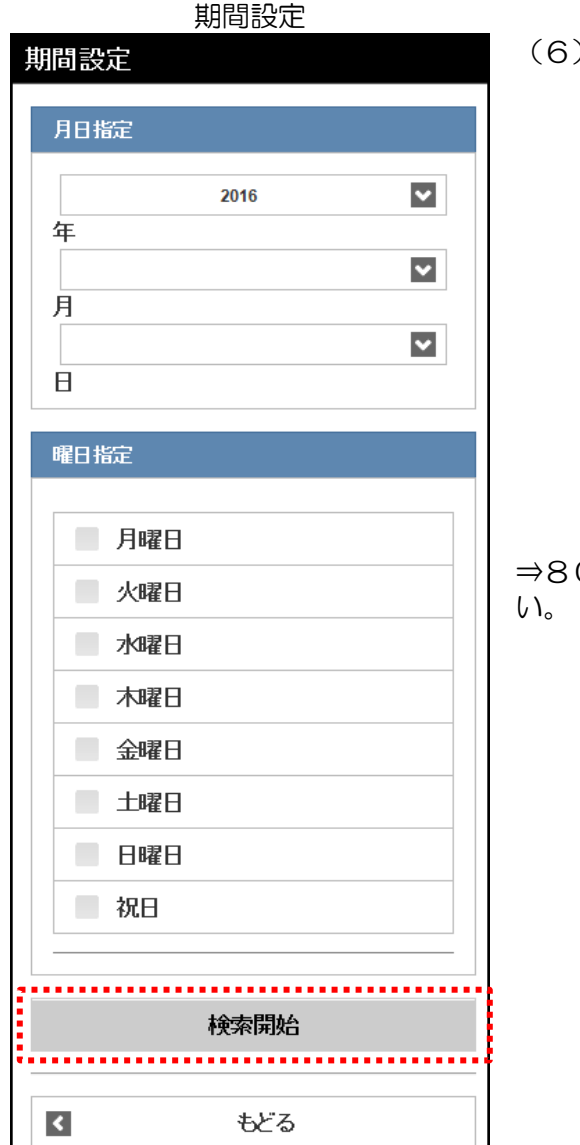

(6)施設の空き状況を検索する日付を設定します。 「年」「月」「日」のそれぞれの▼を押して利用日を設定し、検索開始ボタンを押します。

※検索する曜日が決まっている場合、該当の曜日の チェックボックスにチェックをすると、 その曜日のみの空き状況が表示されます。

- 年 :利用する年を選択する
- 月 :利用する月を選択する
  - 日 :利用する日を選択する
  - 月~祝 :曜日の絞込み表示をする場合選択する
  - 検索開始ボタン:入力した条件で検索を行う

⇒80ページ~82ページの操作方法を参照し、予約してください。

### 5.2.3 施設から探す

| _ | 認証後メニュー                                                                |   |   |
|---|------------------------------------------------------------------------|---|---|
|   | 認証後メニュー                                                                |   |   |
|   | チーム名:[テストユーザ]システ <u>ム</u> 1<br>チーム番号: <b>9999999</b><br>有効期限:2022年1月4日 |   |   |
|   | 予約申込み                                                                  |   |   |
|   | お気に入りから                                                                | Θ |   |
|   | 目的・日時から                                                                | Θ |   |
|   | 目的から                                                                   | Θ | _ |
|   | 施設から                                                                   | Ð |   |
| 1 | 地域から                                                                   | 0 |   |
|   | 予約変更                                                                   | Ø |   |
|   | 予約申込み確認                                                                | 0 |   |
|   | 予約取消                                                                   | 0 |   |

#### 施設名検索

| 村音 | 検索したい施設名を5文字まで入力できます。<br>3分一致した施設を検索します。 |  |
|----|------------------------------------------|--|
|    | 施設名<br>センター ×                            |  |
|    | 検索                                       |  |
|    | く もどる                                    |  |

#### 利用館選択

| 利用館選択                   |   |
|-------------------------|---|
| 3件の候補<br>1~3件を表示        |   |
|                         |   |
| 国際交流センター                | > |
| 高津老人福祉・地域交流センター         | > |
| 総合福祉センター(エポックなか         | > |
|                         |   |
| <ul> <li>もどる</li> </ul> |   |

(1) 施設からタブをタップします。

(2)施設名称を5文字まで入力し、検索ボタンをタップします。 部分一致した施設が表示されます。

(3) 利用館をタップして選択します。

| 利用施設選択             |           |
|--------------------|-----------|
| 利用施設選択             |           |
| 15件の候補<br>1~10件を表示 |           |
| Win.tt+p           |           |
| 選択消報               |           |
| 館:国際交流センター         |           |
|                    |           |
| 第1会議室              | >         |
| 第2会議室              | >         |
| 第3会議室              | >         |
| $\sim$             | $\approx$ |

(4) 利用施設をタップして選択します。

期間設定

| ; | 別りむ | <i>د</i> بلا |      |      |
|---|-----|--------------|------|------|
|   | 月日  | 綻            |      |      |
|   |     |              | 2016 | ~    |
|   | 年   |              |      |      |
|   | 月   |              |      | ~    |
|   |     |              |      | ~    |
|   | Β   |              |      |      |
|   | 曜日  | 腚            |      |      |
|   |     |              |      |      |
|   |     | 月曜日          |      |      |
|   |     | 火曜日          |      |      |
|   |     | 水曜日          |      |      |
|   |     | 木曜日          |      |      |
|   |     | 金曜日          |      |      |
|   |     | 土曜日          |      |      |
|   |     | 日曜日          |      |      |
|   |     | 祝日           |      |      |
|   |     |              |      |      |
|   |     |              | 検索開始 |      |
|   |     |              |      | <br> |
|   | <   |              | もどる  |      |

- (5)施設の空き状況を検索する日付を設定します。 「年」「月」「日」のそれぞれの▼を押して利用日を設定し、検索開始ボタンを押します。
  - ※検索する曜日が決まっている場合、該当の曜日の チェックボックスにチェックをすると、 その曜日のみの空き状況が表示されます。

| 年         | :利用する年を選択する        |
|-----------|--------------------|
| 月         | :利用する月を選択する        |
| $\square$ | :利用する日を選択する        |
| 月~祝       | :曜日の絞込み表示をする場合選択する |
| 検索開始ボタ    | シン:入力した条件で検索を行う    |

⇒80ページ~82ページの操作方法を参照し、予約してください。

### 5.2.4 地域から探す

| <br>認証後メニュー                                                     |   |
|-----------------------------------------------------------------|---|
| 認証後メニュー                                                         |   |
| チーム名: [テストユーザ] システム1<br>チーム番号: <b>9999999</b><br>有効期限:2022年1月4日 |   |
| 予約申込み                                                           |   |
| お気に入りから                                                         | Ø |
| 目的・日時から                                                         | Ø |
| 目的から                                                            | Ø |
| 施設から                                                            | O |
| 地域から                                                            | Θ |
| 予約変更                                                            | 0 |
| 予約申込み確認                                                         | O |
| 予約取消                                                            | O |

# (1)地域からタブをタップします。

地域選択

| 地域選択             |     |   |
|------------------|-----|---|
| 4件の候補<br>1~4件を表示 |     |   |
| 川崎区              |     | > |
| 幸区               |     | > |
| 中原区              |     | > |
| 高津区              |     | > |
|                  |     |   |
| <                | もどる |   |

### (2) 地域をタップして選択します。

利用館選択

| 利用館選択                 |   |
|-----------------------|---|
| 5件の候補<br>1~5件を表示      |   |
| 選択情報                  |   |
| 地域:高津区                |   |
| 国際交流センター              | > |
| てくのかわさき               | > |
| すくらむ21                | > |
| 川崎市民ブラザ               | > |
| 高津老人福祉・地域交流センター       | > |
| <ul><li>もどる</li></ul> |   |

#### (3)利用館をタップして選択します。

# 

#### 期間設定

| 期間記   | ど<br>定 |     |   |
|-------|--------|-----|---|
| 月日    | 摍定     |     |   |
| 年     | 20     | 116 | ~ |
|       |        |     | ~ |
| 月<br> |        |     | ~ |
| Β     |        |     |   |
| 曜日    | 指定     |     |   |
|       | 月曜日    |     |   |
|       | 火曜日    |     |   |
|       | 水曜日    |     |   |
|       | 木曜日    |     |   |
|       | 金曜日    |     |   |
|       | 土曜日    |     |   |
|       | 日曜日    |     |   |
|       | 祝日     |     |   |
|       |        |     |   |
|       | 検      | 索開始 |   |
| <     |        | もどる |   |

(4) 利用施設をタップして選択します。

- (5)施設の空き状況を検索する日付を設定します。 「年」「月」「日」のそれぞれの▼を押して利用日を設定し、検索開始ボタンを押します。
  - ※検索する曜日が決まっている場合、該当の曜日の チェックボックスにチェックをすると、 その曜日のみの空き状況が表示されます。

| 年         | :利用する年を選択する         |
|-----------|---------------------|
| 月         | :利用する月を選択する         |
| $\square$ | :利用する日を選択する         |
| 月~祝       | : 曜日の絞込み表示をする場合選択する |
| 検索開始ボタ    | ン:入力した条件で検索を行う      |

⇒80ページ~82ページの操作方法を参照し、予約してください。

#### 5.2.5 お気に入りから探す

#### 認証後メニュー 認証後メニュー チーム名: [テストユーザ] システム1 チーム番号: **9999999** 有効期限:2022年1月4日 予約申込み お気に入りから Θ 目的・日時から 目的から Θ 施設から Θ 地域から Θ 予約変更 Θ 予約申込み確認 Θ Θ 予約取消

#### (1) お気に入りからタブをタップします。

⇒お気に入り登録については110ページ~112ページを参照し てください。

(2) お気に入り条件の"O"(ラジオボタン)をチェックし、 選択ボタンをタップします。

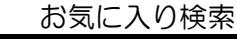

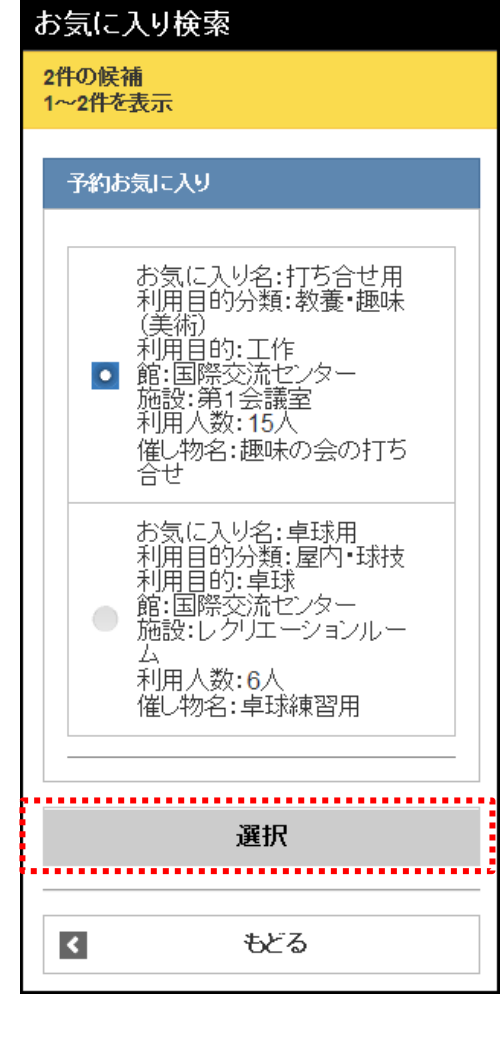

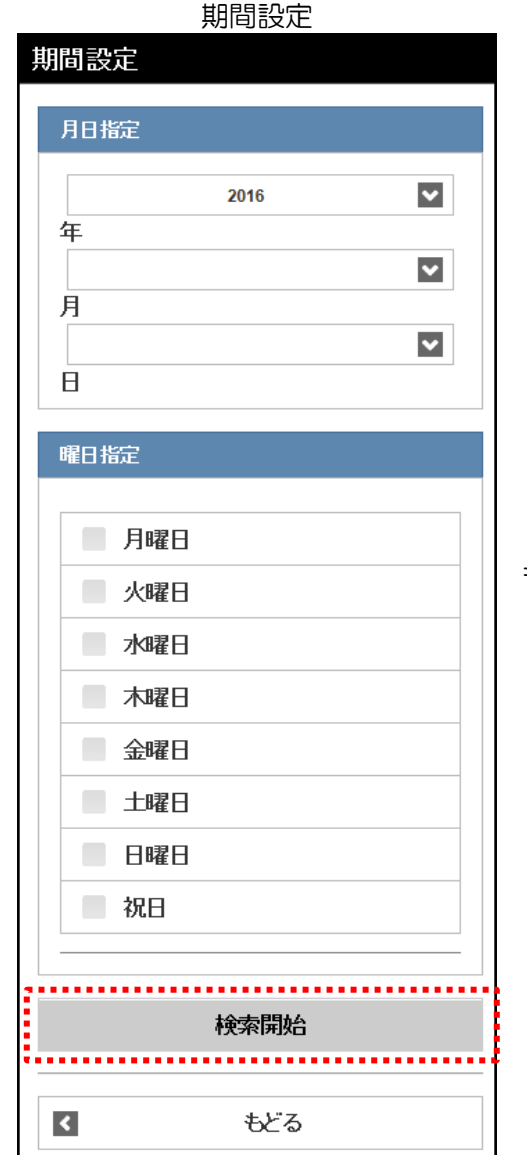

(3)施設の空き状況を検索する日付を設定します。 「年」「月」「日」のそれぞれの▼を押して利用日を設定し、検索開始ボタンを押します。

> ※検索する曜日が決まっている場合、該当の曜日の チェックボックスにチェックをすると、 その曜日のみの空き状況が表示されます。

- 年 :利用する年を選択する
- 月

  :利用する月を選択する
  - 日 :利用する日を選択する
  - 月~祝 :曜日の絞込み表示をする場合選択する
  - 検索開始ボタン:入力した条件で検索を行う

⇒80ページ~82ページの操作方法を参照し、予約してください。

#### 5.3 予約状況の確認操作方法

# 認証後メニュー

| 認証後メニュー                                                    |   |
|------------------------------------------------------------|---|
| チーム名: [テストユーザ] システム 1<br>チーム番号: 9999999<br>有効期限: 2022年1月4日 |   |
| 予約申込み                                                      |   |
| お気に入りから                                                    | Ø |
| 目的・日時から                                                    | Ø |
| 目的から                                                       | Ø |
| 施設から                                                       | Ø |
| 地域から                                                       | Ø |
| 予約変更                                                       | O |
| 予約申込み確認                                                    | 0 |
| 予約取消                                                       | 0 |

### (1) 予約申込み確認タブをタップします。

#### 予約申込内容確認

#### 予約申込内容確認

#### 2件の候補 1~2件を表示

予約申込等の時点と実際の利用時点では金額 が変更になる場合があります。また支払状況は システムで管理している入金状態を示していま す。

| 2件目               |   |
|-------------------|---|
| 予約番号:2021231400   |   |
| 利用日:2022年2月14日月曜日 |   |
| 利用時間:09:00~12:00  |   |
| 館: てくのかわさき        |   |
| 施設:第2研修室          |   |
| グループ名:○○団体変更      |   |
| 支払状況:未納           |   |
| 利用料金:720円         |   |
|                   | • |
| 過去3ヶ月を含む          |   |
|                   | _ |
| ▲ TOP画面へ          |   |

(2) 予約申込みを確認することができます。

※過去3ヶ月を含むボタンをタップすると、 過去3ヶ月分を含む予約申込内容が表示されます。

### 5.4 予約状況の変更操作方法

|   | 認証後メニュー                                                            |   |
|---|--------------------------------------------------------------------|---|
|   | 認証後メニュー                                                            |   |
|   | チーム名: [テストユーザ] システム 1<br>チーム番号: <b>9999999</b><br>有効期限 : 2022年1月4日 |   |
|   | 予約申込み                                                              |   |
|   | お気に入りから                                                            | Ø |
|   | 目的・日時から                                                            | Ø |
|   | 目的から                                                               | Ø |
|   | 施設から                                                               | Ø |
|   | 地域から                                                               | Θ |
|   | 予約変更                                                               | Ø |
| - | 予約申込み確認                                                            | Ø |
|   | 予約取消                                                               | Θ |

# (1)予約変更タブをタップします。

#### 予約変更

| 予約変更                                        |                                                                                     |
|---------------------------------------------|-------------------------------------------------------------------------------------|
| 1件の候補<br>1~1件を表示                            |                                                                                     |
| 予約明細                                        |                                                                                     |
| 1件目<br>予約番号<br>利用日時<br>館:てく<br>施設()<br>グルーフ | 号: 2021231402<br>: 2022年2月14日月曜日<br>引: 18:00~22:00<br>くのかわさき<br>育1研修室<br>プ名:マニュアル団体 |
|                                             | 変更                                                                                  |
| K                                           | TOP画面へ                                                                              |

(2) 変更する予約明細を選択し、変更ボタンをタップします。

※使用料を支払済の予約及び取消期間を過ぎているものは 変更できないため、予約明細を選択できません。

#### 施設を選択

| 施設を選択   |       |          |
|---------|-------|----------|
| 表示情報    |       |          |
| てくのかわさき |       |          |
| 施設      |       |          |
|         | 第1研修室 | <b>v</b> |
|         | 決定    |          |
|         |       |          |
| ۲       | ಕどる   |          |

# 時間を入力

| 時間を人力         |          |
|---------------|----------|
| 表示情報          |          |
| てくのかわさき       |          |
| 第1研修室         |          |
| 2022年2月14日月曜日 |          |
| 時間指定          |          |
| 18:00         | ~        |
| ~             | _        |
| 22:00         | <u> </u> |
| 決定            |          |
| C ಕčತ         |          |

(3)施設を変更する場合は、変更後の施設をタップして選択し、 決定ボタンをタップします。

(4)時間を変更する場合は、変更後の時間をタップして選択し、 決定ボタンをタップします。

予約確認

| 予約変更確認                    |
|---------------------------|
| 予約情報                      |
| てくのかわさき                   |
| 第1研修室                     |
| 2022年2月14日月曜日 18:00~22:00 |
| 下記の情報を入力し決定ボタンを押して下さい。    |
| 利用人数                      |
| 4                         |
| 利用目的                      |
| 会議・講演・学習会(定員30名以下) 🔤      |
| 催し物名                      |
| 識演会                       |
| グループ名                     |
| マニュアル団体                   |
| 決定                        |
| 【 取消                      |

(5) 利用人数、利用目的、催し物名、グループ名を変更または確認し、決定ボタンをタップします。

※利用人数、利用目的は必須です。

| 予約変更確認                             |                                                       |
|------------------------------------|-------------------------------------------------------|
| 予約変更確認                             | (6) メッセージ内容を確認し、よろしければはいボタンをタップ                       |
| 予約を変更します。よろしいですか?<br>キャンセル料が発生します。 | します。                                                  |
| (ttu                               | キャンヤル料が発生する場合、「キャンヤル料が発生します。」                         |
| 0 เบเนั                            | というメッセージが表示されます。                                      |
| 予約変更完了                             |                                                       |
| 予約変更完了                             | (7) この画面が表示されたら、予約変更は完了です。                            |
| 予約の変更が完了しました。<br>キャンセル料は2,000円です。  | <u>「予約変更完了」</u> ホタンをタッノして認証後メニューに戻ります。                |
| 予約変更完了                             | ※設備の予約があり、開始時間またけ級了時間が変更されて                           |
| <u></u>                            | いる場合、「設備が予約されています。設備を削除して                             |
|                                    | 予約を変更します。よろしいですか?」と表示されます。                            |
|                                    |                                                       |
|                                    | 予約の取消により、キャンセル料か発生した場合は、<br>「キャンセル料は○○○○円です。」と表示されます。 |
|                                    |                                                       |

### 5.5 予約状況の取消操作方法

### 認証後メニュー

| チーム名:[テストユーザ]システム1         チーム番号:9999999         有効期限:2022年1月4日         予約申込み         お気に入りから         自的・日時から         目的から         地域から         予約変更         予約申込み確認         予約取消      | 認証後メニュー                                                         |   |
|----------------------------------------------------------------------------------------------------|-----------------------------------------------------------------|---|
| 予約申込み         お気に入りから       0         目的・日時から       0         目的から       0         施設から       0         地域から       0         予約変更       0         予約申込み確認       0         予約取消       0 | チーム名: [テストユーザ] システム1<br>チーム番号: <b>9999999</b><br>有効期限:2022年1月4日 |   |
| お気に入りから       シ         目的・日時から       シ         目的から       シ         施設から       シ         地域から       シ         予約変更       シ         予約申込み確認       シ         予約取消       シ               | 予約申込み                                                           |   |
| 目的・日時から       ●         目的から       ●         施設から       ●         地域から       ●         予約変更       ●         予約申込み確認       ●         予約取消       ●                                       | お気に入りから                                                         | Ø |
| 目的から     ●       施設から     ●       地域から     ●       予約変更     ●       予約申込み確認     ●       予約取消     ●                                                                                     | 目的・日時から                                                         | Ø |
| 施設から     シ       地域から     シ       予約変更     シ       予約申込み確認     シ       予約取消     シ                                                                                                    | 目的から                                                            | Ø |
| 地域から     シ       予約変更     シ       予約申込み確認     シ       予約取消     シ                                                                                                    | 施設から                                                            | Ø |
| 予約変更         〇           予約申込み確認         〇           予約取消         〇                                                                                                    | 地域から                                                            | Ð |
| 予約申込み確認         ②           予約取消         ③                                                                                                    | 予約変更                                                            | Ø |
| 予約取消                                                                                                    | 予約申込み確認                                                         | Ø |
|                                                                                                    | 予約取消                                                            | Ø |

## (1)予約取消タブをタップします。

予約取消

| 予約取消                                                                                                    |  |
|----------------------------------------------------------------------------------------------------|--|
| 1件の候補<br>1~1件を表示                                                                                          |  |
| 取消明網                                                                                                    |  |
| 1件目<br>予約番号:2021231400<br>利用日:2022年2月14日月曜日<br>✓ 利用時間:09:00~12:00<br>館:てくのかわさき<br>施設:第2研修室<br>グループ名:∞回体変更 |  |
| 取消                                                                                                    |  |

(2) 取消する取消明細を選択し、取消ボタンをタップします。

※使用料を支払済の予約及び取消期間を過ぎているものは 変更できないため、取消明細を選択できません。

| 予約取消確認               |                                            |
|----------------------|--------------------------------------------|
| 予約取消確認               | ■ (3) 取消明細を確認し、 <u>削除</u> ボタンをタップします。<br>■ |
| 取消明細                 | ,                                          |
| 予約番号:2021231400      | キャンセル料が発生する場合、「キャンセル料が発生します。」              |
| 利用日:2022年2月14日月曜日    | これラスタビーシが表示されより。                           |
| 利用時間:09:00~12:00     |                                            |
| 館:てくのかわさき            |                                            |
| 施設:第2研修室             |                                            |
| グループ名:00団体変更         |                                            |
| 削除                   |                                            |
|                      |                                            |
| 1 tř3                |                                            |
|                      |                                            |
| 予約取消完了               | (4) この画面が表示されたら、予約の取消は完了です。                |
| 予約取消完了               | ※メール通知設定をしている場合は、                          |
|                      | 確認メール送信画面が表示されます。<br>確認メールを送信する場合:         |
|                      | 確認メールの送信ボタンをタップします。                        |
| 」「小丁田 ウ 、 2021231400 | 確認メールを送信しない場合:<br>送信しないボタンをタップします。         |
| 利用日:2022年2月14日月曜日    |                                            |
| 利用時間:09:00~12:00     |                                            |
| 館:てくのかわさき            |                                            |
| 施設:第2研修室             |                                            |
| グループ名: 00団体変更        |                                            |
|                      |                                            |
| ТОРатал              |                                            |

#### 5.6 空き状況照会

空き情報の照会は、利用者登録をしていない方も利用することができます。利用者登録をしている方は、 空きがあればログインして予約することができます。

|   | 認証前メニュー                                                          |           |
|---|------------------------------------------------------------------|-----------|
| ļ | 忍証前メニュー                                                          |           |
|   |                                                                  |           |
|   | お知らせ                                                             |           |
|   | お知らせ(検索)                                                         |           |
| 2 | $\sim$                                                           | $\approx$ |
|   | 施設空き状況                                                           | 0         |
|   | イベント検索                                                           | Θ         |
|   | 抽選期間確認                                                           | Ø         |
|   | 新規利用者登録                                                          | Θ         |
|   | 施設案内                                                             | Θ         |
|   | ふれあいネット 運用センターお問合せ先<br>044-741-3345<br>受付時間:8:30~21:30 (年末年始[12月 | 29日       |
|   | ~ 1月 3日」を除く)                                                     |           |

| (1) | 施設空き状況タブをタップします。 |
|-----|------------------|
|     |                  |

### 5.6.1 目的・日時から探す

| 空き検索 TOP    |   |  |
|-------------|---|--|
| 空き検索TOP     |   |  |
| <br>目的・日時から | Þ |  |
| 目的から        | > |  |
| 施設から        | > |  |
| 地域から        | > |  |
|             |   |  |
| ▲ TOP画面へ    |   |  |

(1) 目的・日時からタブをタップします。

利用目的分類選択

| Ŧ | 可用目的分類選択           |        |
|---|--------------------|--------|
|   | 10件の候補<br>1~10件を表示 |        |
|   | 屋内·球技              | >      |
| - | 武道等                | >      |
|   | ダンス等               | >      |
|   | 体操·各種健康法           | >      |
|   | その他スポーツ            | >      |
| 7 | $\approx$          | $\sim$ |

(2) 利用目的分類をタップして選択します。

利用目的選択

| 利用目的選択             |           |
|--------------------|-----------|
| 6件の候補<br>1~6件を表示   |           |
| 選択情報               |           |
| 目的分類:会議・講演・学習会     |           |
| 会議•講演•学習会(定員20名以下) | >         |
| 会議・講演・学習会(定員25名以下) | >         |
| 会議•講演•学習会(定員30名以下) | >         |
| $\approx$          | $\approx$ |

(3) 利用目的をタップして選択します。

(4)利用日を選択します。 「年」「月」「日」のそれぞれの▼を押して設定し、 次ヘボタンをタップします。

- (5)時間指定の「開始時間」「終了時間」の▼を押して時間を 設定します。
  - ※利用時間帯指定の施設の場合、時間設定が「午前」「午後」 「夜間」などで表示されます。
  - ※検索する地域が決まっている場合、該当の地域の チェックボックスにチェックをすると、その地域のみの 空き状況を表示します。
- (6) 検索開始ボタンを押します。

100

※施設の最大ヒット件数は30件です。それ以上候補が あった場合、「対象施設が最大ヒット件数を超えました」 と表示されます。その場合もどるリンクを押すと、 最大ヒット件数の30件分のみ表示されます。

#### 30 件を超える施設がヒットした場合の画面

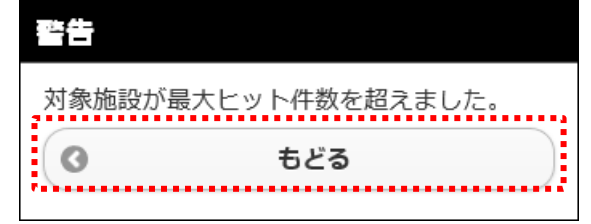

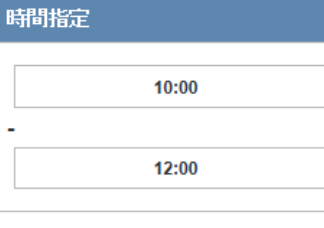

|       | 10:00  | ~ |
|-------|--------|---|
| -     | 12:00  |   |
| thta  |        |   |
| JE-25 | (18.4E |   |
|       | 1 川崎区  |   |
|       | 幸区     |   |
|       | 中原区    |   |
|       | 高津区    |   |
|       | 宮前区    |   |
|       | 多摩区    |   |
|       | 麻生区    |   |
|       |        |   |
|       | 検索開    | 始 |
|       |        |   |
| <     | もど     | 5 |

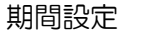

インターネットからの受付期間が過ぎてい る場合、施設窓口でご予約ください。

2016

11

23

次へ

もどる

利用時間設定

~

¥

~

期間設定

月日指定

年

月

Π

<

利用時間設定

#### 利用施設選択

| 利用施設選択           |   |  |
|------------------|---|--|
| 3件の候補<br>1~3件を表示 |   |  |
| 教育文化会館:談話室       | > |  |
| ブラザ大師:和室         | > |  |
| ブラザ田島:和室         | > |  |
|                  |   |  |
| < もどる            |   |  |

(7)利用施設を選択します。

施設空き状況 (時間帯貸し施設の場合)

| 施設空き状況        |
|---------------|
| 表示情報          |
| 国際交流センター      |
| 第1会議室         |
| 2016年12月1日(木) |
|               |
|               |
| 午前 ×          |
| 午後〇           |
| 夜間〇           |
|               |
| ログインして予約      |
| 前日 翌日         |
| < <p>もどる</p>  |

施設空き状況

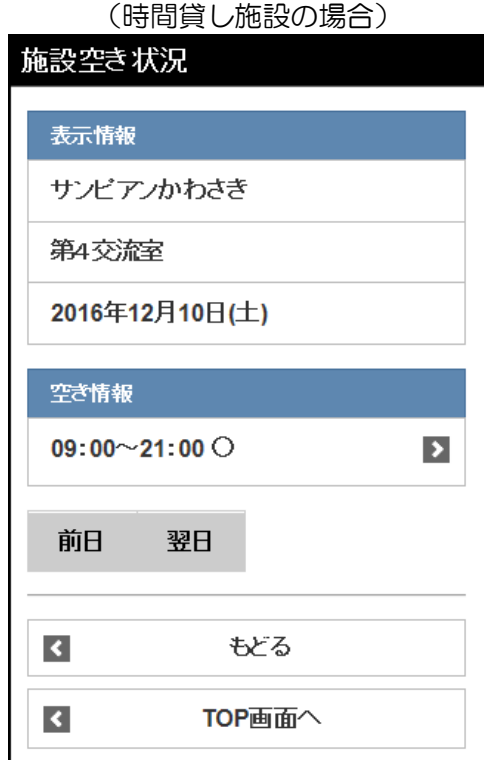

(8)「〇」または「×」で空き状況の検索結果画面が表示されます。選択した施設によって、検索結果画面の表示形式が異なります。

〇:空きあり

×:空きなし

ログインして予約
 ボタン
 ログイン画面が表示されます。
 ログイン後、引き続き施設の予約を
 することができます。
 前日ボタン:前日の検索結果を表示します。
 翌日ボタン:翌日の検索結果を表示します。

### 5.6.2 目的から探す

| 空き検索 TOP |  |
|----------|--|
| 空き検索TOP  |  |
| 目的・日時から  |  |
| <br>目的から |  |
| 施設から     |  |
| 地域から     |  |
|          |  |
| ▼ TOP画面へ |  |

# (1) 目的からタブをタップします。

利用目的分類選択

| Ŧ | 可用目的分類選択           |        |
|---|--------------------|--------|
|   | 10件の候補<br>1~10件を表示 |        |
|   | 屋内·球技              | >      |
| - | 武道等                | >      |
|   | ダンス等               | >      |
|   | 体操·各種健康法           | >      |
|   | その他スポーツ            | >      |
| 7 | $\approx$          | $\sim$ |

(2) 利用目的分類をタップして選択します。

利用目的選択

| 利用目的選択             |           |
|--------------------|-----------|
| 6件の候補<br>1~6件を表示   |           |
| 選択情報               |           |
| 目的分類:会議·講演·学習会     |           |
| 会議·講演·学習会(定員20名以下) | >         |
| 会議・講演・学習会(定員25名以下) | >         |
| 会議•講演•学習会(定員30名以下) | >         |
| $\approx$          | $\approx$ |

(3) 利用目的をタップして選択します。

### 利用館選択

\_\_\_\_

| 7 | 利用館選択                 |        |
|---|-----------------------|--------|
|   | 28件の候補<br>1~10件を表示    |        |
|   | 選択情報                  |        |
|   | 目的分類:会議·講演·学習会        |        |
|   | 目的:会議·講演·学習会(定員20名以下) |        |
|   | 国際交流センター              | >      |
|   | てくのかわさき               | >      |
|   | サンビアンかわさき             | >      |
| 7 | $\sim$                | $\sim$ |

#### 利用施設選択

| 利用施設選択                |  |  |
|-----------------------|--|--|
| 5件の候補<br>1~5件を表示      |  |  |
|                       |  |  |
| 選択情報                  |  |  |
| 目的分類:会議·講演·学習会        |  |  |
| 目的:会議·講演·学習会(定員20名以下) |  |  |
| 館:国際交流センター            |  |  |
| 第6会議室                 |  |  |
| 第8会議室                 |  |  |
| 第7会議室(和室)             |  |  |
| 特別応接室                 |  |  |
| 第8会議室                 |  |  |
|                       |  |  |
| <b>১</b> হিঠে         |  |  |

(4)利用館をタップして選択します。

(5)利用施設をタップして選択します。

|      | 别间改足 |   |  |
|------|------|---|--|
| 期間設定 |      |   |  |
| 月日指定 |      |   |  |
|      | 2040 |   |  |
| 年    | 2016 |   |  |
|      |      | ~ |  |
| 月    |      |   |  |
| B    |      |   |  |
| 咽口北穴 |      |   |  |
| 唯口怕正 |      |   |  |
| 月日   | 濯日   |   |  |
| ■ 火⊪ | 濯日   |   |  |
| 7/18 | 翟日   |   |  |
| ■和   | 翟日   |   |  |
| 金    | 翟日   |   |  |
| ±B   | 濯日   |   |  |
| EB   | 翟日   |   |  |
| 初日   | 3    |   |  |
|      |      |   |  |
| 検索開始 |      |   |  |
|      |      |   |  |
| <    | もどる  |   |  |

ਰਸ਼ਰ=ਾਪਾਵਾ

- (6)施設の空き状況を検索する日付を設定します。 「年」「月」「日」のそれぞれの▼を押して利用日を設定し、検索開始ボタンを押します。
  - ※検索する曜日が決まっている場合、該当の曜日の チェックボックスにチェックをすると、 その曜日のみの空き状況が表示されます。
  - 年
    :利用する年を選択する
  - 月 :利用する月を選択する
    - 日 :利用する日を選択する
    - 月~祝 :曜日の絞込み表示をする場合選択する
    - 検索開始ボタン:入力した条件で検索を行う
- ⇒84ページの操作方法を参照し、空き状況を照会してください。
5.6.3 施設から探す

施設名検索

施設名

Ę

۲

センター

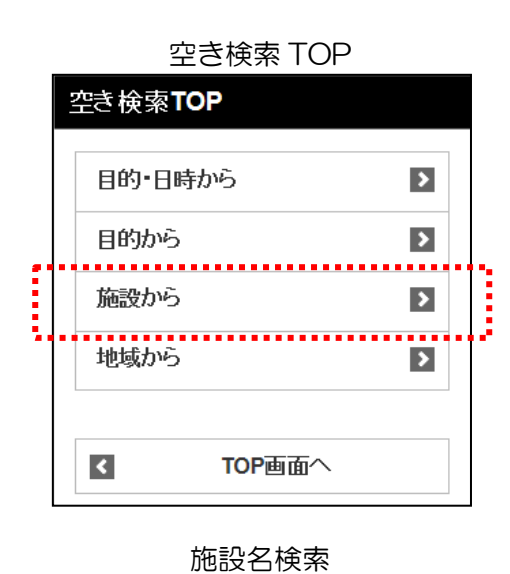

検索したい施設名を5文字まで入力できます。 部分一致した施設を検索します。

×

]

# (1) 施設からタブをタップします。

(2)施設名称を5文字まで入力し、検索ボタンをタップします。 部分一致した施設が表示されます。

#### 利用館選択

検索

.....

もどる

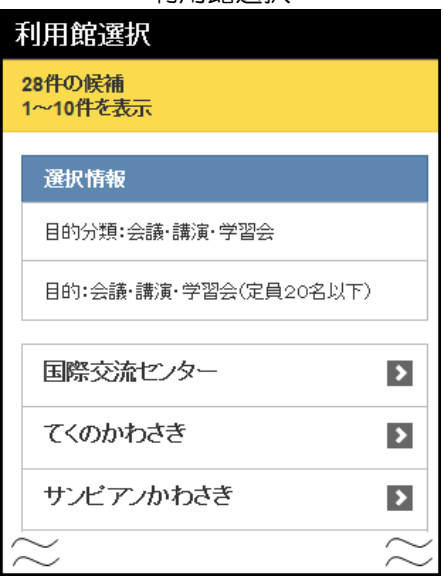

(3) 利用館をタップして選択します。

| 利用施設選択                |           |
|-----------------------|-----------|
| 利用施設選択                |           |
| 5件の候補<br>1~5件を表示      |           |
| 選択情報                  |           |
| 目的分類:会議·講演·学習会        |           |
| 目的:会議·講演·学習会(定員20名以下) |           |
| 館:国際交流センター            |           |
| 第6会議室                 | >         |
| 第8会議室                 | >         |
| $\sim$                | $\approx$ |

### 期間設定

| ļ | 期間設定                         |
|---|------------------------------|
|   | 用握                           |
|   | 2016                         |
|   | 年                            |
|   |                              |
|   |                              |
|   | 8                            |
|   | 曜日指定                         |
|   |                              |
|   | 月曜日                          |
|   | 火曜日                          |
|   | 水曜日                          |
|   | 木曜日                          |
|   | 金曜日                          |
|   | 土曜日                          |
|   | 日曜日                          |
|   | 初日                           |
|   |                              |
|   | 検索開始                         |
|   | <ul> <li>ಕ್ರಿಕಿಂತ</li> </ul> |

(4) 利用施設をタップして選択します。

- (5)施設の空き状況を検索する日付を設定します。 「年」「月」「日」のそれぞれの▼を押して利用日を設定し、検索開始ボタンを押します。
  - ※検索する曜日が決まっている場合、該当の曜日の チェックボックスにチェックをすると、 その曜日のみの空き状況が表示されます。

| 年         | :利用する年を選択する         |
|-----------|---------------------|
| 月         | :利用する月を選択する         |
| $\square$ | :利用する日を選択する         |
| 月~祝       | : 曜日の絞込み表示をする場合選択する |
| 検索開始ボタン   | ノ:入力した条件で検索を行う      |

⇒102ページの操作方法を参照し、空き状況を照会してください。

5.6.4 地域から探す

### 空き検索 TOP

| 1.14 | 空き検索TOP  |   |   |
|------|----------|---|---|
|      | 目的・日時から  | > |   |
|      | 目的から     | > |   |
|      | 施設から     | D |   |
|      | 地域から     | > |   |
|      |          |   | ľ |
|      | ✓ TOP画面へ |   |   |

# (1) 地域からタブをタップします。

地域選択

| 地域選択             |        |       |
|------------------|--------|-------|
| 7件の候補<br>1~7件を表示 |        |       |
| 川崎区              | >      |       |
| 幸区               | >      |       |
| 中原区              | >      |       |
| 高津区              | >      |       |
| $\approx$        | $\sim$ | T ) ) |

(2) 地域をタップして選択します。

利用館選択

| , | 利用館選択                 |   |
|---|-----------------------|---|
|   | 28件の候補<br>1~10件を表示    |   |
|   | 選択情報                  |   |
|   | 目的分類:会議·講演·学習会        |   |
|   | 目的:会議·講演·学習会(定員20名以下) |   |
|   | 国際交流センター              |   |
|   | てくのかわさき               |   |
|   | サンビアンかわさき >           |   |
| ~ | $\approx$             | / |

(3) 利用館をタップして選択します。

| 利用施設選択                |           |
|-----------------------|-----------|
| 利用施設選択                |           |
| 5件の候補<br>1~5件を表示      |           |
| 選択情報                  |           |
| 目的分類:会議·講演·学習会        |           |
| 目的:会議·講演·学習会(定員20名以下) |           |
| 館:国際交流センター            |           |
| 第6会議室                 | >         |
| 第8会議室                 | >         |
| $\sim$                | $\approx$ |

### 期間設定

| 期間設定      |   |
|-----------|---|
| 月日指定      |   |
| 2016      | ~ |
| <u> 푸</u> | ~ |
| 月         |   |
|           | ~ |
|           |   |
| 曜日指定      |   |
| 月曜日       |   |
| 火曜日       |   |
| 水曜日       |   |
| 木曜日       |   |
| 金曜日       |   |
| 土曜日       |   |
| 日曜日       |   |
| 祝日        |   |
|           |   |
| 検索開始      |   |
| く もどる     |   |

(4) 利用施設をタップして選択します。

- (5)施設の空き状況を検索する日付を設定します。 「年」「月」「日」のそれぞれの▼を押して利用日を設定し、検索開始ボタンを押します。
  - ※検索する曜日が決まっている場合、該当の曜日の チェックボックスにチェックをすると、 その曜日のみの空き状況が表示されます。

| 年         | :利用する年を選択する        |
|-----------|--------------------|
| 月         | :利用する月を選択する        |
| $\square$ | :利用する日を選択する        |
| 月~祝       | :曜日の絞込み表示をする場合選択する |
| 検索開始ボタン   | ・: 入力した条件で検索を行う    |

⇒102ページの操作方法を参照し、空き状況を照会してください。

# 5.7 予約お気に入り登録

# 認証後メニュー

|   | 認証後メニュー                                                           |           |
|---|-------------------------------------------------------------------|-----------|
|   | チーム名: [テストユーザ]システム 1<br>チーム番号: <b>9999999</b><br>有効期限 : 2022年1月4日 |           |
| 2 | $\stackrel{\sim}{\sim}$                                           | $\approx$ |
|   | 口座振替結果の確認                                                         | Ø         |
|   | 予約お気に入り登録                                                         | 0         |
|   | 予約お気に入り削除                                                         | 0         |
|   | 抽選お気に入り登録                                                         | Ø         |
|   | 抽選お気に入り削除                                                         | O         |
|   | 予約申込件数                                                            | Ø         |
|   | 抽選申込件数                                                            | Ø         |

(1) 予約お気に入り登録タブをタップします。

※お気に入り条件は複数登録できます。

目的分類選択

| 目的分類選択             |           |
|--------------------|-----------|
| 13件の候補<br>1~10件を表示 |           |
| 屋外スポーツ             | >         |
| 屋内・球技              | >         |
| 武道等                | >         |
| ダンス等               | >         |
| 体操·各種健康法           | >         |
| その他スポーツ            | >         |
| $\sim$             | $\approx$ |

## (2) 目的分類をタップして選択します。

## 目的選択

| 目的選択               |           |
|--------------------|-----------|
| 6件の候補<br>1~6件を表示   |           |
| 選択情報               |           |
| 利用目的分類:会議・講演・学習会   |           |
| 会議·講演·学習会(定員20名以下) | >         |
| 会議・講演・学習会(定員25名以下) | >         |
| 会議•講演•学習会(定員30名以下) | >         |
| $\approx$          | $\approx$ |

## (3) 目的をタップして選択します。

## 館選択

| 館選択                     |        |
|-------------------------|--------|
| 28件の候補<br>1~10件を表示      |        |
|                         |        |
| 選択情報                    |        |
| 利用目的分類:会議·講演·学習会        |        |
| 利用目的:会議·講演·学習会(定員20名以下) |        |
| 国際な流せっター                |        |
|                         |        |
| てくのかわさき                 | >      |
| サンビアンかわさき               | >      |
| $\approx$               | $\sim$ |

## (4) 館をタップして選択します。

### 施設選択

| 施設選択                    |  |
|-------------------------|--|
| 4件の候補<br>1~4件を表示        |  |
| 選択情報                    |  |
| 利用目的分類:会議·講演·学習会        |  |
| 利用目的:会議·講演·学習会(定員20名以下) |  |
| 館:国際交流センター              |  |
| 第6会議室                   |  |
| 第8会議室                   |  |
| $\approx$               |  |

(5)施設をタップして選択します。

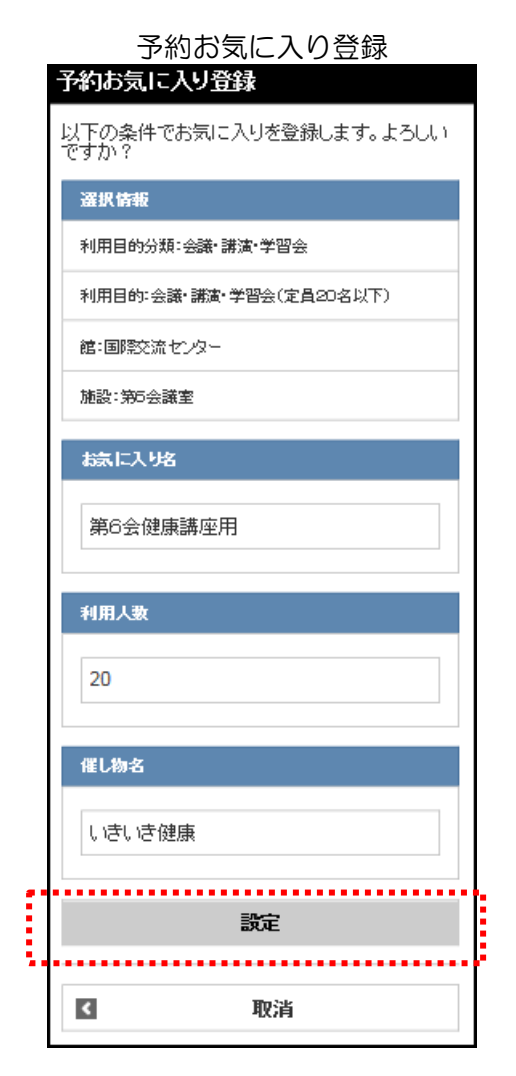

### 予約お気に入り登録完了

| 予約お気に入り登録完了     |  |
|-----------------|--|
| お気に入り条件を登録しました。 |  |
| TOP画面へ          |  |

(6) お気に入り名、利用人数、催し物名を入力し、 設定ボタンをタップします。

(7) この画面が表示されたら、お気に入り登録は完了です。

## 5.8 予約お気に入り取消

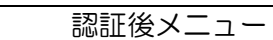

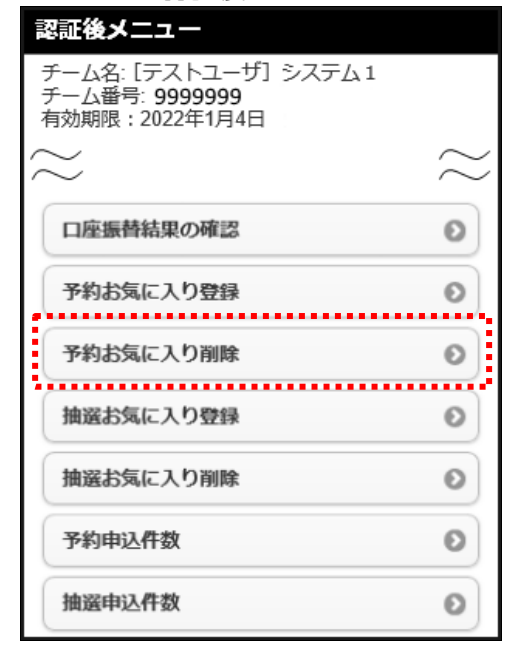

予約お気に入り登録取消

| 予約お気に入り取消                                                                                                    |  |
|----------------------------------------------------------------------------------------------------|--|
| 2件の候補<br>1~2件を表示                                                                                                    |  |
| 予約お気に入り                                                                                                    |  |
| 1.<br>お気に入り名:第6会健康<br>講座用<br>利用目的分類:会議・講演・<br>学習会<br>利用目的:会議・講演・学習<br>会(定員20名以下)<br>館:国際交流センター<br>施設:第6会議室<br>利用人数:20人<br>催し物名:いきいき健康 |  |
| 2.<br>お気に入り名:テニス同好<br>会<br>利用目的分類:屋外スボー<br>ツ<br>利用目的:テニス(屋外)<br>館:市民広場<br>施設:市民広場<br>利用人数:5人<br>催し物名:テニス練習                            |  |
| 削除                                                                                                    |  |

(1) 予約お気に入り削除タブをタップします。

(2) 削除したい予約お気に入り条件をタップして選択し、 削除ボタンをタップします。

# 

(3) 選択内容を確認して、削除ボタンをタップします。

予約お気に入り取消完了

| 予約お気に入り取消完了     |
|-----------------|
| お気に入り条件を削除しました。 |
| TOP画面へ          |
|                 |

(4) この画面が表示されたら、お気に入り取消は完了です。

### 5.9 予約申込件数

## 認証後メニュー

| 認証後メニュー                                                   |                                                                                                    |                                                                                                    |
|-----------------------------------------------------------|----------------------------------------------------------------------------------------------------|----------------------------------------------------------------------------------------------------|
| チーム名: [テストユーザ] システム1<br>チーム番号: 9999999<br>有効期限: 2022年1月4日 |                                                                                                    |                                                                                                    |
| $\approx$                                                 | $\gtrsim$                                                                                                    |                                                                                                    |
| 口座振替結果の確認                                                 | Θ                                                                                                    |                                                                                                    |
| 予約お気に入り登録                                                 | Θ                                                                                                    |                                                                                                    |
| 予約お気に入り削除                                                 | 0                                                                                                    |                                                                                                    |
| 抽選お気に入り登録                                                 | 0                                                                                                    |                                                                                                    |
| 抽選お気に入り削除                                                 | 0                                                                                                    |                                                                                                    |
| 予約申込件数                                                    | 0                                                                                                    |                                                                                                    |
| 抽選申込件数                                                    | 0                                                                                                    |                                                                                                    |
|                                                           | <ul> <li>         記録:後メニュー     </li> <li>         デーム名: [テストユーザ] システム1<br/>デーム番号: 9999999<br/>有効期限: 2022年1月4日     </li> <li>         口座振替結果の確認     </li> <li>         予約お気に入り登録     </li> <li>         予約お気に入り登録     </li> <li>         抽選お気に入り登録     </li> <li>         抽選お気に入り登録     </li> <li>         抽選お気に入り削除     </li> <li>         抽選お気に入り削除     </li> <li>         売約申込件数     </li> </ul> | <ul> <li>         Phi 後メニュー         Fーム名: [テストユーザ] システム1         Fーム番号: 9999999         有効期限: 2022年1月4日         <ul> <li></li></ul></li></ul> |

予約申込みできる件数は、施設ごとに異なっています。施設ごとの 申込件数の制限と、ご自身の予約申込み件数を確認することができ ます。

(1) 予約申込件数タブをタップします。

予約申込件数 予約申込件数 予約申限 教育文化会館回歇柳限(4回まで ♥ 表示 【 もどる

予約申込件数

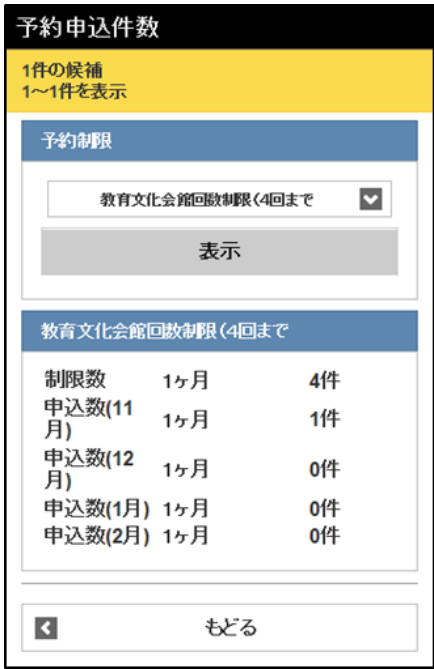

(2) 抽出したい予約制限名をリストからタップして選択し、 表示ボタンをタップします。

(3) 該当する予約制限グループの制限数及び申込数が 表示されます。

# 6. 施設案内

## 6.1 施設案内

|   | 認証前メニュー                                                                                                    |   |
|---|----------------------------------------------------------------------------------------------------|---|
|   | 認証前メニュー                                                                                                    |   |
|   |                                                                                                    |   |
|   | お知らせ                                                                                                    |   |
|   | お知らせ(検索)                                                                                                    |   |
| ~ | $\approx$                                                                                                    | / |
|   | 施設空き状況                                                                                                    |   |
|   | イベント検索                                                                                                    |   |
|   | 抽選期間確認                                                                                                    |   |
|   | 新規利用者登録                                                                                                    |   |
|   | 施設案内                                                                                                    |   |
|   | ふれあいネット 運用センターお問合せ先<br>044-741-3345<br>受付時間:8:30~21:30 (年末年始[12月29日<br>、1日21 を除く)                                                                                              |   |
|   | <ul> <li>イベント検索</li> <li>抽選期間確認</li> <li>新規利用者登録</li> <li>施設案内</li> <li>ふれあいネット 運用センターお問合せ先</li> <li>044-741-3345</li> <li>受付時間:8:30~21:30 (年末年始[12月29日 ~ 1月3日]を除く)</li> </ul> |   |

施設案内種別設定

屋外スポーツ施設・バーベキュー 塩

>

>

>

施設案内種別設定

屋内スポーツ施設

会館施設

۲

教育文化会館·市民館

4件の候補 1~4件を表示 (1) 施設案内タブをタップします。

(2) 施設案内種別をタップして選択します。

TOP重面へ

### 館の選択

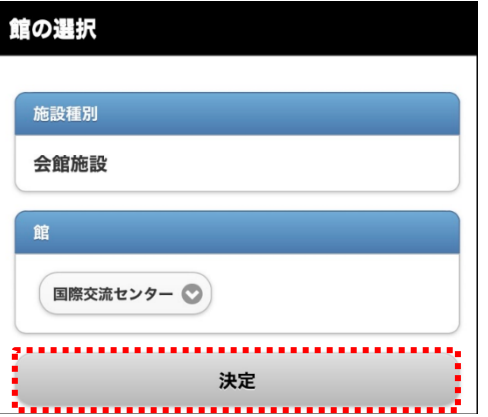

(3) ▼をタップして、リストから施設案内を見たい施設を 選択し、決定ボタンをタップします。

| 館案内                                                                                  |
|--------------------------------------------------------------------------------------|
| 館案内                                                                                  |
|                                                                                      |
| 館名                                                                                   |
| 国際交流センター                                                                             |
| 地域名                                                                                  |
| 中原区                                                                                  |
| 所在地                                                                                  |
| 〒211-0033<br>川崎市中原区木月縦園町2番2号                                                         |
| 電話番号                                                                                 |
| TEL.044-435-7000<br>FAX.                                                             |
| 館案内                                                                                  |
| 世界の人々と共に生きていくための活動拠点。会<br>議室などの利用だけでなく、外国人の相談窓口や<br>情報提供、イベント開催なども行っている施設で<br>す。宿泊も可 |
| $\approx$ $\approx$                                                                  |

(4) 施設案内が表示され、施設情報の確認ができます。

7. その他

## 7.1 イベント検索の操作方法

| 認証前メニュー                                                 |        |   |
|---------------------------------------------------------|--------|---|
| 認証前メニュー                                                 |        |   |
|                                                         |        |   |
| お知らせ                                                    |        |   |
| お知らせ(検索)                                                |        |   |
| $\approx$                                               | $\sim$ | / |
|                                                         |        |   |
| 施設空き状況                                                  | Θ      |   |
| イベント検索                                                  | Ø      |   |
| 抽選期間確認                                                  | Ø      | • |
| 新規利用者登録                                                 | Ø      |   |
| 施設案内                                                    | Θ      |   |
| ふれあいネット 運用センターお問合せ先                                     |        |   |
| 044-/41-3345<br>受付時間:8:30~21:30 (年末年始[12月<br>~1月3日]を除く) | 29日    |   |
|                                                         |        |   |

# (1) イベント検索タブをタップします。

ジャンル設定

| ジャンル設定             |           |
|--------------------|-----------|
| 14件の候補<br>1~10件を表示 |           |
| <b>オ</b> ^"て       |           |
| 9110               | 2         |
| 屋外スポーツ             | >         |
| 屋内·球技              | >         |
| $\approx$          | $\approx$ |

(2) ジャンルをタップして選択します。

地域設定 地域設定 8件の候補 1~8件を表示 すべて ) 川崎区 之 幸区 之

2

## (3) 地域をタップして選択します。

### 期間設定

| 期間設定 |   |
|------|---|
|      |   |
| 今週   | 0 |
| 来週   | 0 |
| 月日指定 |   |
| ОЛОН |   |
| 検索開始 |   |

(4) 期間設定画面が表示されます。今週タブまたは来週タブを タップするか、「月」「日」のそれぞれの▼を押して設定 し、検索開始ボタンをタップします。

| 今週タブ   | : 今週のイベントー覧を表示する |
|--------|------------------|
| 来週タブ   | :来週のイベントー覧を表示する  |
| 月      | :検索する月を選択する      |
| Β      | :検索する日を選択する      |
| 検索開始ボタ | ン:入力した条件で検索を行う   |

### イベント情報表示

| 1ヘント 1月 報 衣 示     |
|-------------------|
|                   |
| イベント情報            |
| ビジネス研究会           |
| 開催日:2017年1月25日(水) |
| 開演:10:00          |
| 終演:12:00          |
| 開催場所:国際交流センター ホール |
| イベントの内容:個人情報について  |
| 問い合わせ先:ビジネス研究会まで  |
|                   |

(5) イベント情報が表示されます。

### 7.2 口座振替結果の確認

| 認証後メニュー                                                           |           |
|-------------------------------------------------------------------|-----------|
| 認証後メニュー                                                           |           |
| チーム名: [テストユーザ] システム1<br>チーム番号: <b>9999999</b><br>有効期限 : 2022年1月4日 |           |
| $\approx$                                                         | $\approx$ |
| 口座振替結果の確認                                                         | Ø         |
| 予約お気に入り登録                                                         | 0         |
| 予約お気に入り削除                                                         | O         |
| 抽選お気に入り登録                                                         | Ø         |
| 抽選お気に入り削除                                                         | 0         |
| 予約申込件数                                                            | Ø         |
| 抽選申込件数                                                            | O         |

## (1) 口座振替結果の確認タブをタップします。

- (2) 口座振替結果を検索する年月を設定します。 「年」「月」のそれぞれの▼を押して設定し、検索ボタンを 押します。
- (3) 口座振替結果の一覧が表示されます。
  - ※支払区分で「納入通知書」を選択している場合は、 ロ座振替は行われないため、一覧は表示されません。

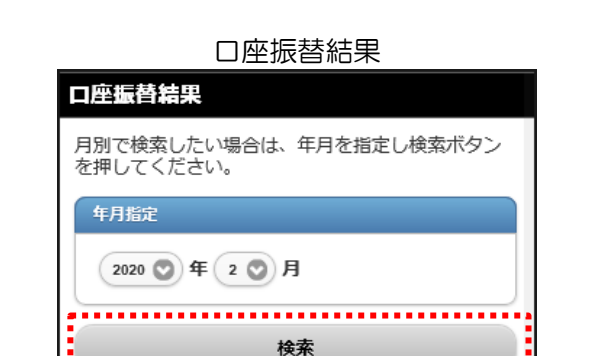

### 7.3 申請中書類印刷

次のとおり川崎市公共施設利用予約システム利用者カードの再発行を依頼します。

2020 年 3 月 12 µ 盘録区分 ■ 個人 □ 团体 □ 野球珊専用団体 ◇登録区分が団体または野球場専用団体の場合のみ フリガナ

电路日

国体名 チーム名

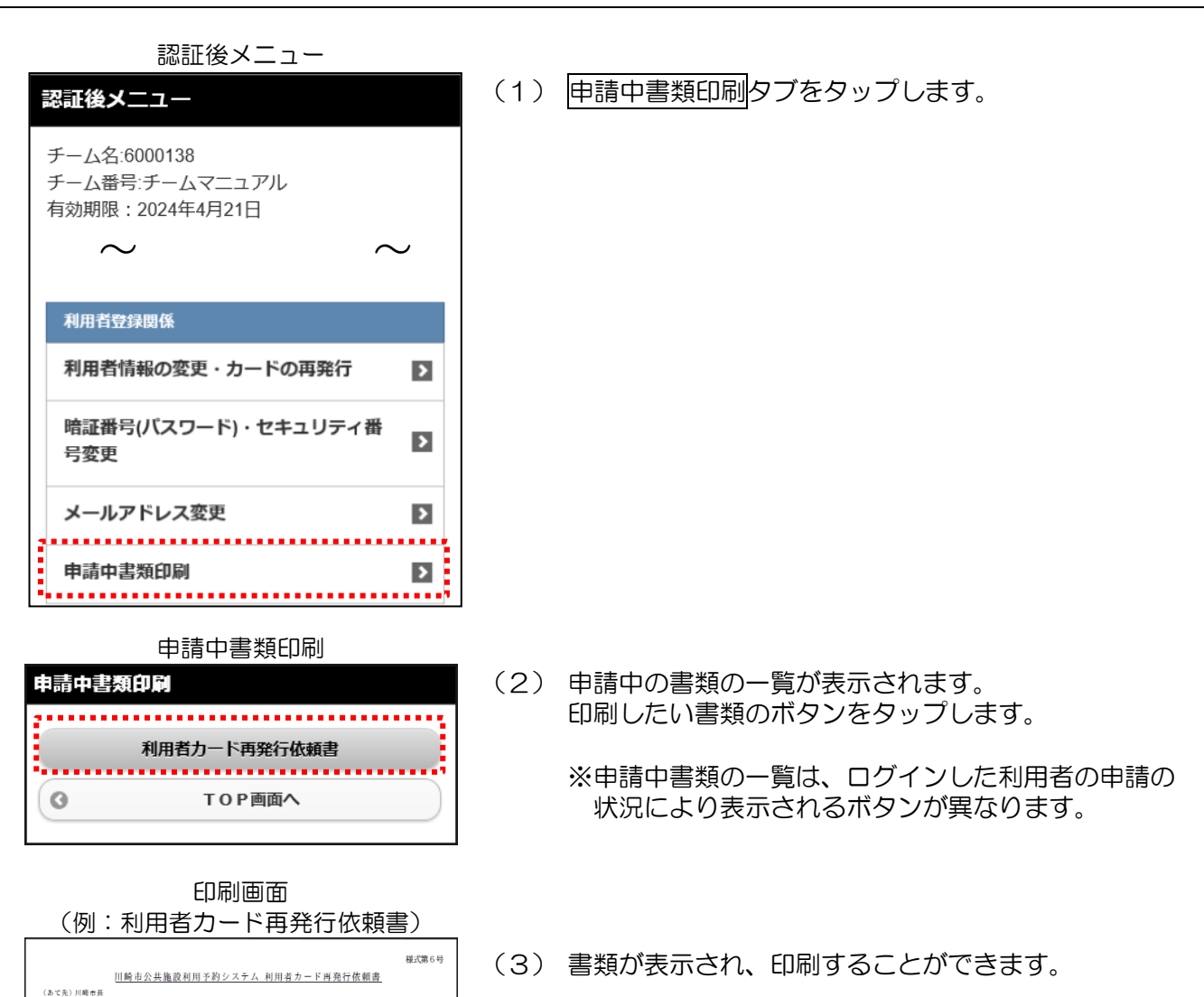